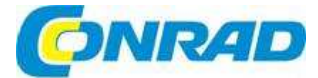

# CZ NÁVOD K OBSLUZE

RIGOL

# Digitální osciloskop

Modelová řada DS1000E, DS1000D, DS1102E, DS1052E, DS1102D, DS1052D

**Obj. č.: 12 24 23** DS1102E

Obj. č.: 12 24 22 DS1052E

Obj. č.: 12 24 25 DS1052D

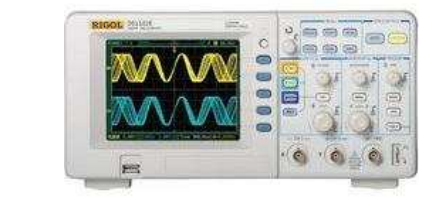

#### Vážený zákazníku,

děkujeme Vám za Vaši důvěru a za nákup digitálního osciloskopu RIGOL DS1102E. Tento návod k obsluze je součástí výrobku. Obsahuje důležité pokyny k uvedení výrobku do provozu a k jeho obsluze. Jestliže výrobek předáte jiným osobám, dbejte na to, abyste jim odevzdali i tento návod.

Ponechejte si tento návod, abyste si jej mohli znovu kdykoliv přečíst!

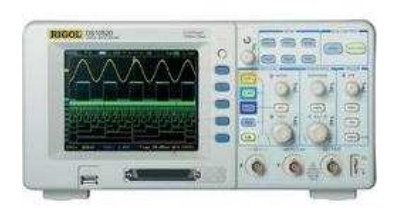

## Bezpečnostní pokyny

Abyste předcházeli možným nebezpečím, používejte přístroj pouze v souladu s pokyny, které jsou uvedeny v tomto návodu k obsluze.

Přístroj by měl obsluhovat pouze kvalifikovaný personál.

#### Abyste předešli vzniku požáru a úrazům

Používejte vhodný napájecí kabel, který je určen pro napájení přístroje a je schválen pro použití ve Vaší zemi.

Připojení a odpojení příslušenství. Nepřipojujte a neodpojujte sondy a měřící kabely, když jsou připojeny k zdroji proudu.

**Uzemnění přístroje**. Osciloskop je uzemněn zemnícím vodičem napájecího kabelu. Aby se zamezilo zásahu elektrickým proudem, musí být zemnící vodič (vodiče) správně uzemněny ještě před připojením vstupních a výstupních koncovek.

Připojení sondy. Zemnící svorky sondy mají stejné napětí jako zemnění přístroje. Nepřipojujte zemnící svorky k vysokému napětí.

**Dodržujte všechny jmenovité hodnoty**. Abyste zamezili riziku vzniku požáru a zásahu elektrickým proudem, dodržujte všechny jmenovité hodnoty přístroje. Před připojením přístroje zkontrolujte další informace o jmenovitých hodnotách, které jsou uvedeny v návodu k obsluze.

Nepoužívejte přístroj bez krytu. Neprovozujte přístroj, když je odstraněn kryt nebo panely.

Používejte správnou pojistku. Používejte pouze pojistku stejného typu a stejných jmenovitých hodnot napětí a proudu, jak je stanoveno pro tento přístroj.

Neodkrývejte elektrický obvod a vodiče. Nedotýkejte se odhalených vodičů a komponentů, pokud je přístroj připojen k elektrickému proudu.

**Nepoužívejte přístroj při podezření na závadu**. Pokud budete mít podezření na nějakou vadu přístroje, nechte ho před dalším použitím zkontrolovat pracovníky specializovaného servisu.

Zajistěte dobré větrání. Při zajištění patřičného větrání se řiďte pokyny pro instalaci.

Neprovozujte přístroj na mokrých a vlhkých místech.

Neprovozujte přístroj v prostředí, kde hrozí nebezpečí výbuchu.

Povrch přístroje udržujte v čistotě.

Všechny modely splňují limitní hodnoty A Nařízení EN 61326 (EMC): 1997+A1+A2+A3, ale nesplňují limitní hodnoty B.

#### Kategorie měření

Digitální osciloskopy modelových řad DS1000E a DS1000D jsou určeny pro měření v kategorii I.

#### Definice kategorie měření

Kategorie měření I se vztahuje k měření na obvodech, které nejsou přímo připojeny k síti. Příkladem mohou být měření obvodů, která nejsou odvozena od rozvodních sítí a obvodů odvozených od sítě se speciální (vnitřní) ochranou. V druhém případě jsou přechodná napjetí variabilní, a proto je schopnost přístroje jim přechodně odolávat uživateli známá.

#### VAROVÁNÍ

IEC kategorie měření I. Vstupní svorky je možné připojovat k svorkám obvodu instalovaným podle IEC kategorie I s napětím až do 300 V/AC. Abyste zamezili riziku úrazu elektrickým proudem, nepřipojujte vstupy k obvodům s napětím nad 300 V/AC. Přechodná přepjetí se vyskytují také v obvodech, které jsou izolované od sítě. Digitální osciloskopy modelových řad DS1000E a DS1000D jsou navrženy tak, aby bezpečně odolaly příležitostnému přechodnému přepjetí až do 1000 Vpk. Nepoužívejte toto zařízení k měření obvodů, ve kterých by přechodné přepjetí mohlo tuto úroveň překračovat.

## Bezpečnostní pojmy a symboly

V návodu se mohou objevit následující pojmy:

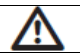

VAROVÁNÍ: Toto varování upozorňuje na podmínky, nebo postupy, které mohou mít za následek úraz, nebo ztrátu života.

 $\triangle$ 

UPOZORNĚNÍ: Toto sdělení upozorňuje na podmínky, nebo postupy, které mohou mít za následek poškození výrobku, nebo jiného majetku.

Pojmy na výrobku: Na výrobku se mohou vyskytovat tyto pojmy:

DANGER - Označuje bezprostřední nebezpečí poranění.

WARNING - Označuje nebezpečí poranění, i když nehrozí bezprostředně.

CAUTION - Signalizuje, že může dojít k poškození přístroje, nebo jiného majetku.

Symboly na výrobku: Na výrobku se mohou vyskytovat tyto symboly:

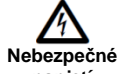

čné Přečtěte si

napjetí

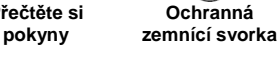

Ŧ

Zemnící svorka ka šasi

7 = svorka Tes

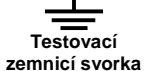

## Víceúčelové osciloskopy

Tento návod se týká následujících 4 typů modelových řad DS1000E a DS1000D digitálních osciloskopů: DS1102E, DS1052E, DS1102D, DS1052D (s logickým analyzátorem)

Digitální osciloskopy modelových řad RIGOL DS1000E a DS1000D nabízí výjimečné sledování průběhu měřeného signálu a měření v kompaktním a lehkém provedení. Tyto přístroje jsou ideálním nástrojem pro výrobní a servisní firmy, výzkum, vývoj, vzdělávání a odbornou přípravu zahrnující měření analogových a digitálních obvodů a řešení problémů.

Vlastnosti přístrojů modelových řad DS1000E a DS1000D:

- 2-kanálové osciloskopy pro šířkou pásma: 100 MHz (DS1102E, DS1102D) 50 MHz (DS1052E, DS1052D)
- Volitelných 16 digitálních kanálů (modelová řada DS1000D), každý kanál s nezávislým zapínáním a vypínáním, nebo v 8bitových skupinách.
- Monochromatický / barevný TFT LCD displej s rozlišením 320 x 234.
- Podpora USB paměti pro ukládání průběhu s podporou tisku, aktualizace softwaru přes USB připojení.
- Nastavitelná intenzita vlnové křivky, 10 možných nastavení, podpora formátů CSV a bitmap.
- Nově vyvinuta funkce opožděného sledování "Delayed Scan" umožňuje věnovat pozornost jak detailům, tak i celkovému průběhu vlnové křivky.
- 20 automatických měření.
- Automatické sledování měření kurzorem.
- Rekordér průběhu vlnové křivky pro záznam přehrávání dynamických křivek.
- Rychlá kalibrace ofsetu podle potřeb uživatele.
- Integrovaná funkce FFT, měřič frekvence.
- Digitální filtry LPH, HPF, BPF, BRF.
- Funkce Pass/Fail, opticky izolovaný výstup Pass/Fail.
- Matematické funkce sčítání, odčítání a násobení.
- Pokročilé typy spouštění: Edge, Video, Pulse width, Slope, Pattern a Duration (řada DS 1000D)
- Nastavitelná citlivost spouštění
- Vícejazyčné uživatelské rozhraní
- Rozbalovací menu umožňuje snadné čtení a použití
- Systém nápovědy v čínštině a v angličtině
- Jednoduše použitelný systém souborů podporuje vkládání čínských znaků i Latinky.

# Začínáme

## Čelní panel a uživatelské rozhraní

První věc, s kterou byste se měli u nového osciloskopu seznámit je jeho přední panel. Tato část návodu popisuje rozložení ovladačů a kláves a jejich použití. Přečtěte si tuto část dříve, než budete pokračovat dále.

#### Obr. 1 - 1: Čelní panel

Nejčastěji ze všeho používáte ovladače, které jsou stejné, jako ovladače jiných osciloskopů. Ovladače Vám nejen umožňují využít některé funkce přímo, ale také vyvolat nabídky klávesy na obrazovce, které umožňují přístup k mnoha měřicím funkcím, jež jsou spojeny s pokročilými funkcemi a s matematickými funkcemi nebo ovládacími funkcemi.

Čelní panel DS1000E:

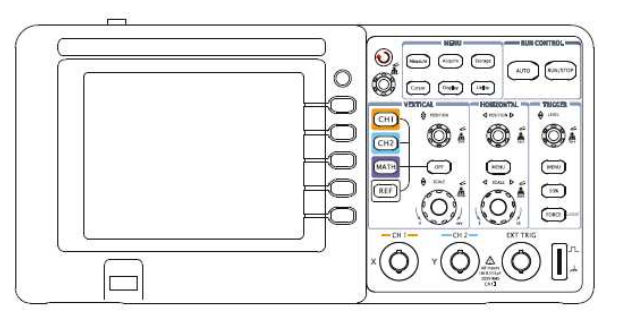

### Čelní panel DS1000D:

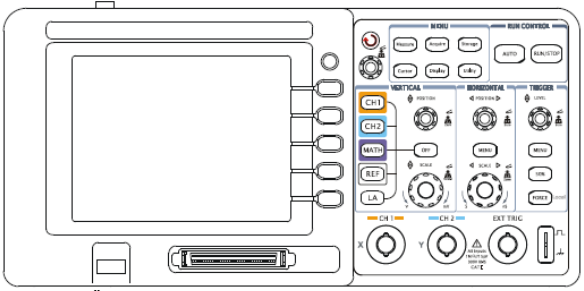

Obr. 1 - 1: Čelní panel osciloskopů sériové řady DS1000E a DS1000D

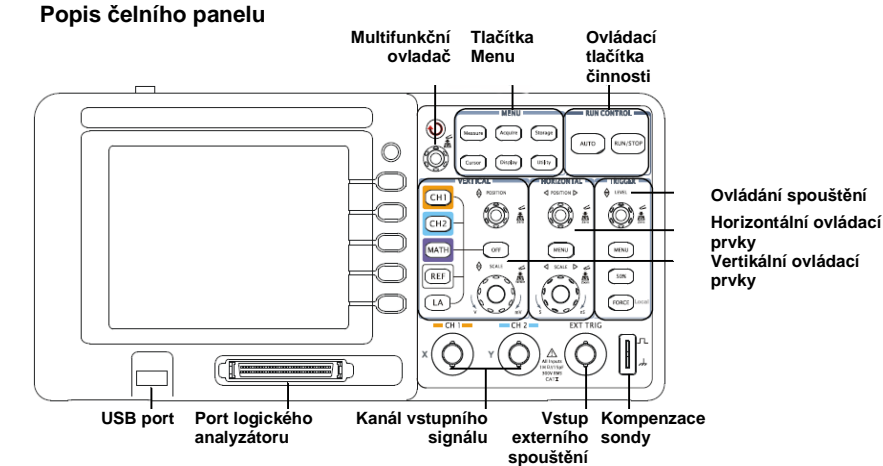

Obr. 1 - 2: Popis čelního panelu

## Popis displeje (jen analogové kanály)

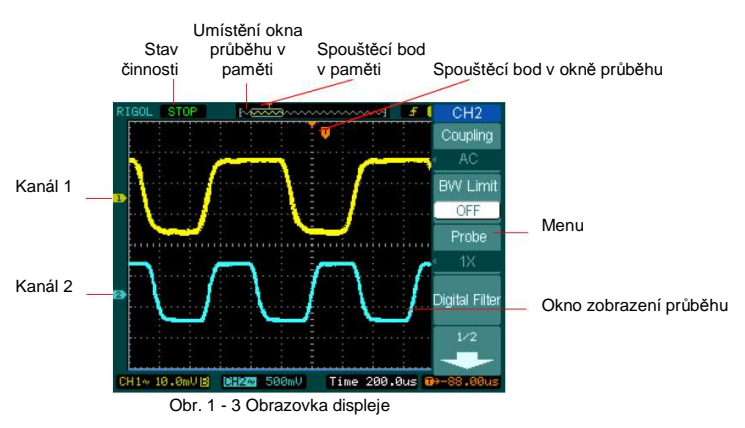

#### Obr. 1 - 4: Uživatelské rozhraní (analogové a digitální kanály)

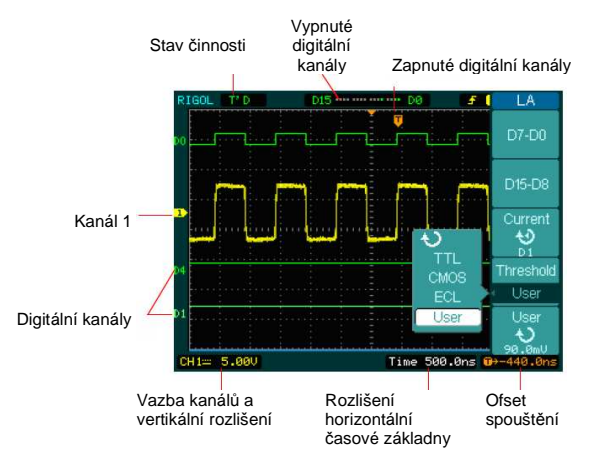

## Kontrola přístroje

Po dodávce Vašeho nového digitálního osciloskopu zkontrolujte přístroj podle následujících kroků:

#### 1. Zkontrolujte, jestli není poškozen přepravní obal.

Pokud je obal nebo materiál vycpávek poškozen, uchovejte ho, dokud nezkontrolujete, jestli je dodávka kompletní a neprovedete mechanickou a elektrickou kontrolu přístroje.

#### 2. Zkontrolujte příslušenství.

Seznam příslušenství dodávaného s přístrojem je v "příloze A: Příslušenství" tohoto návodu. Pokud je obsah balení nekompletní nebo poškozený, kontaktujte svého prodejce.

#### 3. Přezkoušejte přístroj.

V případě, že objevíte nějaké mechanického poškození nebo závady, nebo pokud přístroj správně nepracuje nebo provozní test selže, kontaktujte svého prodejce.

Pokud je poškozen obal, nebo se na materiálu vycpávek projevuje pomačkání, kontaktujte dopravce. Přepravní materiál uchovejte pro případ kontroly ze strany dopravce.

## Kontrola funkčnosti

Pro ověření správné provozuschopnosti přístroje proveďte následující rychlý test:

#### 1. Zapněte přístroj

- Používejte pouze síťový kabel, který je určen pro přístroj.
- > Jako zdroj napájení použijte síť s napětím 100~240 V/AC, 45 až 440 Hz.
- > Zapněte přístroj a počkejte, dokud se na displeji nezobrazí okno průběhu.
- > Stiskněte tlačítko Storage, v horním menu zvolte Storage a poté stiskněte Factory.

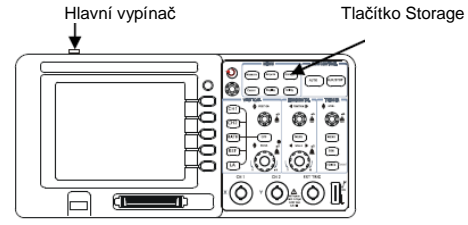

Obr. 1 - 5: Zapnutí a kontrola přístroje

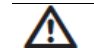

VAROVÁNÍ: Aby nedošlo k úrazu elektrickým proudem, ujistěte se, že je přístroj dobře uzemněn.

#### 2. Přiveďte signál na vstupy přístroje

Modelová řada DS1000E: 2 kanálové vstupy + 1 vstup kanálu externího spouštění Modelová řada DS1000D: 2 kanálové vstupy + 1 vstup kanálu externího spouštění + 16 digitálních kanálů

#### Postupujte podle následujících kroků:

- A. Nastavte přepínač na sondě do polohy 10X a zapojte sondu do vstupu kanálu 1:
  - > Zarovnejte drážku v konektoru sondy s tlačítkem na BNC konektoru kanálu 1.
- Zamáčkněte konektor a pootočte s ním doprava, aby se zafixoval na místě. Hrot sondy a zemnící vodič připojte ke konektoru PROBE COMP.

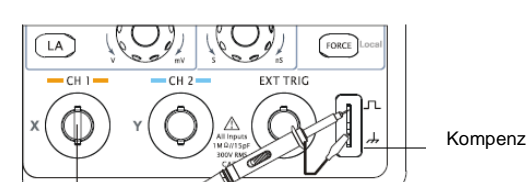

Kompenzace sondy

Obr. 1 - 6 Připojení sondy

B. Nastavte útlum sondy na 10X: stiskněte tlačítko CH1 a v menu vyberte Probe > 10X.

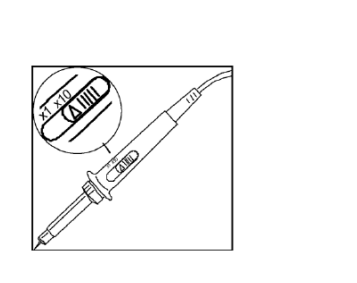

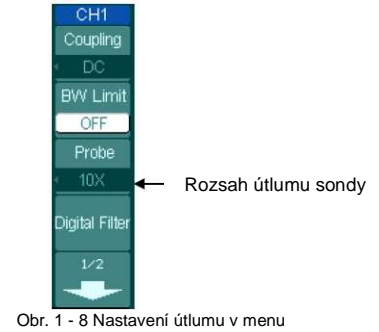

Obr. 1 - 7 Nastavení útlumu na sondě

- C. Stiskněte tlačítko AUTO. Během několika sekund se zobrazí obdélníkový průběh.
- D. Stisknutím tlačítka OFF nebo dalším stisknutím tlačítka CH1 vypněte kanál 1. Stisknutím tlačítka CH2 zapněte kanál 2 a opakujte kroky 2 a 3.

Signál z výstupu kompenzace sondy lze používat pouze pro kompenzaci sondy, ne pro kalibraci.

#### Kompenzace sondy

Kompenzace slouží k přizpůsobení charakteristiky sondy a kanálového vstupu. Měla by se provádět vždy při prvním připojení sondy ke vstupu kanálu.

- 1. V menu kanálu 1 nastavte útlum (dělící poměr) sondy na 10X (stiskněte CH1 > Probe > 10X). Přepněte přepínač na sondě do polohy 10X a připoite ji ke vstupu kanálu 1 na osciloskopu. Pokud používáte měřící háček sondy, nasaďte ho pevně na sondu, aby se zajistilo dobré propojení. Špičku sondy připojte ke konektoru kompenzace a zemnící vodič sondy k zemnícímu vývodu přístroje, zvolte CH1 a poté stiskněte AUTO.
- 2. Zkontroluite tvar zobrazeného průběhu.

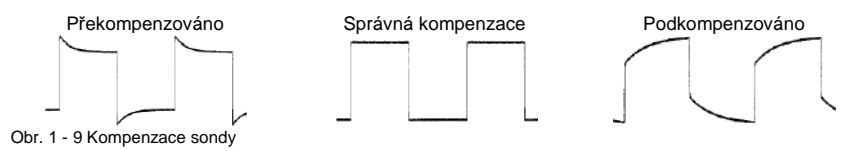

- Pokud je to potřebné, nastavte pomocí nekovového nástroje kapacitní trimr na sondě tak. aby byl zobrazovaný průběh co neiplošší.
- 4. V případě nutnosti postup opakujte

VAROVÁNÍ: Aby při práci se sondou nedošlo k úrazu elektrickým proudem, ujistěte se. že je izolace sondy v pořádku a nedotýkejte se kovových částí sondy, pokud je připojena k měřenému obvodu.

#### Digitální vedení

(!)

Digitálním vedením jsou opatřeny pouze osciloskopy řady DS1000D, která mají logický analyzátor.

- 1. Aby nedošlo ke zkratu, vypněte v případě potřeby napájení měřeného obvodu. Jelikož v tomto stádiu není na vstupy přivedeno žádné napětí, může zůstat osciloskop zapnutý.
- 2. Připoite jeden konec plochého kabelu FC1868 ke vstupu logického analyzátoru a druhý konec kabelu zapojte do logického nástavce LH1116. Na obou koncích plochého kabelu je umístěn identifikátor, takže lze kabel připojit pouze jedním způsobem. Při připojování kabelu není nutno vypínat přístroj.

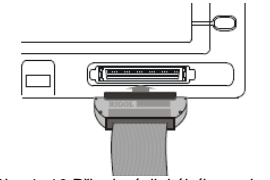

Obr. 1- 10 Připojení digitálního vedení

UPOZORNĚNÍ: Používejte pouze originální příslušenství RIGOL FC1868, LH1116 a LC1150, které je určeno pro modelovou řadu DS1000D.

3. Připojte k jednomu vodiči vedení měřící hrot a ujistěte se, že je dobře připojen.

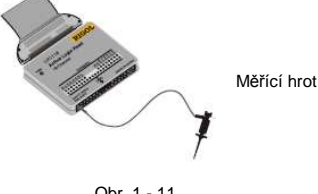

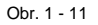

4. Připojte hrot do měřeného obvodu.

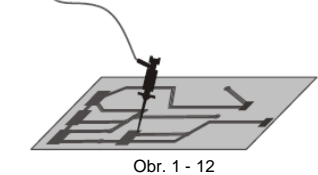

Nezapomeňte propojit zemnící vodič analyzátoru k zemnícímu terminálu měřeného obvodu.

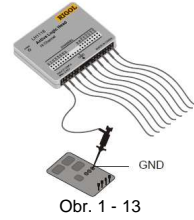

#### Automatické zobrazení signálu

Přístroj je vybaven funkcí automatického zobrazení signálu tím nejvhodnějším způsobem. Vstupní signál může být 50 Hz nebo více se střídou větší než 1%.

Po stisknutí tlačítka AUTO přístroj automaticky nastaví vertikální, horizontální a spouštěcí ovladače na zobrazení vstupního signálu. Pokud je to potřebné pro dosažení lepších výsledků, upravte nastavení ovladačů manuálně.

Připojte signál do vstupu kanálu 1 (CH1).

- 1. Výše popsaným postupem připojte zdroj signálu k osciloskopu.
- 2. Stiskněte tlačítko AUTO.

Pro zobrazení signálu může přístroj změnit nastavení a seřídí vertikální a horizontální rozlišení a parametry spouštění (vazbu, polohu, vzestupnou, nebo sestupnou hranou, úroveň a režim).

#### Vertikální systém

Na obrázku 1-14 jsou prvky ovládání vertikálního zobrazení přístroje, tlačítka CH1, CH2, MATH, REF a OFF a vertikální ovladače POSITION a SCALE. V této části se seznámíte s funkcemi tlačítek, ovladačů a stavového řádku pro nastavení parametrů vertikálního zobrazení.

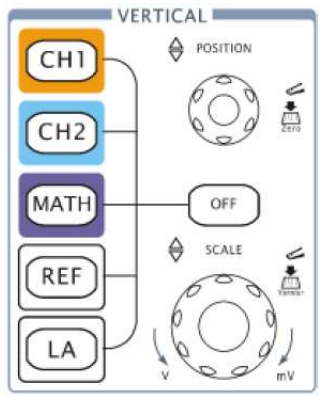

Obr. 1 - 14 Okno vertikálního svstému

#### 1. Pomocí ovladače POSITION vycentruite signál na displeji.

Ovladač POSITION pohybuje signálem vertikálně a je kalibrován. Všimněte si, že během otáčení ovladače POSITION se krátce zobrazuje hodnota napětí, naznačující hodnotu napětí ve vztahu k zemnícímu potenciálu umístěnému uprostřed obrazovky. Všimněte si také, že symbol zemnícího potenciálu na levé straně displeie se pohybuje v souladu s otáčením ovladače POSITION.

#### Tipy pro měření

Pokud je kanál propojen stejnosměrně. Ize změřit stejnosměrnou složku signálu prostým odečtením vzdálenosti od symbolu zemního potenciálu.

Pokud je kanál propojen střídavě, je stejnosměrná složka signálu odblokována, což umožňuje větší rozlišení při zobrazování střídavé složky průběhu.

#### Tlačítko rvchlého vrácení vertikálního ofsetu na "0"

Otáčením ovladače POSITION změňte vertikální pozici zobrazovaného kanálu a stisknutím ovladače POSITION vraťte pozici zpět na nulovou hodnotu. Tato funkce je výhodná zejména, pokud je pozice průběhu mimo obrazovku a je ho potřebné rychle zobrazit uprostřed displeje.

#### 2. Změňte vertikální nastavení a všimněte si, že každá změna má vliv na stavový řádek.

- Pro získání informací o vertikálním rozlišení sleduite stavový řádek ve spodní části obrazovky. •
- Otáčením ovladačem SCALE změňte vertikální rozlišení a sleduite změny na stavovém řádku. ٠
- Stisknutím tlačítka OFF kanál vypnete.

#### Přepínání hrubého/iemného nastavení

Hrubé/iemné nastavování vertikálních hodnot lze přepínat stisknutím ovladače SCALE.

#### Horizontální systém

Na obrázku 1-15 jsou prvky ovládání horizontálního zobrazení přístroje, tlačítko MENU a ovladače POSITION a SCALE. V této části se seznámíte s funkcemi tlačítek, ovladačů a stavového řádku pro nastavení parametrů horizontálního zobrazení.

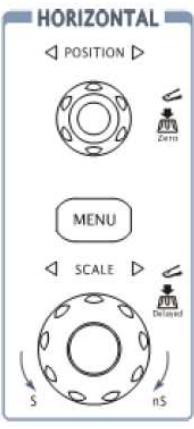

#### 1. Otočte ovladačem SCALE a sleduite změny ve stavovém řádku. Ovladač SCALE mění rvchlost rozmítání v sekvenci kroků 1-2-5 a zobrazuje hodnotu ve stavovém řádku. Rozsahy časové základny osciloskopu jsou

od 2ns/dílek do 50s/dílek. POZN: Rychlost horizontálního zobrazování závisí na modelu přístroje.

Tlačítko rychlého zapnutí zpožděného zobrazování Stisknutí ovladače SCALE je jiný způsob zapnutí/vypnutí režimu zpožděného zobrazování a je rovnocenné s volbou v menu: MENU > Delaved > ON.

2. Óvladač POSITION pohybuje signálem v okně zobrazení horizontálně.

Tlačítko rvchlého vrácení horizontálního ofsetu na "0" Stisknutím ovladače POSITION nastavte horizontální ofset na nulovou hodnotu. Tato funkce je výhodná zejména, pokud je bod spouštění mimo obrazovku a je ho potřebné rvchle zobrazit uprostřed displeje. 3. Zobrazení časového menu pomocí tlačítka MENU Pro otevření, nebo ukončení režimu zpožděného zobrazování nastavte

zobrazení na režim Y-T. X-Y nebo ROLL a otáčením ovladačem POSITION nastavte ofset spouštění.

Obr. 1 - 15 Okno horizontálního sytému

#### Ovládání horizontální pozice

Trig-Offset: V tomto nastavení se pozice spouštění mění horizontálně otáčením ovladačem POSITION.

## Spouštění osciloskopu

Na obrázku 1-16 isou prvky ovládání spouštění, tlačítka MENU, 50%, FORCE a ovladač LEVEL. V této části se seznámíte s funkcemi tlačítek, ovladačů a stavového řádku pro nastavení parametrů spouštění.

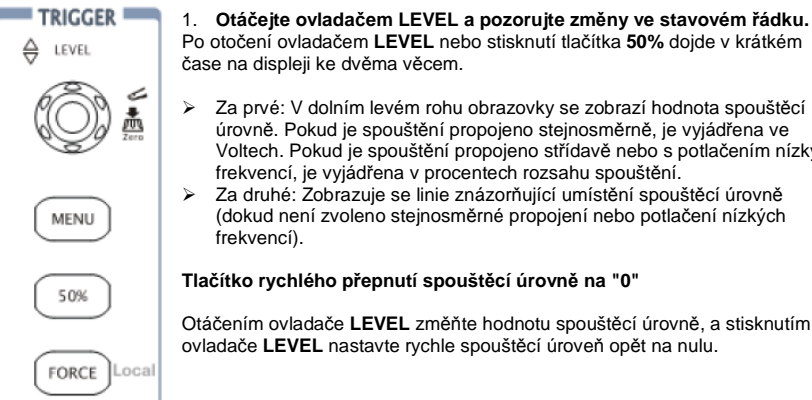

#### (dokud není zvoleno steinosměrné propojení nebo potlačení nízkých frekvencí).

frekvencí, je vyjádřena v procentech rozsahu spouštění.

Tlačítko rychlého přepnutí spouštěcí úrovně na "0"

Otáčením ovladače LEVEL změňte hodnotu spouštěcí úrovně, a stisknutím ovladače LEVEL nastavte rychle spouštěcí úroveň opět na nulu.

Po otočení ovladačem LEVEL nebo stisknutí tlačítka 50% dojde v krátkém

úrovně. Pokud je spouštění propojeno stejnosměrně, je vyjádřena ve Voltech. Pokud je spouštění propojeno střídavě nebo s potlačením nízkých

Obr. 1 - 16 Okno ovladačů spouštění

#### 2. Změňte nastavení spouštění a pozorujte změny ve stavovém řádku.

V okně spouštění stiskněte tlačítko MENU. Na displeji se zobrazí menu s volbami pro nastavení spouštění (obr. 1-17).

- Trigger Stiskněte Mode a zvolte Edge. Mode Stiskněte Source a zvolte CH1. Stiskněte Slope a zvolte Source Stiskněte Sweep a zvolte Auto. Slope \_ Sweep Set Up
  - Stiskněte Set Up a vstupte do sekundárního menu.

Změny typu, vzestupu, nebo sestupu a zdroje spouštění se projevují ve stavovém řádku v pravé horní části obrazovky.

#### Obr. 1-17

#### 3 Stiskněte tlačítko 50%.

Tlačítko 50% nastavuje spouštěcí úroveň do středu signálu.

4. Stiskněte FORCÉ.

Spustí sběr dat bez ohledu na příslušný spouštěcí signál, obvykle v režimu Normal nebo Single. Tlačítko nemá efekt, pokud již byl sběr dat ukončen.

#### Klíčový bod:

Holdoff: Časový interval mezi odezvou přístroje na další spouštěcí signál. Během této periody systém nereaguje na spouštěcí signál. Tato funkce pomáhá sledovat složitější průběhy, jako např. AM signál. Stisknutím tlačítka Holdoff aktivujete ovladač V, kterým potom nastavíte čas holdoff.

# Obsluha osciloskopu

#### Nastavení vertikálního systému

#### Nastavení kanálů

Každý kanál má ovládací menu, které se zobrazí po stisknutí tlačítka CH1 nebo CH2. Možnosti nastavení v menu jsou uvedeny v následující tabulce:

| Obr. 2 - 1       | Tabulka 2 - 1 Menu kanálu (strana 1/2) |           |                                                 |
|------------------|----------------------------------------|-----------|-------------------------------------------------|
| CH1              | Menu                                   | Nastavení | Komentář                                        |
| Counting         |                                        | AC        | Blokování stejnosměrné složky signálu           |
| Coupling         | Coupling                               | DC        | Průchod stejnosměrné i střídavé složky signálu  |
|                  |                                        | GND       | Odpojení vstupního signálu                      |
| <b>BVV Limit</b> |                                        | ON        | Omezení pásma kanálu do 20 MHz (omezení šumů)   |
| OFF              | BW Limit                               |           | Plná šířka pásma                                |
|                  |                                        | OFF       |                                                 |
| Probe            |                                        | 1X        |                                                 |
| • 1X             |                                        | 5X        | Nastavte v souladu s dělícím poměrem sondv      |
|                  |                                        | 10X       | aby se správně zobrazovaly hodnoty vertikálního |
| Digital Filter   | Probe                                  | 50X       | rozlišení                                       |
|                  |                                        | 100X      |                                                 |
| 1/2              |                                        | 500X      |                                                 |
|                  |                                        | 1000X     |                                                 |
|                  | Digital filter                         | -         | Nastavení digitálního filtru (viz tab. 2-4)     |
|                  |                                        | 1/2       | Přechod na další stranu                         |

#### Obr 2 - 2 Tabulka 2 - 2 Menu kanálu (strana 2/2)

| CH1       | Menu        | Nastavení | Komentář                                              |
|-----------|-------------|-----------|-------------------------------------------------------|
| 2/2       |             | 2/2       | Zpět na předchozí stranu menu                         |
| Volts/Div |             | Coarse    | Volba rozlišení ovladače SCALE                        |
| Coarse    | Volte/Div   | Obarse    | Vymezení sekvence 1-2-5                               |
| Invert    | V 01(3/ D1V | Fine      | Změna rozlišení mezi malými skoky a hrubým<br>laděním |
| OFF       | Invert      | ON<br>OFF | Zapnutí funkce inverze<br>Původní zobrazení průběhu   |

#### 1. Vazba kanálu

Jako příklad použijeme kanál 1; přiveďte na vstup sinusový signál obsahující stejnosměrnou složku.

Pro nastavení střídavé vazby stiskněte tlačítko CH1 > Coupling > AC. Na vstup je přiveden pouze střídavý signál, stejnosměrná složka je blokována. Zobrazovaný průběh ukazuje obrázek 2 - 3.

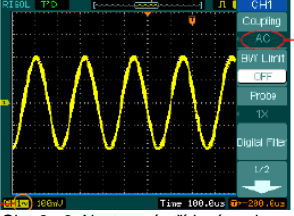

Nastavení střídavé vazby

Symbol střídavé vazby

Obr. 2 - 3: Nastavení střídavé vazby

Stisknutím tlačítka CH1 > Coupling > DC zapněte stejnosměrnou vazbu. Na vstup je přivedena stejnosměrná i střídavá složka signálu. Zobrazený průběh vypadá takto:

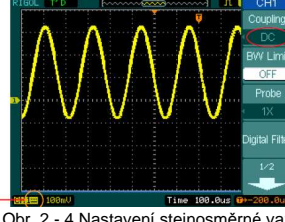

Nastavení stejnosměrné vazby

Symbol stejnosměrné vazby

Obr. 2 - 4 Nastavení stejnosměrné vazby

Stisknutím tlačítka CH1 > Coupling > GND nastavíte vazbu GND. Signál se odpojí od vstupu. Zobrazený průběh vypadá takto:

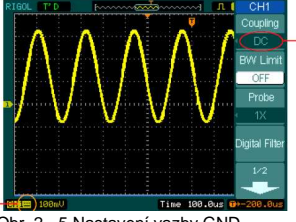

Nastavení GND vazby

Symbol GND vazby

Obr. 2 - 5 Nastavení vazby GND

#### 2. Omezení šířky pásma kanálu

Jako příklad použijeme kanál 1; přiveďte na vstup signál obsahující složku s vysokou frekvencí. Stisknutím tlačítka CH1 > BW Limit > OFF vypněte omezení pásma. Přístroj je nastaven na plnou šířku pásma a na vstup je přivedena i vysokofrekvenční složka signálu. Zobrazený průběh vypadá takto:

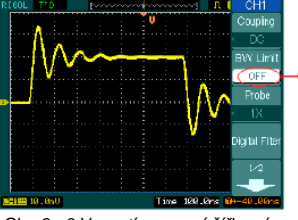

Vypnuté omezení šířky pásma

Obr. 2 - 6 Vypnutí omezení šířky pásma

Stisknutím tlačítka CH1 > BW Limit > ON zapněte omezení pásma. Frekvence nad 20 MHz se tím na vstupu potlačí. Zobrazený průběh vypadá takto:

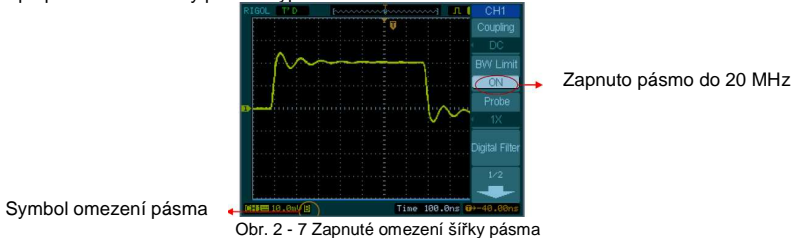

#### 3. Nastavení útlumu sondy

Osciloskop umožňuje nastavení činitele útlumu sondy. Tento činitel mění vertikální rozlišení osciloskopu tak, aby výsledky měření odpovídaly skutečné úrovni napětí na hrotu sondy. Pro změnu (nebo překontrolování) nastavení činitele útlumu sondy stiskněte tlačítko **CH1** nebo **CH2** (v závislosti na tom, který kanál používáte). Pomocí tlačítka **Probe** nastavte faktor útlumu sondy. Toto nastavení zůstane zachováno, dokud nedojde ke změně nastavení. Na obřázku 2 - 8 je znázorněn příklad použití sondy s poměrem 1000:1 a její správný faktor útlumu.

Obr. 2 - 8 Použití dělícího poměru 1000:1

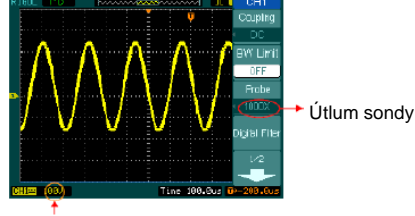

Vertikální Volt/dílek

Tab. 2 - 3: Nastavení sondy

| Dělící poměr sondy | Příslušné nastavení útlumu |
|--------------------|----------------------------|
| 1:1                | 1X                         |
| 5:1                | 5X                         |
| 10:1               | 10X                        |
| 50:1               | 50X                        |
| 100:1              | 100X                       |
| 500:1              | 500X                       |
| 1000:1             | 1000X                      |

#### 4. Nastavení Volt/dílek

Ovladač pro nastavení Volt/dílek má možnost hrubého (**Coarse**), nebo jemného (**Fine**) ovládání. Vertikální citlivost je 2mV/dílek až 10V/dílek.

Coarse: Výchozí nastavení ovládacího ovladače Volt/dílek je v sekvenci 1-2-5 (2mV/dílek, 5mV/dílek, 10mV/dílek, 20mV/dílek .... 10V/dílek).

*Fine*: Toto nastavení mění vertikální stupnici po malých krocích mezi hrubým nastavením. Používá se při plynulém nastavení zobrazování průběhu.

Obr. 2 - 9 Jemné nastavení

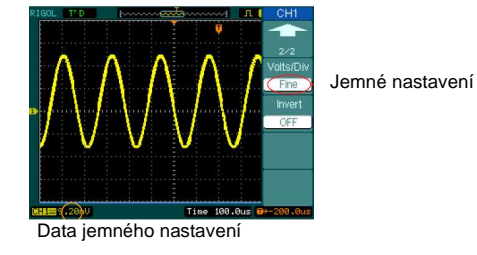

#### Zjednodušené přepínání hrubé/jemné nastavení

Jemné/hrubé nastavení se nemusí měnit pouze v menu, ale pomocí stisknutí ovladače SCALE pro vertikální nastavení.

#### 5. Inverze zobrazeného průběhu

Inverze otočí fázi zobrazovaného průběhu o 180° vzhledem k nulové úrovni. Pokud je p řístroj spouštěn invertovaným signálem, je spouštění také inverzní.

Obrázky 2 - 10 a 2 - 11 ukazují změny po inverzi

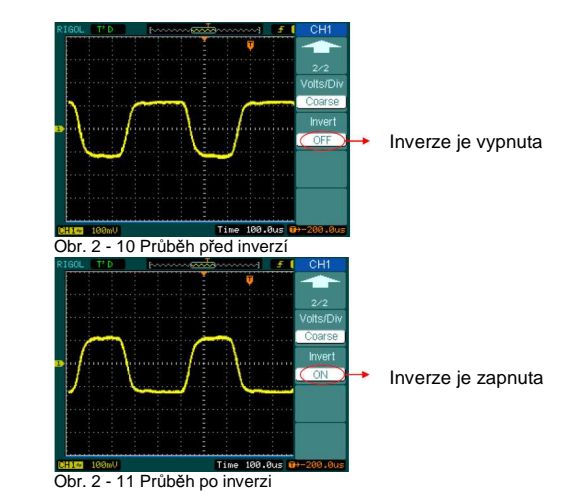

## Digitální filtr

Po stisknutí tlačítka CH1 > Digital filter se zobrazí menu digitálního filtru. Pomocí ovladače 💐 nastavte dolní a horní limit frekvence.

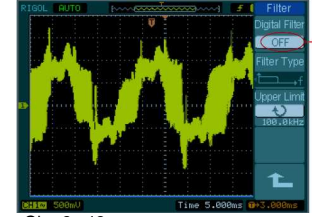

Vypnutí digitálního filtru

Obr. 2 - 12 Průběh při vypnutém digitálním filtru

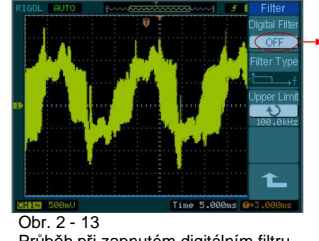

Zapnutí digitálního filtru

Průběh při zapnutém digitálním filtru

#### Obr. 2 - 14 Tabulka 2 - 4 Menu filtru

| Filter         | Menu                    | Nastavení                                         | Komentář                     |
|----------------|-------------------------|---------------------------------------------------|------------------------------|
| Digital Filter | Disital Filter          | ON                                                | Zapnutí digitálního filtru   |
|                | Digital Filler          | OFF                                               | Vypnutí digitálního filtru   |
| OFF            |                         | t⊂f                                               | LPF (horní propust)          |
|                | Filter Type             | tf                                                | HPF (dolní propust)          |
| Upper Limit    | т шег туре              | t∽₊f                                              | BPF (pásmová propust)        |
| 24.50MHz       |                         | ₽₽₽                                               | BRF (pásmová zádrž)          |
| Lower Limit    | er Limit<br>Upper Limit | Ð                                                 | Ovladačem nastavte horní mez |
| 24.50MHz       |                         | <frekvence></frekvence>                           |                              |
| 1_             | Lower limit             | <pre> • • • • • • • • • • • • • • • • • • •</pre> | Ovladačem nastavte dolní mez |
|                | 1 L                     |                                                   | Zpět na vyšší úroveň         |

#### Matematické funkce

Matematická stupnice

Matematické funkce pro kanál 1 a 2 obsahují "součet", "odečet", "násobek" a "FFT". Výsledek lze změřit pomocí mřížky a kurzoru.

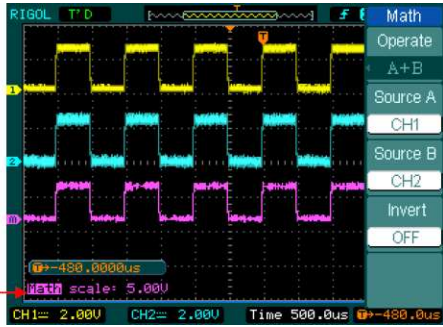

Obr. 2 - 15 Matematické funkce

#### Obr. 2 - 16 Tabulka 2 - 5 Menu matematických funkcí Math Menu Nastavení Komentář Operate Součet zdroje A a B A + B Odečet zdroje B od A A - B Operation Násobek zdroje A a B AxB FFT Rvchlá Fourierova transformace CH1 CH1 Definujte kanál 1 nebo 2 jako zdroj A Source A CH2 CH2 CH1 Source B Definuite kanál 1 nebo 2 jako zdroj B CH2 OFF

Inverze matematického průběhu

Původní matematický průběh

#### FFT

Proces FFT (rychlá Fourierova transformace) matematicky převádí signál z časové oblasti do jeho frekvenčních složek. FFT průběhy se používají v těchto aplikacích:

- Měření harmonických frekvencí a zkreslení v systémech
- Charakter šumů a zvlnění u steinosměrných napájecích zdrojů •

ON

OFF

Analýza vibrací •

#### Obr 2 - 17 Tabulka 2 - 6 Menu EFT

Invert

| JUI. Z = 17 |           |             |                                         |
|-------------|-----------|-------------|-----------------------------------------|
| Math        | Menu      | Nastavení   | Komentář                                |
| Operate     |           | A + B       | Součet zdroje A a B                     |
| Operate     | Operation | A - B       | Odečet zdroje B od A                    |
| A+B         | Operation | AxB         | Násobek zdroje A a B                    |
| Source A    |           | FFT         | Rychlá Fourierova transformace          |
| CLM         | Course    | CH1         | Pofinuita kanál 1 naho 2 jako zdroj FFT |
|             | Source    | CH2         | Delinujie kanal Thebo 2 jako 2010j FFT  |
| Source B    |           | Rectangle   |                                         |
| CH2         | Window    | Hanning     | Valha tunu akna EET                     |
| Invort      | WINDOW    | Hamming     |                                         |
| IIIVei L    |           | Blackman    |                                         |
| OFF         | Split     | Split       | Zobrazení FFT na polovině obrazovky     |
|             | Display   | Full screen | Zobrazení FFT na celé obrazovce         |
|             | Seele     | Vrms        | Vertikální jednotka "Vrms"              |
|             | Scale     | dBVrms      | Vertikální jednotka "dBVrms"            |

#### Důležité body FFT

- 1. Signál obsahující stejnosměrnou složku nebo ofset může způsobovat nesprávnou hodnotu amplitud na FFT křivce. Abyste minimalizovali vliv stejnosměrné složky, přepněte na střídavou vazbu (AC Coupling) vstupního signálu.
- 2. Náhodný šum a komponenty vzniklé podyzorkováním (aliasingem) periodických nebo jednorázových signálu omezíte nastavením režimu zobrazení na Average.
- 3. Pro zobrazení FFT křivky s velkým dynamickým rozsahem použijte stupnici dBVrms. Stupnice dBVrms zobrazuje amplitudy s použitím logaritmického měřítka.

#### Volba FFT okna

Osciloskop používá 4 typy FFT okna. Každé okno je kompromis mezi frekvenčním rozlišením a přesností amplitud. Při výběru typu okna vezměte do úvahy, co chcete měřit a charakteristiku zdroje signálu. Následující tabulka vám poslouží jako průvodce při výběru nejlepšího typu okna.

| Okno               | Vlastnosti                                                                                                    | Nejlépe se hodí pro měření                                                                                                    |
|--------------------|----------------------------------------------------------------------------------------------------|----------------------------------------------------------------------------------------------------|
| Rectangle          | Nejlepší rozlišení frekvence a<br>nejhorší rozlišení amplitudy. V<br>zásadě je to stejné, jako<br>použití FFT bez okna.                       | Symetrické přechodové jevy nebo impulsy.<br>Sinusové průběhy s rovnoměrnou amplitudou<br>a pevnou frekvencí.<br>Širokopásmový náhodný šum s relativně pomalými<br>změnami spektra. |
| Hanning<br>Hamming | Lepší frekvenční a horší<br>amplitudní rozlišení než u<br>pravoúhlého okna.<br>Hamming má o něco lepší<br>rozlišení frekvence než<br>Hanning. | Sinusové a periodické signály, úzkopásmový<br>náhodný šum.<br>Asymetrické přechodové jevy nebo impulsy.                                                                            |
| Blackman           | Nejlepší rozlišení amplitudy,<br>nejhorší rozlišení frekvence.                                                                                | Periodické signály jedné frekvence, pro vyhledávání<br>vyšších harmonických složek.                                                                                                |

#### Důležité

Rozlišení FFT: Kvocient mezi vzorkovací frekvencí a počtem FFT bodů. Při fixním počtu FFT bodů má nižší vzorkovací frekvence za následek lepší rozlišení.

#### Nyquistova frekvence

Nejvyšší frekvence, kterou může osciloskop s digitalizací v reálném čase zobrazit bez podvzorkováním (aliasingu). Obvykle je to polovina vzorkovací frekvence. Této frekvenci se říká Nyquistova. Vyšší frekvence než je Nyquistova, budou při digitalizaci podvzorkovány a tím bude docházet k aliasingu.

#### Použití funkce REF

Referenční průběhy jsou uložené průběhy, které lze zobrazit na obrazovce. Funkce **REF** je dostupná po uložení vybraného průběhu do stálé paměti osciloskopu. Pro zobrazení menu referencí stiskněte tlačítko **REF**.

Obr. 2 - 18 Tab. 2 - 8 Menu referencí při použití vnitřní paměti

| REF      | Menu        | Nastavení | Komentář                                    |
|----------|-------------|-----------|---------------------------------------------|
| Source   |             | CH1       | Volba kanálu 1 jako referenčního kanálu     |
| CH1      | Source      | CH2       | Volba kanálu 2 jako referenčního kanálu     |
| Location | Source      | MATH/FFT  | Volba MATH/FFT jako referenčního kanálu     |
| Internal |             | LA        | Volba LA jako referenčního kanálu           |
|          | Logation    | Internal  | Volba místa v paměti přístroje              |
| Save     | LOCATION    | External  | Volba místa v externí paměti                |
|          | Save        |           | Uložení referenčního průběhu                |
| Imp /Exp | Imp. / Exp. |           | Otevření menu import/export (viz tab. 2-10) |
| Reset    | Reset       |           | Resetování referenčního průběhu             |

| Obr. 2 - 19 | l ab. 2 - 9 Menu referenci pri pouziti externi pameti |           |                                                |
|-------------|-------------------------------------------------------|-----------|------------------------------------------------|
| REF         | Menu                                                  | Nastavení | Komentář                                       |
| Source      |                                                       | CH1       | Volba kanálu 1 jako referenčního kanálu        |
| < CH1       | Sourco                                                | CH2       | Volba kanálu 2 jako referenčního kanálu        |
| Location    | Source                                                | MATH/FFT  | Volba MATH/FFT jako referenčního kanálu        |
| External    |                                                       | LA        | Volba LA jako referenčního kanálu              |
|             | Location                                              | Internal  | Volba místa v paměti přístroje                 |
| Save        | Location                                              | External  | Volba místa v externí paměti                   |
| Import      | Save                                                  |           | Uložení referenčního průběhu do externí paměti |
| Baset       | Import                                                |           | Otevření menu importu (viz tab. 2-14)          |
| Reset       | Reset                                                 |           | Resetování referenčního průběhu                |

#### Import a export

Stiskněte tlačítko REF > Imp./Exp. a vstupte do následujícího menu.

| Obr. 2 - 20      | Tab. 2 - 10 Menu Imp./Exp. |                           |                                                                                    |  |  |
|------------------|----------------------------|---------------------------|------------------------------------------------------------------------------------|--|--|
| Imp./Exp.        | Menu                       | Nastavení                 | Komentář                                                                           |  |  |
| Explorer<br>File | Explorer                   | Path<br>Directory<br>File | Přepnutí možností cesta a adresář souborů                                          |  |  |
| Import           | Export                     |                           | Export referenčního souboru z interní paměti<br>do exportní paměti (viz tab. 2-11) |  |  |
| Delete File      | Import                     |                           | Import referenčního souboru do interní paměti                                      |  |  |
| 1                | Delete File                |                           | Smazání souboru                                                                    |  |  |

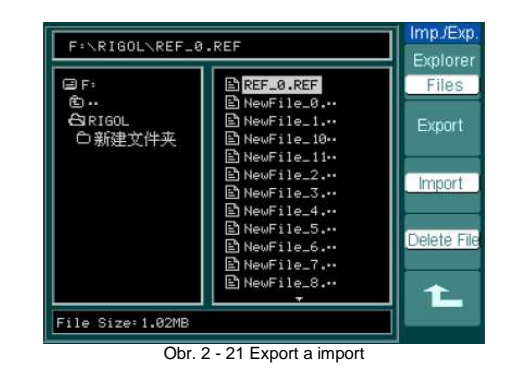

### Export

Stiskněte tlačítko REF > Imp./Exp. > Export a vstupte do následujícího menu.

Obr. 2-22 Tab. 2-11 Menu Export

| 001.222 |      |           |                         |  |
|---------|------|-----------|-------------------------|--|
| Export  | Menu | Nastavení | Komentář                |  |
|         | Ť    |           | Pohyb kurzoru nahoru    |  |
|         | t    |           | Pohyb kurzoru dolů      |  |
|         | ×    |           | Smazání zvoleného písma |  |
|         | Save |           | Provedení operace       |  |

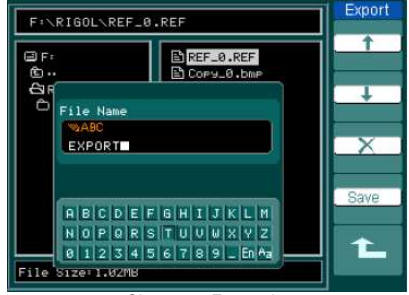

Obr. 2 - 23 Export dat

#### Ukládání do externí paměti

Stiskněte tlačítko REF > Save a vstupte do následujícího menu.

| Obr. 2-24            | Tab. 2-12 Men          | Tab. 2-12 Menu pro uložení |                                           |  |
|----------------------|------------------------|----------------------------|-------------------------------------------|--|
| Save                 | Menu                   | Nastavení                  | Komentář                                  |  |
| Explorer             |                        | Path                       |                                           |  |
| File                 | Explorer               | Directory                  | Přepnutí možností cesta a adresář souborů |  |
| and second as a sub- |                        | File                       |                                           |  |
| New File             | New File               |                            | Vytvoření nového souboru.                 |  |
| 1. S. S.             | (Folder)               |                            | Vytvoření nové složky v adresáři.         |  |
|                      | Delete File<br>(Folder |                            | Smazání souboru (složky)                  |  |

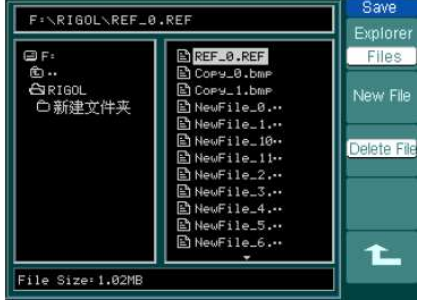

Obr. 2 - 25 Ukládání dat

#### Nový soubor (nebo nová složka)

Stiskněte tlačítko REF > Save > New File (nebo New Folder) a vstupte do následujícího menu.

| Obr. 2-26      | Tab. 2-13 Menu pro vytvoření nového souboru |           |                         |
|----------------|---------------------------------------------|-----------|-------------------------|
| New File       | Menu                                        | Nastavení | Komentář                |
| ↑<br>↓<br>Save | Ť                                           |           | Pohyb kurzoru nahoru    |
|                | t                                           |           | Pohyb kurzoru dolů      |
|                | ×                                           |           | Smazání zvoleného písma |
|                | Save                                        |           | Provedení operace       |

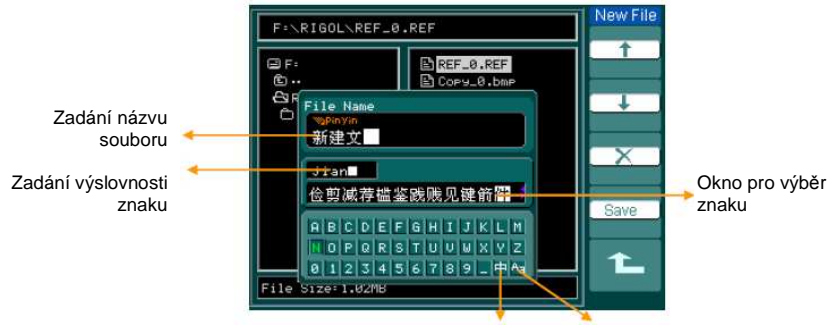

Přepínání čínštiny a angličtiny Zapnutí/vypnutí velkých písmen Obr. 2 - 27 Zadávaní znaků v čínštině

#### Import

Stiskněte tlačítko REF > Import a vstupte do následujícího menu.

| Obr. 2-28        | Tab. 2-14 Menu importu |                           |                                               |
|------------------|------------------------|---------------------------|-----------------------------------------------|
| Import           | Menu                   | Nastavení                 | Komentář                                      |
| Explorer<br>File | Explorer               | Path<br>Directory<br>File | Přepnutí možností cesta a adresář souborů     |
|                  | Import                 |                           | Import referenčního souboru do interní paměti |

| Cir.                     | BOCC & PCC     | Files  |
|--------------------------|----------------|--------|
| tille − −                | El Conu di hun | Piles  |
| GIPTON                   | B Copy 1 hap   |        |
| CARIGOL<br>CARCENTRAL TO | E COPULI.DMP   |        |
| 口制建文件类                   | E COPULZ.DRP   |        |
|                          | E COP9_3.Dmp   |        |
|                          |                | Import |
|                          | E NewFile_0    |        |
|                          | E NewFile_1    |        |
|                          | E NewFile_10** |        |
|                          | E NewFile_11.  |        |
|                          | E NewFile_2    |        |
|                          | E NewFile_3    |        |

#### Obr. 2 - 29 Import dat

#### Zobrazení referenčního průběhu

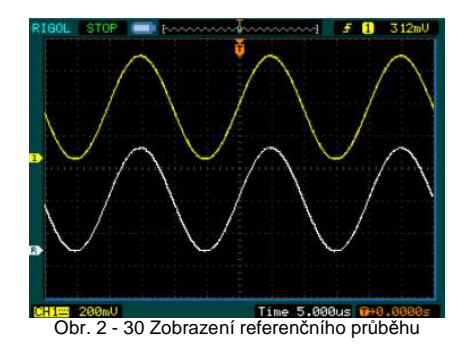

- 1. Pro zobrazení menu referenčního průběhu stiskněte tlačítko REF.
- Stisknutím tlačítka č. 1 v menu zvolte referenční kanál: CH1, CH2, MATH, FFT nebo LA 2. (modelová řada DS1000D).
- Pomocí vertikálních ovladačů POSITION a SCALE nastavte referenční průběh do vhodné pozice. 3.
- Pomocí tlačítka č. 2 v menu zvolte místo pro uložení referenčního průběhu. 4.
- Stisknutím tlačítka č. 3 v menu uložte průběh jako referenční. 5.

POZN: Funkce reference nefunguje v režimu X-Y.

#### Nastavení kanálu LA (modelová řada DS1000D)

Jednotlivé kanály nebo skupinu kanálů lze vypnout nebo zapnout a rovněž lze nastavit velikost průběhu. Změňte místo zobrazení digitálního kanálu na obrazovce a vyberte druh prahové citlivosti.

Stiskněte tlačítko LA a vstupte do následujícího menu.

|      | Obr. 2-31 | Tab. 2-15 Menu <i>LA</i>                                                             |                                              |                                                 |
|------|-----------|--------------------------------------------------------------------------------------|----------------------------------------------|-------------------------------------------------|
|      | New File  | Menu                                                                                 | Nastavení                                    | Komentář                                        |
|      | +         | D7 - D0                                                                              |                                              | Nastavení skupiny kanálů D7-D0 (viz tab. 2- 16) |
|      |           | D15 - D8                                                                             |                                              | Nastavení skupiny kanálů D15-D8 (viz tab. 2-17) |
| +    | Current   | ¢                                                                                    | Pomocí ovladače 🍤 zvolte kanál               |                                                 |
|      | Current   | <d15 -="" d0=""></d15>                                                               |                                              |                                                 |
|      | ~         |                                                                                      | TTL                                          |                                                 |
|      |           | Threshosld                                                                           | CMOS                                         | Zvolte režim pro všechny digitální kanály.      |
|      |           | Theorem                                                                              | ECL                                          | Při volbě "User" lze nastavit vlastní hodnotu.  |
| Save |           | User                                                                                 |                                              |                                                 |
|      |           |                                                                                      | Ð                                            |                                                 |
| 1    | User      | <threshold< td=""><td>Otáčením ovladače 🔍 nastavte prahové napětí.</td></threshold<> | Otáčením ovladače 🔍 nastavte prahové napětí. |                                                 |
|      |           |                                                                                      | Voltage>                                     |                                                 |

#### 1. Zobrazení a opětovné seřazení digitálních kanálů

- 1. Stiskněte tlačítko LA > D7-D0, nebo D15-D8 a vstupte do menu nastavení skupiny kanálů. Zapněte nebo vypněte zobrazení digitálních kanálů.
- 2. Stiskněte tlačítko LA > Current a pomocí ovladače V zvolte kanál. Zvolený kanál se zobrazuje červeně.
- 3. Pro změnu polohy zobrazovaného průběhu na obrazovce použijte ovladač POSITION.

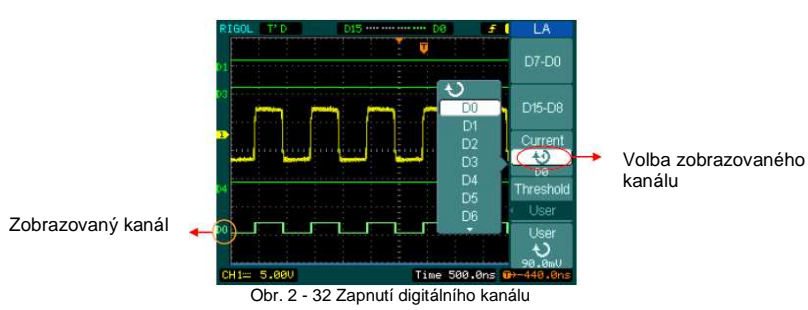

#### 2. Nastavení režimu prahové citlivosti digitálních kanálů

Stiskněte tlačítko LA>Threshold a vyberte logický standard nebo User pro nadefinování vlastní hodnoty prahového napětí

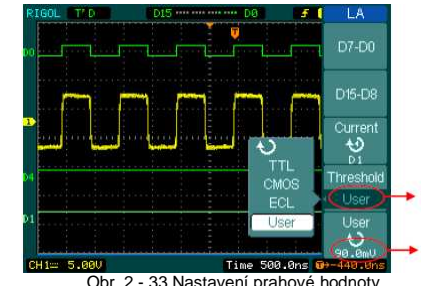

Nastavení prahu

Nastavení prahové hodnoty uživatelem

Obr. 2 - 33 Nastavení prahové hodnoty

#### Vysvětlivky k nastavení prahové hodnoty

| Logický standard | Prahové napět |
|------------------|---------------|
| TTL              | 1,4 V         |
| CMOS             | 2,5 V         |
| ECL              | -1,3 V        |
| User             | -8 V až +8 V  |
|                  |               |

#### Nastavení skupiny kanálů

Stiskněte tlačítko LA > D7-D0 nebo D15- D8; zapněte/vypněte jednotlivý kanál nebo skupinu kanálů. Také můžete měnit velikost zobrazovaných průběhů jako skupinu 8 bitů, viz tab. 2-16 a 2-17.

| Obr. 2-34                                | Tab. 2-16 Men | Tab. 2-16 Menu digitálních kanálů (strana 1) |                                                                                 |  |  |
|------------------------------------------|---------------|----------------------------------------------|---------------------------------------------------------------------------------|--|--|
| D7-D0                                    | Menu          | Nastavení                                    | Komentář                                                                        |  |  |
| Channel                                  | Channel       | D7 - D0                                      | Zapnutí/vypnutí jednotlivých kanálů v D7-D0                                     |  |  |
| D7-D0<br>Turn Off<br>Size<br>TL<br>Reset | D7 - D0       | Turn on<br>Turn off                          | Společné zapnutí/vypnutí všech 8 kanálů                                         |  |  |
|                                          | Size          | Л<br>л                                       | Zobrazení 8 kanálů na jedné obrazovce<br>Zobrazení 16 kanálů na jedné obrazovce |  |  |
|                                          | Reset         |                                              | Resetování průběhů kanálu D7-D0                                                 |  |  |

#### Tab. 2-17 Menu digitálních kanálů (strana 2) Obr. 2-35

|        | D15-D8   | Menu                | Nastavení                               | Komentář                                                                        |
|--------|----------|---------------------|-----------------------------------------|---------------------------------------------------------------------------------|
|        | Channel  | Channel             | D15 - D8                                | Zapnutí/vypnutí jednotlivých kanálů v D7- D0                                    |
| D15-D8 | D15 - D8 | Turn on<br>Turn off | Společné zapnutí/vypnutí všech 8 kanálů |                                                                                 |
|        | Size     | Size                | Л<br>л                                  | Zobrazení 8 kanálů na jedné obrazovce<br>Zobrazení 16 kanálů na jedné obrazovce |
|        | Reset    | Reset               |                                         | Resetování průběhů kanálu D15 - D8                                              |

#### 1. Zapnutí/vypnutí jednotlivého logického kanálu

Stiskněte tlačítko LA > D7-D0 > Channel a pomocí ovladače V zvolte požadovaný kanál. Stisknutím tlačítka č. 1 v menu nebo stisknutím ovladače 💛 zapněte/vypněte kanál. Pokud je kanál zapnutý, je okénko vedle názvu označeno znakem (III). Když je kanál vypnutý, zobrazuje se značka (III).

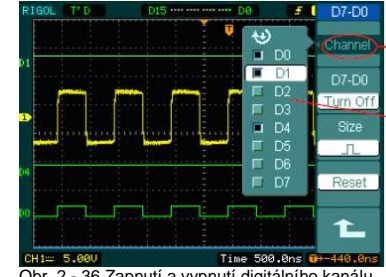

Zapnutí - vypnutí kanálů

Seznam kanálů a stav (zapnutý, nebo vypnutý)

#### 2. Zapnutí/vypnutí všech logických kanálů

Stisknutím tlačítka LA > D7-D0 >Turn On/Turn Off (nebo LA > D15-D8 >Turn On/Turn Off) Ize zapnout/vypnout najednou všechny kanály. Pokud chcete zapnout/vypnout jeden kanál, vyberte ho otáčením ovladače 🔍 v menu Channel a potom stiskněte tlačítko č. 1 v menu, nebo ovladač 🔍

#### 3. Nastavení velikosti zobrazení logických kanálů

Pro volbu velikosti vlnv logických kanálů stiskněte tlačítko LA > D7-D0 > Size nebo D15-D8 > Size. Pro zobrazení 8 kanálů na obrazovce zvolte  $\Pi$ , pro zobrazení všech 16 kanálů zvolte  $\square$ .

#### 4. Resetování zobrazení logických kanálů

Pro resetování zobrazení logických kanálů stiskněte tlačítko LA > D7-D0 > Reset nebo D15-D8 > Reset.

#### Zapnutí/vypnutí kanálů

Kanály CH1, CH2, Ext., Trigger a LA (modelová řada DS1000D) jsou vstupní kanály. Všechny použité funkce budou založeny na práci přístroje s kanály. MATH a REF lze považovat za relativně izolované kanály.

K zapnutí/vypnutí kteréhokoliv kanálu použijte odpovídající tlačítko na předním panelu. Podsvícení tlačítka indikuje, že je kanál aktivní. Dalším stisknutím tlačítka kanál vvoněte. Pokud je kanál momentálně vybrán, lze jej vypnout i stisknutím tlačítka OFF a podsvícení tlačítka zhasne.

| Tab. 2 - 18 Stav kanálů |                       |                                                                                       |  |  |  |
|-------------------------|-----------------------|---------------------------------------------------------------------------------------|--|--|--|
| Režim kanálu            | Nastavení             | Ukazatel stavu                                                                        |  |  |  |
| Kanál 1 (CH1)           | ON<br>Selected<br>OFF | CH1 (černé písmo)<br>CH1 (žluté písmo)<br>Bez ukazatele                               |  |  |  |
| Kanál 2 (CH2)           | ON<br>Selected<br>OFF | CH2 (černé písmo)<br>CH2 (modré písmo)<br>Bez ukazatele                               |  |  |  |
| MATH                    | ON<br>Selected<br>OFF | <mark>Math</mark> (černé písmo)<br><mark>Math</mark> (fialové písmo)<br>Bez ukazatele |  |  |  |

#### Poznámka:

Symbol stavu kanálu je zobrazen v levém dolním rohu obrazovky. Stisknutím tlačítka LA se zapnou/vypnou všechny digitální kanály.

#### Nastavení vertikální polohv a měřítka

Pro zobrazení průběhů, nastavení SCALE a POSITION, a pro nastavení vstupních parametrů lze použít vertikální ovladače.

- 1. Použití vertikálního ovladače POSITION
  - Vertikální ovládač POSITION mění pozici zobrazovaných průběhů všech kanálů (včetně MATH a REF). Rozlišení se mění podle nastavení vertikální úrovně. Stisknutím tohoto ovladače se změní ofset kanálu na nulu. (Tato funkce je dostupná u modelové řady DS1000D, ale se nevztahuje na digitální kanály.)
- 2. Použití vertikálního ovladače SCALE

Vertikální ovládání SCALE mění vertikální citlivost průběhů všech kanálů (včetně MATH a REF, ale mimo LA). Pokud isou hodnoty Volty/dílek nastavovány v režimu Coarse, mění se stupnice zobrazování průběhu v krocích 1-2-5 od 2mV do 5V. Pokud isou Voltv/dílek nastavovány v režimu Fine, mění se stupnice zobrazování průběhu plynule v rozmezí hrubého nastavení.

- 3. Kanály lze nastavovat pomocí POSITION a SCALE, pouze pokud jsou vybrány.
- Během nastavování vertikální pozice se v levém dolním rohu obrazovky zobrazuje hlášení 4 o pozici ve stejné barvě, jakou má odpovídající kanál. Jednotka je V (Volt).

Obr. 2 - 36 Zapnutí a vypnutí digitálního kanálu

#### Nastavení horizontálního systému

Osciloskop zobrazuje jako hodnotu rozlišení čas/dílek. Pokud používají všechny zobrazované průběhy stejnou časovou základnu, přístroj zobrazuje jednu hodnotu pro všechny aktivní kanály, kromě případů, kdy je použito zpožděné zobrazování nebo alternativní spouštění. Horizontální ovladače mohou měnit horizontální rozlišení a pozici průběhu. Horizontální střed obrazovky je časová reference pro průběhy. Změny horizontální no rozlišení způsobují, že se průběh rozšiřuje nebo zužuje okolo středu obrazovky.

Změny horizontální pozice mění pozici zobrazovaného průběhu vzhledem k bodu spouštění.

#### Horizontální ovladače

**POSITION**: Horizontální ovladač POSITION nastavuje horizontální pozici průběhů všech kanálů (včetně MATH). Rozlišení tohoto ovladače se mění se změnami časové základny. Stisknutím ovladače se vynuluje ofset spouštění a spouštěcí bod se přemístí do horizontálního středu obrazovky.

SCALE: Pomocí ovladače SCALE volíte horizontální rozlišení čas/dílek pro hlavní časovou základnu nebo časovou základnu zpožděného zobrazování. Pokud je zapnuto zpožděné zobrazování, mění šířku okénka změnou její časové základny.

#### Horizontální menu

Pro zobrazení horizontálního menu stiskněte horizontální tlačítko **MENU**. Možnosti nastavení v menu jsou uvedeny v následující tabulce:

| Obr. 2-37                                           | Tab. 2-19 Horizontální menu |           |                                                     |
|-----------------------------------------------------|-----------------------------|-----------|-----------------------------------------------------|
| Time                                                | Menu                        | Nastavení | Komentář                                            |
| Delayed                                             | Delayed                     | ON        | Zapnutí režimu zpožděného zobrazování               |
| OFF                                                 |                             | OFF       | Vypnutí režimu zpožděného zobrazování               |
| Time Base<br>Y-T<br>Sa Rate<br>TrigeOffset<br>Poset |                             | Y-T       | Zobrazení vztahu mezi vertikálním napětím           |
|                                                     | Time Base                   |           | a horizontálním časem                               |
|                                                     |                             | X-Y       | Zobrazení kanálu 1 jako osy X a kanálu 2 jako osy Y |
|                                                     |                             | Roll      | Zobrazení průběhu se aktualizuje zprava doleva      |
|                                                     | Sa Rate                     |           | Zobrazení vzorkovací frekvence                      |
|                                                     | Trig-offset<br>Reset        |           | Vycentrování zobrazeného průběhu                    |

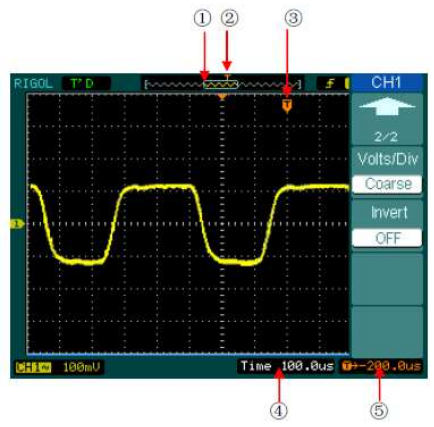

#### Ukazatel značek

- 1. Momentální pozice okna průběhu v paměti
- 2. Pozice spouštění v paměti
- 3. Pozice spouštění v okně průběhu
- 4. Horizontální časová základna
  - (hlavní časová základna)
- 5. Horizontální ofset spouštění vzhledem

ke středu okna průběhu

#### Důležité body

- Y-T: Obvyklý formát zobrazení. Zobrazuje se napětí zobrazovaného průběhu (na vertikální ose) měnící se v čase (na horizontální ose).
- X-Y: Formát X-Y zobrazuje kanál 1 na horizontální ose a kanál 2 na vertikální ose.
- Roll Mode: V tomto režimu roluje zobrazený průběh zprava doleva. Během tohoto režimu není umožněno nastavování spouštění ani horizontálního ofsetu. Režim je možný pouze při nastavení 500 ms/dílek nebo při pomalejším nastavení.
- Slow Scan Mode: Tento režim je možný pouze, pokud je horizontální časová základna 50 ms/dílek nebo pomalejší. V tomto režimu osciloskop shromažďuje vhodná data na levou stranu bodu spouštění, potom počká na spuštění a po spuštění vykreslí zbytek od bodu spuštění do konce pravé strany. Při použití tohoto režimu pro zobrazování signálů o nízké frekvenci je doporučeno nastavit vazbu kanálu na DC.

Time/Div: Horizontální měřítko. Pokud je zobrazování průběhu zastaveno (pomocí tlačítka RUN/STOP), ovladač Time/Div rozšiřuje nebo zužuje zobrazený průběh.

#### Zpožděné zobrazení

Zpožděné zobrazení je zvětšená část hlavního okna průběhu. Zpožděné zobrazení použijte pro lokalizaci a horizontální expanzi části hlavního okna průběhu a detailnější (vyšší horizontální rozlišení) analýzu signálu. Nastavení časové základny zpožděného zobrazení nesmí být pomalejší než nastavení časové základny hlavního okna.

Průběh, který se má horizontálně zvětšit

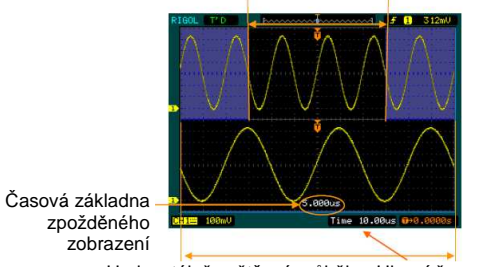

Horizontálně zvětšený průběh Hlavní časová základna Obr. 2 - 39 Okno zpožděného zobrazení

Postup při použití zpožděného zobrazení je následovný:

- 1. Připojte k osciloskopu signál a získejte ustálený obraz.
- Pro otevření režimu zpožděného zobrazení stiskněte horizontální tlačítko MENU > Delayed > ON, nebo stiskněte horizontální ovladač SCALE.

Obrazovka se rozdělí na dvě části. V horní polovině se zobrazuje hlavní okno průběhu a v dolní polovině zvětšená část průběhu v hlavním okně. Tato zvětšená část se nazývá "Okno zpožděného zobrazení". Horní část obsahuje dva vystínované bloky; nestínovaná část je zvětšena v dolní polovině. Pomocí horizontálních ovladačů **POSITION** a **SCALE** se ovládá velikost a pozice zpožděného zobrazení. Hodnota v dolní části obrazovky je hlavní časová základna a hodnota nad středem stavového řádku je čas zpožděného zobrazení.

- Ke změně pozice zvětšené části použijte ovladač POSITION.
- K nastavení rozlišení zvětšené části použijte ovladač SCALE.
- Pokud chcete změnit hlavní časovou základnu, vypněte režim zpožděného zobrazení.
- Pokud jsou zobrazena obě okna (hlavní a zpožděné zobrazení), je počet vertikálních dílků
  poloviční, takže vertikální rozlišení je dvojnásobné. Povšimněte si změn ve stavovém řádku.

#### Rychlé zapnutí zpožděného zobrazení:

Funkci zpožděného zobrazení lze aktivovat nejen v menu, ale také stisknutím horizontálního ovladače SCALE.

Obr. 2 - 38 Stavový řádek a značky pro horizontální ovládání

#### Formát X-Y

Tento formát je vhodný pro zkoumání vztahu fází mezi dvěma signály. Kanál 1 je zobrazován v horizontální ose (X) a kanál 2 ve vertikální ose (Y), osciloskop je v režimu sběru dat bez spouštění, data jsou zobrazována bodově.

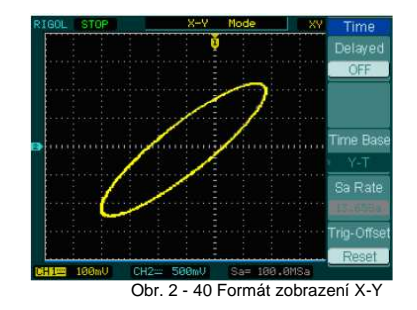

**POZN:** Ve formátu Y-T jsou k dispozici všechny vzorkovací frekvence. Ve formátu X-Y není k dispozici 100 MSa/s. Obecně platí, že klesající vzorkovací frekvence má za následek lepší zobrazení průběhu. Ve formátu X-Y nefungují tyto režimy nebo funkce:

- Funkce LA (modelová řada DS1000D)
- Automatické měření
- Měření kurzory
- Operace REF a MATH
- Režim zpožděného zobrazení
- Režim zobrazení vektorů
- Horizontální ovladač POSITION
- Ovladače spouštění

#### Nastavení spouštění

Spouštění určuje, kdy osciloskop začne shromažďovat data a zobrazovat průběh. Pokud je spouštění správně nastaveno, může převést nestabilní zobrazení nebo prázdnou obrazovku na smysluplný průběh.

Pokud osciloskop začne načítat průběh, nashromáždí dostatek dat, aby mohl vykreslit průběh vlevo od bodu spouštění. Osciloskop pokračuje ve sběru dat, zatímco čeká, až nastanou podmínky pro spuštění. Po detekci spuštění pokračuje osciloskop ve shromaždování dostatečného objemu dat, aby mohl vykreslit průběh vpravo od bodu spouštění.

Oblast ovládání spouštění na předním panelu obsahuje ovladač a tři tlačítka:

LEVEL: Ovladač pro nastavení spouštěcí úrovně; stisknutím ovladače se úroveň resetuje na nulu.

- **50%**: Tlačítko pro okamžité nastavení spouštěcí úrovně na vertikální střed mezi špičkami spouštěcího signálu.
- FORCE: Vynucené vytvoření spouštěcího signálu. Funkce se využívá zejména v režimech Normal a Single.
- MENU: Tlačítko aktivuje menu pro nastavení spouštění.

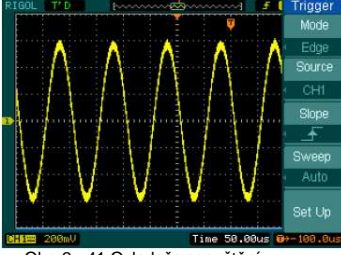

Obr. 2 - 41 Ovladače spouštění

#### Režimy spouštění

Přístroj nabízí sedm režimů spouštění: Edge, Pulse, Slope, Video, Alternative, Pattern (jen u modelové řady DS1000D a Duration (jen u modelové řady DS1000D).

| Edge:        | Ke spuštění dojde, pokud je na vstup spouštění přivedena určitá úroveň napětí<br>s určitým směrem sklonu |
|--------------|----------------------------------------------------------------------------------------------------|
| Dulas        | s urokym smerem skonu.<br>K tomite operativní doskází při zaskupaní pulož o uršitá šíši                  |
| Puise.       | K tomuto spousteni dochazi pri zachyceni pulsu o urcite sin.                                             |
| Video:       | Toto spouštění se používá při zachycení polí nebo řádků standardních videosignálů.                       |
| Slope:       | Osciloskop se začne spouštět v souladu s rychlostí nárůstu nebo poklesu signálu.                         |
| Alternative: | Spouštění na základě nesynchronizovaných signálů.                                                        |
| Pattern:     | Spuštění při zachycení specifického kódu.                                                                |
| Duration:    | Spuštění v průběhu daného času za podmínek specifického kódu.                                            |
|              |                                                                                                    |

#### Nastavení spouštění Edge (hranou)

K spouštění Edge dochází, když přístroj najde bod spouštění na stoupající nebo klesající hraně signálu. Toto spouštění lze zvolit na stoupající hraně, klesající hraně nebo stoupající a klesající hraně.

| Obr $2 - 42$ | Tab. 2 - 20 Menu spouštění Edge   |
|--------------|-----------------------------------|
| 001.2-42     | Tab. 2 - 20 Meriu Spousierii Euge |

|         | Menu   | Nastavení     | Komentář                                       |
|---------|--------|---------------|------------------------------------------------|
| Trigger |        | CH1           | Nastavení spouštění na kanálu 1                |
| Mode    | Source | CH2           | Nastavení spouštění na kanálu 2                |
|         |        | EXT           | Nastavení spouštění EXT TRIG                   |
| Source  |        | AC line       | Nastavení spouštění pro síťové napájení        |
| oburce  |        | D15-D0        | Nastavení spouštění digitálního kanálu D15 -D0 |
| Slope   | Slope  | 🚽 Vzestupné   | Spuštění na vzestupné hraně                    |
|         |        | 🔁 Sestupné    | Spuštění na sestupné hraně                     |
|         |        | + Vzestupné a | Spuštění na vzestupné a sestupné hraně         |
|         |        | I+ sestupné   |                                                |
| < Auto  | Sweep  | Auto          | Načte průběh, i když nedojde ke spuštění.      |
| Set Up  |        | Normal        | Načte průběh, když dojde ke spuštění.          |
|         |        | Singlo        | Když dojde ke spuštění, načte jeden průběh,    |
|         |        | Silligie      | potom se zastaví.                              |
|         | Set up |               | Vstup do menu nastavení (viz tab. 2-38)        |

#### Nastavení spouštění Pulse

K spuštění Pulse dochází v závislosti na šířce pulsu. Během nastavování šířky pulsu se mohou detekovat abnormální signály.

|                       | Menu     | Nastave           | ní                  | Komentář                                       |
|-----------------------|----------|-------------------|---------------------|------------------------------------------------|
|                       | CH1      |                   |                     | Nastavení spouštění na kanálu 1                |
|                       | Source   | CH2               |                     | Nastaveni spousteni na kanalu 2                |
| Trigger               |          | EXI               |                     | Nastaveni spousteni EXT TRIG                   |
| Mode                  |          | D15-D0            |                     | Nastavení spouštění digitálního kanálu D15 -D0 |
| Pulse                 |          | -+∏+-             | (+šířka pulsu       |                                                |
| Source<br>CH1<br>When |          |                   | menší než)          |                                                |
|                       | When     | + >+              | (+šířka pulsu       |                                                |
|                       |          | 1. × .            | větší než)          |                                                |
|                       |          | +=+               | (+šířka pulsu       |                                                |
| + < +                 |          |                   | rovna)              | – Volba podmínek pulsu                         |
| Setting               |          | → ← (-šířka pulsu | (-šířka pulsu       |                                                |
| 4)                    |          |                   | menší než)          |                                                |
| 1.00us                |          | +>+               | (-šiřka pulsu větší |                                                |
| 1/2                   |          |                   | nez)                |                                                |
|                       |          | +=+               | (-sirka pulsu       |                                                |
|                       |          |                   | rovna)              |                                                |
|                       | Settings | <width></width>   |                     | Nastavení požadované šířky pulsu               |

Obr. 2-44 Tab. 2-22 Menu spouštění **Pulse** (strana 2/2)

| Trigger      | Menu   | Nastavení                | Komentář                                                                                                    |
|--------------|--------|--------------------------|----------------------------------------------------------------------------------------------------|
| 2/2<br>Sweep | Sweep  | Auto<br>Normal<br>Single | Načte průběh, i když nedojde ke spuštění.<br>Načte průběh, když dojde ke spuštění.<br>Pokud dojde ke spuštění, načte jeden průběh,<br>potom se zastaví. |
| Set Up       | Set up |                          | Vstup do menu nastavení (viz tab. 2-38)                                                                                                    |

Rozsah nastavení šířky pulsu je 20 ns ~10 s. Pokud jsou splněny nastavené podmínky, dojde ke spuštění a načtení průběhu.

#### Nastavení spouštění Video

Spouštění Video zvolte pro půlsnímky nebo řádky standardních videosignálů NTSC, PAL nebo SECAM. Vazba spouštění je přednastavena na DC.

|   | ODr. 2-45 | 13 Tab. 2-23 Menu spousteni video (strana 1/2) |                         |                      |                                                             |  |
|---|-----------|------------------------------------------------|-------------------------|----------------------|-------------------------------------------------------------|--|
| Γ | Trigger   | Menu                                           | Nastavení               |                      | Komentář                                                    |  |
|   | Mode      |                                                | CH1                     |                      | Nastavení spouštění na kanálu 1                             |  |
|   | Video     | Source                                         | CH2                     |                      | Nastavení spouštění na kanálu 2                             |  |
|   | Source    |                                                | EXT                     |                      | Nastavení spouštění EXT TRIG                                |  |
|   | CH1       | Polarity                                       | IJ                      | Normální polarita    | Spuštění při negativním synchronizačním pulsu               |  |
|   | Polarity  | Tolanty                                        | Л                       | Invertovaná polarita | Spuštění při aktivním synchronizačním pulsu                 |  |
|   |           |                                                | All Li                  | nes                  | Spuštění na všech řádcích                                   |  |
|   | Sync      | Line                                           |                         | Num                  | Spuštění na specifikovaném řádku                            |  |
|   | All Lines | Sync                                           | Odd field<br>Even field |                      | Spuštění na lichém půlsnímku<br>Spuštění na sudém půlsnímku |  |

Obr. 2-45 Tab. 2-23 Menu spouštění Video (strana 1/2)

Obr. 2-46 Tab. 2-24 Menu spouštění Video (strana 2/2, když je synchronizace nastavena na specifikovaný řádek)

| Trigger |                                   | Menu     | Nastavení                          | Komentář                                                                                                    |
|---------|-----------------------------------|----------|------------------------------------|----------------------------------------------------------------------------------------------------|
|         | 2/2                               | Line Num | <ul> <li>Line sync &gt;</li> </ul> | Volba řádku pro synchronizaci                                                                                                    |
|         | Line Num                          | Standard | PAL/SECM<br>NTSC                   | Volba video standardu                                                                                                    |
|         | No.1<br>Standard<br>NTSC<br>Sweep | Sweep    | Auto<br>Normal<br>Single           | Načte průběh, i když nedojde ke spuštění.<br>Načte průběh, když dojde ke spuštění.<br>Když dojde ke spuštění, načte jeden průběh,<br>potom se zastaví. |
|         | Set Up                            | Set Up   |                                    | Vstup do menu nastavení (viz tab. 2-39)                                                                                                    |

| C                                                                      | br. 2-47                     | Tab. 2-25 Menu spouštění Video (strana 2/2, když je synchronizace nastavena<br>na všechny řádky, sudé půlsnímky a liché půlsnímky) |                          |                                                                                                    |  |  |
|------------------------------------------------------------------------|------------------------------|----------------------------------------------------------------------------------------------------|--------------------------|----------------------------------------------------------------------------------------------------|--|--|
|                                                                        | Trigger                      | Menu                                                                                                    | Nastavení                | Komentář                                                                                                    |  |  |
| 2/2<br>Line Num<br>No.1<br>Standard<br>NTSC<br>Sweep<br>Auto<br>Set Up | 2/2                          | Standard                                                                                                    | PAL/SECM<br>NTSC         | Volba video standardu                                                                                                    |  |  |
|                                                                        | Line Num<br>No.1<br>Standard | Sweep                                                                                                    | Auto<br>Normal<br>Single | Načte průběh, i když nedojde ke spuštění.<br>Načte průběh, když dojde ke spuštění.<br>Pokud dojde ke spuštění, načte jeden průběh,<br>potom se zastaví. |  |  |
|                                                                        | Sweep<br>Auto<br>Set Up      | Set Up                                                                                                    |                          | Vstup do menu nastavení (viz tab. 2-39)                                                                                                    |  |  |

#### Důležité body

**Synchronizační pulsy:** Pokud je zvolena normální polarita, dojde ke spuštění při negativním synchronizačním pulsu. Pokud videosignál obsahuje pozitivní synchronizační pulsy, použijte nastavení invertované polarity.

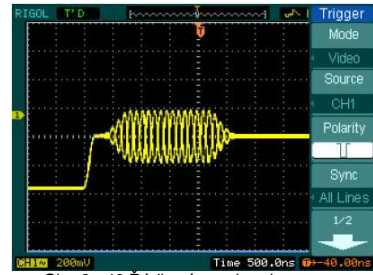

Obr. 2 - 48 Řádková synchronizace

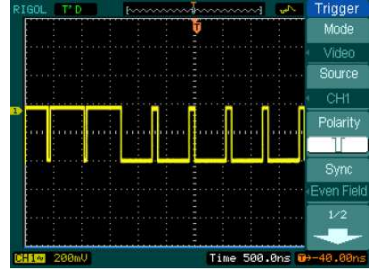

Obr. 2 - 49 Snímková synchronizace

#### Spouštění Slope

Při spouštění Slope se osciloskop nastaví na spuštění při pozitivním/negativním (vzestupném/sestupném) sklonu během specifikovaného času.

| Obr. 2-50 | Tab. 2- | 26 Menu spousteni Siope (strana 1/2) |                                         |  |  |
|-----------|---------|--------------------------------------|-----------------------------------------|--|--|
|           | Menu    | Nastavení                            | Komentář                                |  |  |
| Trigger   |         | CH1                                  | Nastavení spouštění pro kanál 1         |  |  |
| Mode      | Source  | CH2                                  | Nastavení spouštění pro kanál 2         |  |  |
| Slope     |         | EXT                                  | Volba EXT TRIG jako spouštěcího signálu |  |  |
| Source    |         | _ <b>+</b> > <del>[</del>            |                                         |  |  |
| < CH1     |         | +×F                                  |                                         |  |  |
| When      | W/hon   |                                      | Valha nadmínal: nulau                   |  |  |
|           | when    | −+>k=                                | voiba podminek pulsu                    |  |  |
| Time      |         | →<⊭                                  |                                         |  |  |
| 1.00us    |         |                                      |                                         |  |  |
| 1/2       |         | Ð                                    |                                         |  |  |
|           | Time    | < Time Set >                         | Nastavení času                          |  |  |
|           |         |                                      |                                         |  |  |

| Obr. 2-51                           | Tab. 2-26 Menu spouštění Slope (strana 2/2) |                          |                                                                                                    |  |  |
|-------------------------------------|---------------------------------------------|--------------------------|----------------------------------------------------------------------------------------------------|--|--|
|                                     | Menu                                        | Nastavení                | Komentář                                                                                                    |  |  |
| Trigger<br>2/2<br>Vertical<br>Sweep | Vertical                                    |                          | Volba úrovně pomocí ovladače LEVEL                                                                                                    |  |  |
| Set Up                              | Sweep                                       | Auto<br>Normal<br>Single | Načte průběh, i když nedojde ke spuštění.<br>Načte průběh, když dojde ke spuštění.<br>Pokud dojde ke spuštění, načte jeden průběh,<br>potom se zastaví. |  |  |
|                                     | Set Up                                      |                          | Vstup do menu nastavení (viz tab. 2-38)                                                                                                    |  |  |

Čas lze nastavit v rozmezí 20 ns~10 s. Pokud signál vyhoví podmínkám spuštění, osciloskop načte průběh. Pomocí ovladače **LEVEL** můžete nastavit úroveň A, úroveň B nebo obě úrovně najednou.

#### Spouštění Alternative

Při spouštění Alternative slouží jako zdroje spuštění dva vertikální kanály. Tento režim se používá pro sledování dvou nesouvisejících signálů. Pro dva vertikální kanály lze zvolit rozdílné režimy spouštění. Možnosti jsou tyto: Edge, Pulse, Slope a Video. Informace o spouštěcí úrovni je zobrazena v pravém horním rohu obrazovky.

| Obr. 2-52                         | Tab. 2-28 | b. 2-28 Menu spouštění Alternative (typ spouštění: Edge) |                       |                                                           |  |  |
|-----------------------------------|-----------|----------------------------------------------------------|-----------------------|-----------------------------------------------------------|--|--|
| Trigger                           | Menu      | Nastavení                                                |                       | Komentář                                                  |  |  |
| Mode                              | Soloct    | CH1                                                      |                       | Nastavení spouštění pro kanál 1                           |  |  |
| Alternative                       | Select    | CH2                                                      |                       | Nastavení spouštění pro kanál 2                           |  |  |
| Select                            | Туре      | Edge                                                     | 1                     | Nastavení typu spouštění Edge                             |  |  |
| CH1<br>Type<br>Edge<br>Slope<br>C | Slope     | ┺<br>┺                                                   | (Rising)<br>(Failing) | Spuštění na vzestupné hraně<br>Spuštění na sestupné hraně |  |  |
|                                   | Set Up    |                                                          |                       | Vstup do menu nastavení (viz tab. 2-38)                   |  |  |
| 010.50                            |           |                                                          |                       |                                                           |  |  |

Obr. 2-53 Tab. 2-29 Menu spouštění Alternative (typ spouštění: Pulse, strana 1/2)

| Trigger           | Menu   | Nastaven                | Í                        | Komentář                        |
|-------------------|--------|-------------------------|--------------------------|---------------------------------|
| Mode              | Soloct | CH1                     |                          | Nastavení spouštění pro kanál 1 |
| Alternative       | Select | CH2                     |                          | Nastavení spouštění pro kanál 2 |
| Select            | Туре   | Pulse                   |                          | Nastavení pulzního spouštění    |
| CH1               |        | _+[←_                   | (+šířka pulsu menší než) |                                 |
| Туре              |        | <b>+</b> > <b>+</b>     | (+šířka pulsu větší než) |                                 |
| Pulse             | When   | _ <b>+</b> = <b>→</b> _ | (+šířka pulsu rovna)     | Volba podmínek pulzu            |
| _ <del>+</del> >+ | WHEN   | →+                      | (-šířka pulsu menší než) |                                 |
| 1/2               |        | <u>+≥+</u>              | (-šířka pulsu větší než) |                                 |
|                   |        | +=+                     | (-šířka pulsu rovna)     |                                 |

| Obr 2-54 | Tab 2-30 Menu spouštění Alternative (tvp spouštění: Pulse, strana 2/2)   |
|----------|--------------------------------------------------------------------------|
| 001.2-34 | Tab. 2-30 Meriu spousieni Alternative (typ spousieni. Pulse, strana 2/2) |

| Trigger                     | Menu    | Nastavení      | Komentář                                |
|-----------------------------|---------|----------------|-----------------------------------------|
| 2/2                         | Setting | < Puls Width > | Nastavení šířky pulsu                   |
| Setting<br>1.00us<br>Set Up | Set Up  |                | Vstup do menu nastavení (viz tab. 2-38) |

| Obr. 2-55                                  | Tab. 2-31 Menu spousteni Alternative (typ spousteni: Slope, strana 1/2) |           |                                                |  |  |
|--------------------------------------------|-------------------------------------------------------------------------|-----------|------------------------------------------------|--|--|
| Trigger                                    | Menu                                                                    | Nastavení | Komentář                                       |  |  |
| Mode                                       | Select                                                                  | CH1       | Nastavení režimu spouštění pro kanál 1         |  |  |
| Alternative                                | Select                                                                  | CH2       | Nastavení režimu spouštění pro kanál 2         |  |  |
| Select                                     | Туре                                                                    | Slope     | Nastavení spouštění Slope pro vertikální kanál |  |  |
| CH1<br>Type<br>Slope<br>When<br>⇒54<br>1⁄2 | When                                                                    |           | Volba podmínek spouštění                       |  |  |

Obr. 2-56 Tab. 2-32 Menu spouštění Alternative (typ spouštění: Slope, strana 2/2)

| - | Obi. 2-50 Tab. 2-52 Merilu Spousterii 7 |          |              |                                         |
|---|-----------------------------------------|----------|--------------|-----------------------------------------|
|   | Trigger Menu Nastavení                  |          | Nastavení    | Komentář                                |
|   | 2/2                                     | Time     | < Time Set > | Nastavení času                          |
|   | Time<br>1.080us<br>Vertical<br>Set Up   | Vertical |              | Volba úrovně pomocí ovladače LEVEL      |
|   |                                         | Set Up   |              | Vstup do menu nastavení (viz tab. 2-38) |

#### Obr. 2-57 Tab. 2-33 Menu spouštění Alternative (typ spouštění: Video, strana 1/2)

| Trigger           | Menu     | Nastavení                                               | Komentář                                                                                       |
|-------------------|----------|---------------------------------------------------------|------------------------------------------------------------------------------------------------|
| Mode              | Soloot   | CH1                                                     | Nastavení spouštění na kanálu 1                                                                |
| Alternative       | Select   | CH2                                                     | Nastavení spouštění na kanálu 2                                                                |
| Select<br>CH1     | Туре     | Video                                                   | Nastavení Video pro vertikální kanál                                                           |
| Video<br>Polarity | Polarity | Ů <sub>Normální polarita</sub><br>∏Invertovaná polarita | Spuštění při negativním synchronizačním pulsu<br>Spuštění při pozitivním synchronizačním pulsu |

Obr. 2-58 Tab. 2-34 Menu spouštění Alternative (typ spouštění: Video, strana 2/2)

| Trigger  | Menu                                                                                 | Nastavení                                                                                                    | Komentář                                                                                                    |
|----------|--------------------------------------------------------------------------------------|----------------------------------------------------------------------------------------------------|----------------------------------------------------------------------------------------------------|
|          |                                                                                      | ALL lines                                                                                                    | Spuštění na všech řádcích                                                                                                    |
| 2/2      | Supe                                                                                 | Line Num                                                                                                    | Spuštění na specifikovaném řádku                                                                                                    |
| Sync     |                                                                                      | Odd field                                                                                                    | Spuštění na lichém půlsnímku                                                                                                    |
| Line Num |                                                                                      | Even field                                                                                                    | Spuštění na sudém půlsnímku                                                                                                    |
| Line Num | Line Num                                                                             | €<br>< Lines Set >                                                                                                    | Volba řádku pro synchronizaci                                                                                                    |
| Standard | Standard                                                                             | PAL/SECM<br>NTSC                                                                                                    | Volba video standardu                                                                                                    |
| Set Up   | Set Up                                                                               |                                                                                                    | Vstup do menu nastavení (viz tab. 2-39)                                                                                                    |
|          | Trigger<br>2/2<br>Sync<br>Line Num<br>Line Num<br>No.1<br>Standard<br>NTSC<br>Set Up | Trigger     Menu       2/2     Sync       Sync     Sync       Line Num     Line Num       Standard     Standard       Set Up     Set Up | Trigger     Menu     Nastavení       2/2     Sync     ALL lines       Sync     Line Num     Odd field       Line Num     Even field     Line Num       No.1     Standard     PAL/SECM       NTSC     Set Up |

#### Spouštění Pattern (modelová řada DS1000D)

Spouštění Pattern se aktivuje ověřováním zadaného kódu. Kód je logická souvislost mezi všemi kanály s hodnotami vysoká (H), nízká (L) a ignorovat (X).

| 0 | Obr. 2-59 Tab. 2-35 Menu spouštění Pattern |        |           | ní Pattern                                     |
|---|--------------------------------------------|--------|-----------|------------------------------------------------|
|   | Trigger                                    | Menu   | Nastavení | Komentář                                       |
|   | Mode                                       | Select | D15-D0    | Volba digitálního kanálu pro spouštění Pattern |
|   | <ul> <li>Pattern</li> </ul>                |        | Н         | Vysoká                                         |
|   | Select                                     |        | L         | Nízká                                          |
|   | <u> </u>                                   | Code   | Х         | Ignorovat                                      |
|   | Code                                       |        | £         | Vzestupná hrana                                |
|   |                                            |        | 7         | Sestupná hrana                                 |
|   |                                            |        | Auto      | Načte průběh, i když nedojde ke spuštění.      |
|   | Sweep                                      | Sween  | Normal    | Načte průběh, když dojde ke spuštění.          |
|   | <u>Auto</u>                                | Sweep  | Single    | Pokud dojde ke spuštění, načte jeden průběh,   |
|   | Cot Lin                                    |        |           | potom se zastaví.                              |
|   | Set Op                                     | Set Up |           | Vstup do menu nastavení (viz tab. 2 - 40)      |

#### Důležité body

H (High): Vysoká logická úroveň - napětí je vyšší než nastavená prahová hodnota.

L (Low): Nízká logická úroveň - napětí je nižší než nastavená prahová hodnota.

X (Ignore): Neurčitý stav. Pokud je na všech kanálech, nedojde ke spuštění.

#### Hrana nastaveného kódu

Jako hranu můžete nastavit pouze jeden kód. Pokud nastavíte hranu v jednom kanálu a potom v jiném kanálu nastavíte další hranu, změní se nastavení dříve nastavené hrany na X (neurčitý stav).

#### Spouštění Duration

Spuštění ve stanoveném čase, pokud jsou splněny podmínky kódu.

| Obr. 2-60 | Tab. 2-36 Menu spouštění Duration (strana 1/2) |           |                                                 |
|-----------|------------------------------------------------|-----------|-------------------------------------------------|
| Trigger   | Menu                                           | Nastavení | Komentář                                        |
| Mode      | Select                                         | D15-D0    | Volba digitálního kanálu pro spouštění Duration |
| Duration  |                                                | Н         | Vysoká                                          |
| Select    | Code                                           | L         | Nízká                                           |
| <u></u>   |                                                | Х         | Ignorovat                                       |
| Code      |                                                |           |                                                 |
| X         |                                                | -         |                                                 |
| Qualifier | Qualifier                                      | <         | Nastavaní podmínok časováho limitu              |
| <         | Qualifier                                      | =         | Naslaveni pouriniek casoveno innitu             |
| 1/2       |                                                |           |                                                 |
| -         |                                                |           |                                                 |

#### Obr. 2-61 Tab. 2-37 Menu spouštění Duration (strana 2/2)

| Trigger                 | Menu   | Nastavení                | Komentář                                                                                                    |
|-------------------------|--------|--------------------------|----------------------------------------------------------------------------------------------------|
| 2/2<br>Time             | Time   | Nastavení<br>času>       | Nastavení trvání a časových limitů                                                                                                    |
| 1.00us<br>Sweep<br>Auto | Sweep  | Auto<br>Normal<br>Single | Načte průběh, i když nedojde ke spuštění.<br>Načte průběh, když dojde ke spuštění.<br>Pokud dojde ke spuštění, načte jeden průběh,<br>potom se zastaví. |
| Set Up                  | Set Up |                          | Vstup do menu nastavení (viz tab. 2 - 40)                                                                                                    |

#### Důležité body

H (High): Vysoká logická úroveň - napětí je vyšší než nastavená prahová hodnota.
 L (Low): Nízká logická úroveň - napětí je nižší než nastavená prahová hodnota.
 X (Ignore): Neurčitý stav. Pokud je na všech kanálech, nedojde ke spuštění.
 Qualifier: Časovač se spustí po splnění podmínek kódu. Ke spuštění typu Duration dojde v čase nastaveném v položce Qualifier.

#### Nastavení spouštění

V závislosti na různých režimech spouštění nastavujete různá spouštěcí nastavení. Pokud například v režimu Edge, nebo Pulse (u modelové řady DS1000D) zvolíte jako zdroj kanály D15 - D0, můžete nastavit pouze Holdoff (pozastavení). Pokud je zdrojem nedigitální kanál v režimu Slope, můžete nastavovat vazbu, citlivost a Holdoff. V režimu spouštění Video nastavujete citlivost a Holdoff. V režimu spouštění Pattern a Duration (u modelové řady DS1000D) nastavujete jenom Holdoff.

| Obr. 2-62 Tab. 2-38 Menu nastaveni spousteni (nastaveni propojeni, citilivosti a Holdo |                       |          |                        | teni (nastaveni propojeni, citlivosti a Holdoff) |                                                   |
|----------------------------------------------------------------------------------------|-----------------------|----------|------------------------|--------------------------------------------------|---------------------------------------------------|
|                                                                                        | Set Up Menu Nastavení |          | Nastavení              | Komentář                                         |                                                   |
|                                                                                        | Coupling              |          |                        | DC                                               | Všechny signály prochází na vstup                 |
|                                                                                        | < DC                  |          | oupling                | AC                                               | Blokování stejnosměrných kanálů                   |
|                                                                                        | Sensitivity           |          | Juping                 | HF Reject                                        | Potlačení vysokých frekvencí                      |
|                                                                                        | ್ಟು                   |          |                        | LF Reject                                        | Potlačení nízkých frekvencí a stejnosměrné složky |
|                                                                                        | Holdoff               | Se       | Sensitivity<br>Holdoff | ¢                                                | Nastavení citlivosti spouštění                    |
|                                                                                        | 10000                 |          |                        | <nastavení citlivosti=""></nastavení>            |                                                   |
|                                                                                        | Holdoff               | н        |                        | ¢                                                | Nastavení časové mezery před další spouštěcí      |
|                                                                                        | Reset                 |          |                        | <nastavení holdoff=""></nastavení>               | události                                          |
|                                                                                        | 1                     | Ho<br>Re | oldoff<br>eset         |                                                  | Resetování času Holdoff na hodnotu 100 ns         |

#### Tab. 2-39 Menu nastavení spouštění (nastavení citlivosti a Holdoff)

Obr. 2-63

Obr. 2-64

| Set Up      | Menu             | Nastavení          | Komentář                                                 |
|-------------|------------------|--------------------|----------------------------------------------------------|
| Sensitivity | Sensitivity      | Nastavení Holdoff> | Nastavení citlivosti spouštění                           |
| Holdoff     | Holdoff          | Nastavení Holdoff> | Nastavení časové mezery před další spouštěcí<br>událostí |
| Reset       | Holdoff<br>Reset |                    | Resetování času Holdoff na hodnotu 100 ns                |

Tab. 2-40 Menu nastavení spouštění (pouze nastavení Holdoff)

| Set Up                               | Menu             | Nastavení                          | Komentář                                                 |
|--------------------------------------|------------------|------------------------------------|----------------------------------------------------------|
| Holdoff<br>100ns<br>Holdoff<br>Reset | Holdoff          | <nastavení holdoff=""></nastavení> | Nastavení časové mezery před další spouštěcí<br>událostí |
| 1L                                   | Holdoff<br>Reset |                                    | Resetování času Holdoff na hodnotu 100 ns                |

#### Odklad spuštění (Holdoff)

Hodnotou pozastavení se zadává doba, po jejímž uplynutí může být akceptována další spouštěcí událost. Slouží ke stabilizaci složitějších průběhů, např. řady pulsů. Během pozastavení se osciloskop nespustí, dokud neuplyne nastavený čas. Např. pro spouštění na prvním pulsu ze skupiny pulsů lze nastavit čas rovnající se šířce skupiny.

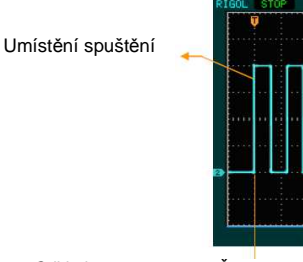

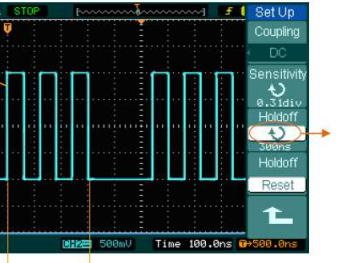

Pozastavení spuštění

Obr. 2 - 26 Odklad spuštění

Čas pozastavení

Použití odkladu spuštění:

- 1. Pro zobrazení nabídky spouštění stiskněte tlačítko MENU.
- 2. Pomocí tlačítka Set Up zobrazte menu nastavení spouštění.
- 3. Otáčením ovladače 💙 měňte čas Holdoff, dokud není zobrazovaný průběh stabilní.
- 4. Stisknutím Hold off reset lze resetovat čas Holdoff na výchozí hodnotu.

#### Důležité body spouštění

1. Zdroj spouštění

Spouštěcí signál může pocházet z několika zdrojů: vstupy (kanál 1 a kanál 2), síťové napětí, externí.

Kanál 1 nebo Kanál 2:

Nejběžněji používaný zdroj spouštění. Signál na vstupu funguje jako spouštěcí signál bez ohledu na to, zda je zobrazován.

#### • Externí:

Přístroj lze během načítání dat z kanálů 1 a 2 spustit z třetího zdroje. Například z externích hodinových pulsů nebo signálem z jiného místa v měřeném obvodu. Zdroje externího spouštění se připojují pomocí konektoru EXT TRIG. Tento vstup používá signál přímo; rozsah spouštěcích úrovní je -1,2V až +1,2V.

#### Síťové napětí:

Elektrická síť může být použita k zobrazování signálů souvisejících se síťovou frekvencí, jako například světelná zařízení a napájecí zdroje. Přístroj bere spouštěcí signál z napájecího vstupu, jiný střídavý spouštěcí signál není nutný. Pokud je zvoleno spouštění z elektrické sítě, přístroj automaticky nastaví vazbu na DC a spouštěcí úroveň na 0V.

2. Režim rozmítání

Režim rozmítání určuje, jak bude přístroj fungovat při absenci spouštěcího impulsu. Přístroj má tři režimy spouštění: Auto, Normal a Single.

#### • Auto:

Režim rozmítání umožňuje zobrazení průběhu, i když přístroj nedetekuje spouštěcí impuls. Pokud se během čekání na specifikovanou fázi (určenou nastavením časové základny) neobjeví spouštěcí podmínka, aktivuje se automatické spuštění.

Pokud je automatické spuštění neplatné, osciloskop nemůže synchronizovat průběh a zobrazený průběh roluje po obrazovce. Pokud je spuštění platné, je zobrazený průběh stabilní.

Automatický režim může detekovat jakýkoliv faktor zapříčiňující nestabilitu zobrazeného průběhu, například výstup napájecího zdroje.

**POZN:** Pokud je nastaveno horizontální rozlišení menší než 50 ms/dílek, neumožňuje režim automatického spouštění zachycení spouštěcího signálu.

#### • Normal:

Režim normálního spouštění umožňuje zobrazení průběhu pouze, pokud dojde ke spuštění. Pokud nedojde ke spuštění, přístroj čeká na impuls a na displeji se zobrazuje naposled zobrazený průběh (pokud nějaký byl).

#### • Single:

V režimu jednorázového spuštění osciloskop po stisknutí tlačítka RUN/STOP čeká na spouštěcí impuls. Po spuštění přístroj načte jednu vlnovou křivku a potom se zastaví.

#### 3. Vazba:

Vazba spouštění určuje, která složka signálu se dostane do spouštěcího obvodu. Typy propojení jsou AC, DC, LF Reject a HF Reject.

- AC: Střídavá vazba blokuje stejnosměrnou složku a utlumuje signály pod 10 Hz.
- DC: Stejnosměrná vazba propouští složku DC i AC.
- LF Reject: Vazba blokuje stejnosměrnou složku a utlumuje signály s frekvencí nižší než 8 kHz.
- HF Reject: Tato vazba utlumuje signály s frekvencí vyšší než 150 kHz.

#### 4. Spuštěním před /zpožděné spuštění:

#### Data nabraná před a po spuštění.

Pozice spuštění je obvykle nastavena na horizontální střed obrazovky. Při zobrazení na celou obrazovku lze sledovat data před spuštěním a zpožděného spuštění v rozmezí 6 dílků. Více dat (14 dílků) před spuštěním a 1 sekundu zpožděného spuštění lze sledovat pomocí nastavení horizontálního ovladače **POSITION**.

Tato funkce je velmi užitečná pro sledování jevů, které vedou k bodu spuštění. Vše napravo od bodu spouštění se nazývá informace po spuštění. Rozsah zpoždění (informace před a po spuštění) závisí na zvolené rychlosti rozmítání.

#### 5. Nastavitelná citlivost spouštění

Aby nedocházelo k rušivým vlivům z okolí a spouštěcí signál byl stabilní, je spouštěcí obvod vybaven funkcí uchování obrazu, kterou lze nastavit v rozmezí 0,1~1,0 dílku, což znamená, že při nastavení na 1,0 dílku nebude mít na spouštění vliv signál a amplitudou špička-špička menší než 1,0 dílku, aby se zabránilo šumovým vlivům.

#### Nastavení vzorkovacího systému

Obrázek 2-66 ukazuje umístění tlačítka "Acquire" v MENU na předním panelu.

#### Tlačítko pro nastavení sběru dat

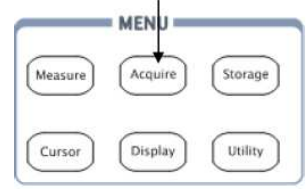

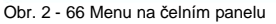

#### Po stisknutí tlačítka "Acquire" se objeví následující nabídka menu:

| Obr. 2-67                      | Tab. 2-41 Me | Tab. 2-41 Menu Acquire |                                                                           |  |  |  |
|--------------------------------|--------------|------------------------|---------------------------------------------------------------------------|--|--|--|
|                                | Menu         | Nastavení              | Komentář                                                                  |  |  |  |
|                                |              | Normal                 | Režim normálního načítání                                                 |  |  |  |
| Acquire                        | Acquisition  | Average                | Režim průměrného načítání                                                 |  |  |  |
| Acquisition                    |              | Peak Detect            | Režim načítání s detekcí špičky                                           |  |  |  |
| Average     Averages           | Averages     | 2 - 256                | Kroky v násobcích 2. Nastavení průměrování<br>od 2 do 256                 |  |  |  |
| 32<br>Sampling                 | Sampling     | Real Time<br>Equ Time  | Režim vzorkování v reálném čase<br>Režim ekvivalentního vzorkování        |  |  |  |
| Equ-Time<br>MemDepth<br>Normal | Mem<br>Depth | Long Mem<br>Normal     | Nastavení paměti na 512 k nebo 1 M<br>Nastavení paměti na 8 k nebo 16 k   |  |  |  |
| Sinx / x                       | Sinx/x       | ON<br>OFF              | Nastavení režimu vkládání na sinx/x<br>Nastavení režimu vkládání na řádek |  |  |  |

Zobrazený průběh se bude měnit v souvislosti s nastavením menu Acquire.

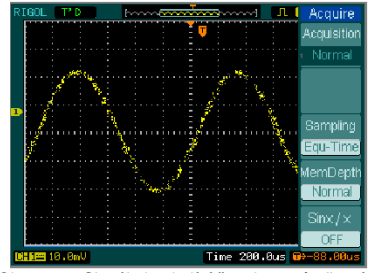

Obr. 2 - 68 Signál obsahující šum bez průměrování

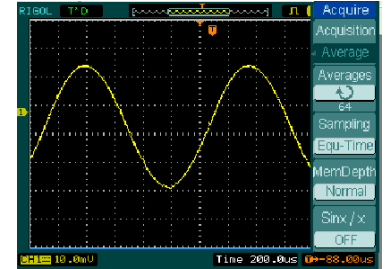

Obr. 2 - 69 Zobrazení signálu se šumem s průměrováním

#### Poznámka

- Pro zobrazování jednorázových nebo pulzních signálů zvolte vzorkování v reálném čase.
- Pro zobrazování vysokofrekvenčních periodických signálů zvolte vzorkování v ekvivalentním čase.
- Pro redukci náhodných šumů zvolte průměrovací režim sběru dat. V tomto režimu se zobrazovaný průběh aktualizuje pomaleji.
- Aby nedocházelo k aliasingu, zvolte načítání s detekcí špičky.

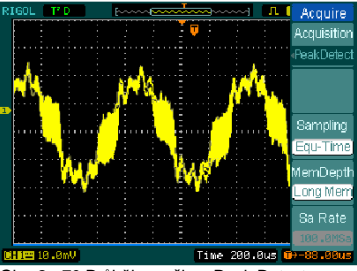

Obr. 2 - 70 Průběh v režimu Peak Detect

Zastavení sběru dat: Když osciloskop sbírá data, jsou zobrazované průběhy v živém stavu; po zastavení načítání se bude zobrazovat zastavený průběh. Pozice a rozlišení lze stále nastavovat pomocí vertikálních a horizontálních ovladačů.

#### Důležité body

#### Vzorkování v reálném čase:

Rozsah vzorkování v reálném čase je až 1 GSa/s. Při časové základně 50 ns nebo rychlejší používá osciloskop pro rozšíření horizontální časové základny interpolaci sin(x)/x.

#### Vzorkování v ekvivalentním čase:

Známé jako opakované vzorkování pro horizontální rozlišení až 40 ps (ekvivalent 25 GSa/s). Tento režim je vhodný pro sledování periodických signálů a nehodí se pro sledování jednorázových, nebo pulzních signálů.

#### Normální načítání:

Přístroj načítá signál v rovnoměrných časových intervalech. Průměrovací sběr dat:

Průměrování se používá k odstranění náhodných šumů a k zvýšení přesnosti měření. Redukuje náhodné a nekorelované šumy v zobrazení signálu. Zprůměrovaný průběh se vytváří ze specifikovaného počtu nasbíraných dat od 2 do 256.

#### Detekce špičky:

Režim detekce špičky zachytí maximální a minimální hodnoty signálu. Najde nejvyšší a nejnižší zaznamenané body z mnoha načtení.

#### Nastavení systému zobrazení

Na obrázku 2-71 vidíte umístění tlačítka Display v MENU na předním panelu.

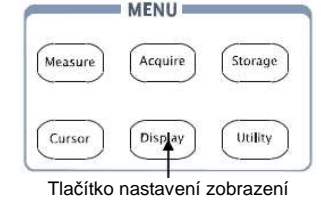

Obr. 2 - 71 MENU na čelním panelu

Pro vyvolání nabídky nastavení systému zobrazení stiskněte tlačítko "Display".

#### Obr. 2-72 Tab. 2-42 Menu Display (strana 1/2) Display Menu Nastavení Komentář Zobrazení průběhu jako vektorů Vectors Type Vectors Dots Zobrazení průběhu jako bodů Clear Vymazání všech průběhů z obrazovky ---Clear Infinite Navzorkované body zůstávají zobrazeny, dokud není setrvačnost vvpnuta Persist OFF Vvpnutí funkce setrvačnosti OFF Intensit Ð 56% ÷) Intensity Nastavení intenzity zobrazení průběhu centa>

#### Obr. 2-73 Tab. 2-43 Menu Display (strana 2/2)

| Display                          | Menu            | Nastavení                                | Komentář                                                                                                    |
|----------------------------------|-----------------|------------------------------------------|----------------------------------------------------------------------------------------------------|
| 2/2<br>Grid                      | Grid            |                                          | Zobrazení mřížky a koordinátů na obrazovce<br>Vypnutí mřížky<br>Vypnutí mřížky a koordinátů                                                      |
| Brightness<br>25%<br>MenuDisplay | Brightness      | €<br>vocenta>                            | Nastavení intenzity zobrazení mřížky                                                                                                    |
|                                  | Menu<br>Display | 1s<br>2s<br>5s<br>10s<br>20s<br>Infinite | Nastavení času před automatickým zavřením menu.<br>Menu se přestane zobrazovat po uplynutí nastaveného<br>času od posledního stisknutí tlačítka. |

#### Důležité body

**Typ zobrazení:** Zobrazení zahrnuje vektory nebo body. Při vektorovém zobrazení přístroj propojí body digitální interpolací (obsahuje linearitu sin(x)/x). Interpolace sin (x)/x je vhodná pro vzorkování v reálném čase a je efektivnější při časové základně 50 ns nebo rychlejší. **Obnovovací frekvence:** Důležitý parametr u digitálních osciloskopů.

Vyjadřuje počet aktualizací zobrazení za sekundu a má vliv na možnost sledování signálu.

#### Nastavení intenzity zobrazení průběhu

Výchozí funkce ovladače 🕁 je nastavování intenzity zobrazení průběhu.

#### Ukládání do paměti a opětovné vyvolávání

Obrázek 2-74 ukazuje umístění tlačítka Storage v MENU na předním panelu.

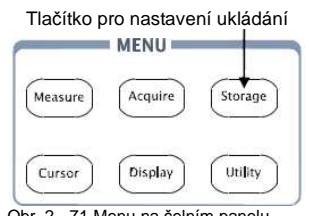

Obr. 2 - 71 Menu na čelním panelu

Po stisknutí tlačítka **Storage** se zobrazí menu pro nastavení systému ukládání. Průběhy a nastavení lze ukládat a opětovně vyvolávat z interní nebo externí paměti. Soubor průběhu, soubor nastavení, bitmapu a soubor CSV v externí paměti lze vytvářet i mazat. Systém podporuje zadávání znaků v angličtině a čínštině.

| Obr. 2-75 Tab. 2-44 Menu Storage |            |           |                                                  |  |
|----------------------------------|------------|-----------|--------------------------------------------------|--|
| Storage                          | Menu       | Nastavení | Komentář                                         |  |
| Storage                          |            | Waveform  | Uložit nebo vyvolat průběh                       |  |
| Setups                           |            | Setups    | Uložit nebo vyvolat průběh nastavení             |  |
|                                  | Storage    | Bit map   | Vytvořit nebo smazat soubor bitmapy              |  |
| Internal                         |            | CSV       | Vytvořit nebo smazat soubor CSV                  |  |
|                                  |            | Factory   | Obnovit nastavení výrobce                        |  |
| External                         | Internal   |           | Přejít do menu pro interní paměť (viz tab. 2-48) |  |
|                                  | External   |           | Přejít do menu pro externí paměť (viz tab. 2-49) |  |
| Disk Mana.                       | Disk Mana. |           | Přejít do menu správy disku (viz tab. 2-50)      |  |

|   | Obr. 2-76                   | Tab. 2-45 Menu Storage |           |                                             |  |  |
|---|-----------------------------|------------------------|-----------|---------------------------------------------|--|--|
| ſ | Storage                     | Menu                   | Nastavení | Komentář                                    |  |  |
|   | Storage                     |                        | Waveform  | Uložit nebo vyvolat průběh                  |  |  |
|   | <ul> <li>Factory</li> </ul> |                        | Setups    | Uložit nebo vyvolat průběh nastavení        |  |  |
|   |                             | Storage                | Bit map   | Vytvořit nebo smazat soubor bitmapy         |  |  |
|   |                             |                        | CSV       | Vytvořit nebo smazat soubor CSV             |  |  |
|   | Load                        |                        | Factory   | Obnovit nastavení výrobce                   |  |  |
|   | Load                        | Load                   |           | Vyvolat výchozí nastavení nebo soubory      |  |  |
|   | Disk Mana.                  | Disk Mana.             |           | Přejít do menu správy disku (viz tab. 2-50) |  |  |

Obr. 2-77 Tab. 2-46 Menu Storage (pro CSV) Menu Nastavení Komentář Waveform Uložit nebo vyvolat průběh Uložit nebo vyvolat průběh nastavení Setups Storage Storage Vytvořit nebo smazat soubor bitmapy Bit map Storage CSV Vytvořit nebo smazat soubor CSV Factory Obnovit nastavení výrobce Displayed Uložit data momentálně zobrazeného Displayed průběhu do souboru CSV Data Depth Maximum . Uložit všechna data průběhu v paměti OFF do souboru CSV Ukládání okamžitých nastavení přístroje v různém On Para Save Off formátu se stejným názvem souboru External Přejít do menu pro externí paměť (viz tab. 2-49) ----Přejít do menu správy disku (viz tab. 2-50) Disk Mana. ---

#### Obr. 2-78 Tab. 2-47 Menu Storage (pro bitmapy)

|            | Menu       | Nastavení | Komentář                                         |
|------------|------------|-----------|--------------------------------------------------|
| Storage    |            | Waveform  | Uložit nebo vyvolat průběh                       |
| Storage    |            | Setups    | Uložit nebo vyvolat průběh nastavení             |
| • Bit map  | Storage    | Bit map   | Vytvořit nebo smazat soubor bitmapy              |
| Para Save  | -          | CSV       | Vytvořit nebo smazat soubor CSV                  |
| OFF        |            | Factory   | Obnovit nastavení výrobce                        |
| Evternal   | Para Save  | On        | Ukládání okamžitých nastavení přístroje v různém |
| Exection   |            | Off       | formátu se stejným názvem souboru                |
|            | External   |           | Přejít do menu pro externí paměť (viz tab. 2-49) |
| Disk Mana. | Disk Mana. |           | Přejít do menu správy disku (viz tab. 2-50)      |

## Interní paměť

Stisknutím Storage > Internal vstoupíte do následujícího menu:

| Obr. 2-79            | br. 2-79 Tab. 2-48 Menu interní paměti |            |                                                                 |
|----------------------|----------------------------------------|------------|-----------------------------------------------------------------|
|                      | Menu                                   | Nastavení  | Komentář                                                        |
| Internal<br>Location |                                        | Int_00 (N) |                                                                 |
|                      | Internal                               | •          | Nastavení místa souboru v interní paměti                        |
| Load                 |                                        | Int_09 (N) |                                                                 |
| Save                 | Load                                   |            | Vyvolání souborů průběhů a nastavení<br>z míst v interní paměti |
| Delete File          | Save                                   |            | Uložení souborů průběhů a nastavení<br>do míst v interní paměti |
| <b>L</b>             | Delete File<br>(Folder)                |            | Smazání souboru (složky) ve zvoleném umístění                   |

#### Externí paměť

Stisknutím Storage > External vstoupíte do následujícího menu:

| Obr. 2-80 Tab. 2-49 Menu paměti |                         |                           |                                           |  |
|---------------------------------|-------------------------|---------------------------|-------------------------------------------|--|
| External                        | Menu                    | Nastavení                 | Komentář                                  |  |
| Explorer<br>File                | Explorer                | Path<br>Directory<br>File | Přepnutí na cestu, adresář nebo soubor    |  |
| Delete File                     | New File<br>(Folder)    |                           | Vytvoření nového souboru nebo složky      |  |
| Load                            | Delete File<br>(Folder) |                           | Smazání vybraného souboru nebo složky     |  |
| 1L                              | Load                    |                           | Vyvolání průběhu a nastavení z USB paměti |  |

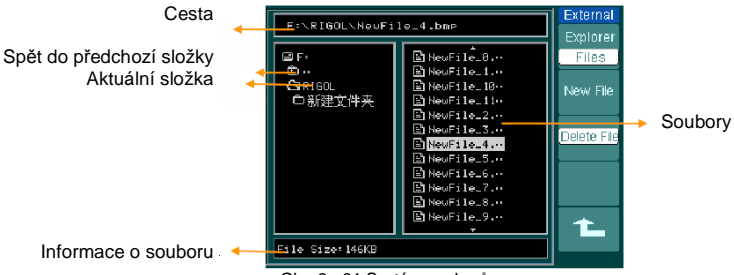

Obr. 2 - 81 Systém souborů

#### Správa disku

Stisknutím Storage > Disk Mana vstoupíte do následujícího menu:

| Obr. 2-82        | Tab. 2-50 Menu správy disku (strana 1/2) |                           |                                                                         |  |  |
|------------------|------------------------------------------|---------------------------|-------------------------------------------------------------------------|--|--|
| Disk Mana.       | Menu                                     | Nastavení                 | Komentář                                                                |  |  |
| Explorer<br>File | Explorer                                 | Path<br>Directory<br>File | Přepnutí na cestu, adresář nebo soubor                                  |  |  |
|                  | New Folder                               |                           | Vytvoření nové složky<br>(stejné jako u souboru, viz tab. 2-13)         |  |  |
| Load             | Delete File                              |                           | Smazání souboru                                                         |  |  |
| 1/2              | Load                                     |                           | Vyvolání průběhu, nastavení<br>zaznamenaného průběhu, souboru Pass/Fail |  |  |

| Obr. 2-83 Tab. 2-51 Menu spravy disku (st |           | nu správy disku (s | strana 2/2)                          |
|-------------------------------------------|-----------|--------------------|--------------------------------------|
| Disk Mana.                                | Menu      | Nastavení          | Komentář                             |
| 2/2<br>Rename                             | Rename    |                    | Přejmenování souboru (viz tab. 2-52) |
|                                           | Disk Info |                    | Zobrazení informací o disku          |

#### Přejmenování

Stisknutím Storage > Disk Mana > Rename vstoupíte do následujícího menu: Tab 2-52 Menu Rename Obr 2-84

| 001.2.04 | 100.2 02 100 | nu rtename |                        |
|----------|--------------|------------|------------------------|
| Rename   | Menu         | Nastavení  | Komentář               |
| <u></u>  | +            |            | Pohyb kurzoru nahoru   |
| ×        | t            |            | Pohyb kurzoru dolů     |
| Ok       | ×            |            | Smazat vybrané písmeno |
| 1        | ОК           |            | Přejmenování souboru   |

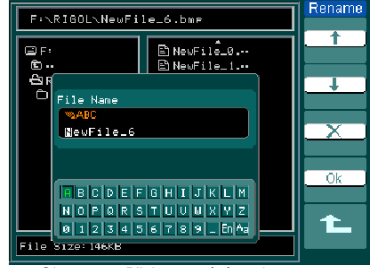

Obr. 2 - 85 Přejmenování souboru

#### Factory

Osciloskop má výchozí nastavení od výrobce, které lze kdykoliv obnovit. Memory location

Specifikace místa v paměti pro uložení/opětovné vyvolání průběhu a nastavení. Load

Vyvolání uložených průběhů, nastavení a výchozích nastavení.

#### Save

Uložení průběhů a nastavení.

#### POZN:

0

- 1. Volba Save ukládá nejen průběh, ale i momentální nastavení přístroje.
- 2. Aby byla nastavení správně uložena, můžete vypnout přístroj minimálně až 5 s po změně nastavení. Do paměti lze trvale uložit až 10 nastavení, které lze kdykoliv vyvolat.

#### Nastavení utilit

Na obrázku vidíte umístění tlačítka Utility v oddělení MENU na předním panelu.

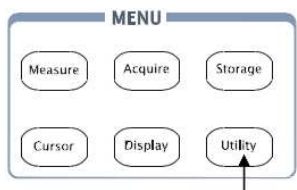

Tlačítko nastavení systémových funkcí Obr. 2 - 86 Menu na čelním panelu

Po stisknutí tlačítka Utility se zobrazí menu pro nastavení systémových utilit.

| Dbr. 2-87 Tab. 2-53 Menu Utility (strana 1/3) |               |             |                                                                                 |
|-----------------------------------------------|---------------|-------------|---------------------------------------------------------------------------------|
|                                               | Menu          | Nastavení   | Komentář                                                                        |
| Utilities                                     | I / O setting |             | Konfigurace nastavení I / O                                                     |
| IO Setting                                    | Sound         | (ON) (OFF)  | Zapnutí/vypnutí zvukové signalizace                                             |
| Counter                                       | Counter       | OFF<br>ON   | Vypnutí čítače frekvencí<br>Zapnutí čítače frekvencí                            |
| OFF<br>Language<br>English                    | Language      | English<br> | Volba jazyka<br>(V pozdějších verzích firmware může<br>být přidáno více jazyků) |

#### Obr. 2-88 Tab. 2-54 Menu Utility (strana 2/3)

| Utilities         | Menu      | Nastavení | Komentář                  |
|-------------------|-----------|-----------|---------------------------|
| 2/3<br>Page (Fail | Pass/Fail |           | Nastavení testu Pass/Fail |
| Record            | Record    |           | Nastavení záznamu průběhů |
| Print set         | Print set |           | Nastavení tisku           |

Obr. 2-89 Tab. 2-55 Menu Utility (strana 3/3)

| Utilities   | Menu        | Nastavení | Komentář                      |
|-------------|-------------|-----------|-------------------------------|
| 3/3         | Preference  |           | Otevření menu preferencí      |
| Preference  | Self-Cal    |           | Spuštění samokalibrace        |
| System Info | System Info |           | Zobrazení informací o systému |

Self-Cal: Přístroj kalibruje parametry vertikálního systému (kanál 1, kanál 2 a Externí), horizontálního systému a spouštění.

#### Nastavení I/O

Stisknutím tlačítka **Utility > I/O** setting vstoupíte do následujícího menu:

| Obr. 2-90       | Tab. 2-56 Menu nastaveni I/O |           |                                                                                          |  |
|-----------------|------------------------------|-----------|------------------------------------------------------------------------------------------|--|
| I/O Setup       | Menu                         | Nastavení | Komentář                                                                                 |  |
| RS-232<br>Baud  |                              | 300       |                                                                                          |  |
| ● 9600<br>GPIB# | RS-232<br>Baud               | 38400     | Nastavení přenosové rychlosti RS-232 na hodnotu 300, 2400, 4800, 9600, 19200 nebo 38400. |  |
| 20              | GPIB#                        | 0 - 30    | Nastavení GPIB adresy na 0-30                                                            |  |

#### Preference

Stisknutím tlačítka Utility > Preference vstoupíte do následujícího menu: Obr. 2-91 Tab. 2-57 Menu Preference

|                                                                   | Menu            | Nastavení              | Komentář                                                                           |
|-------------------------------------------------------------------|-----------------|------------------------|------------------------------------------------------------------------------------|
| Preference.<br>Screensaver<br>< 5 hour<br>Expand Refer.<br>Ground | Screen<br>Saver | 1 min<br>5 hour<br>OFF | Nastavení času pro spořič obrazovky                                                |
|                                                                   | Expand          | Grand                  | Nastavení reference pro vertikální zvětšování                                      |
| stickykey                                                         | Refer.          | Center                 | zobrazeného průběhu                                                                |
| Skin                                                              | Sticky key      |                        | Nastavení stavu funkce STICKY pro CH1, CH2,<br>Math, Ref, Trig Level a Trig Offset |
| - Haddon                                                          |                 | Classical              |                                                                                    |
| 1                                                                 | Skin 7          | Modern                 | Nextoverávzbladu                                                                   |
|                                                                   |                 | Tradition              | Naslaveni vzniedu                                                                  |
|                                                                   |                 | Succinct               |                                                                                    |

Screen saver: Funkce spořiče prodlužuje životnost zobrazovacího systému LCD.

**Expand reference:** Pokud dojde ke změně nastavení V/dílek na kanálech, zobrazený průběh se zvětší nebo zmenší vzhledem k nulové úrovni signálu nebo vzhledem ke středu obrazovky. Pokud je zvoleno **Center**, průběh se zvětší nebo zmenší vzhledem ke středu obrazovky.

Pokud je zvoleno *Ground*, nulová úroveň signálu zůstane ve stejné pozici na obrazovce a průběh se zvětší nebo zmenší vzhledem k nulové úrovni signálu.

**Sticky key:** Pokud je zapnuta funkce **Sticky** při nastavování pozice (CH1, CH2, Math, Ref, Trig level a Trig offset), objekt se pro jednodušší návrat do výchozí polohy zastaví až do dalšího nastavení v nulové pozici.

#### Samokalibrace

Samokalibrace nastaví vnitřní obvody přístroje na nejvyšší přesnost. Používá se pro kalibraci vertikálního a horizontálního systému.

Aby bylo kdykoliv dosaženo nejlepší přesnosti, spusťte kalibraci, pokud se teplota okolí změní o 5°C nebo více.

Dříve než spustíte proces kalibrace, proveďte následující:

- Odpojte od všech vstupů přístroje sondy nebo kabely, jinak by mohlo dojít k selhání nebo poškození přístroje.
- 2. Stiskněte tlačítko Utility a zvolte Self-Cal.

Obrázek 2-92 ukazuje menu vlastní kalibrace.

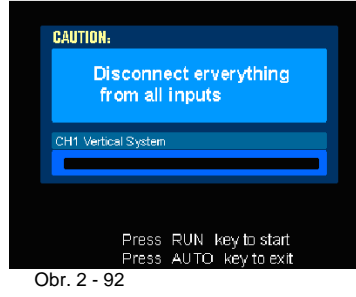

Stisknutím tlačítka RUN spusťte kalibraci, stisknutím AUTO vystupte z menu.

Aby bylo dosaženo nejvyšší možné přesnosti, nechte osciloskop před provedením samokalibrace minimálně 30 minut zahřát.

#### **Test Pass/Fail**

Funkce **Pass/Fail** sleduje změny signálu a generuje signál Pass (ano) nebo Fail (ne) porovnáním, zda je vstupní signál v mezích předdefinované masky.

| Stisknutím | tlačítka Utility > Pass/Fail vstoupíte do následujícího menu: |
|------------|---------------------------------------------------------------|
| Ohr 2.02   | Tab. 2.58 Monu Pass/Fail (strang 1/2)                         |

| 001.2-35                  |             |           |                                                                                                |  |
|---------------------------|-------------|-----------|------------------------------------------------------------------------------------------------|--|
| Pass/Fail                 | Menu        | Nastavení | Komentář                                                                                       |  |
| Enable Test               | Enable Test | ON        | Zapnutí testu Pass/Fail                                                                        |  |
| OFF                       | Enable Test | OFF       | Vypnutí testu Pass/Fail                                                                        |  |
| Source                    | Courses     | CH1       | Volba testu Pass/Fail na kanálu 1                                                              |  |
| CH1                       | Source      | CH2       | Volba testu Pass/Fail na kanálu 2                                                              |  |
| Operate                   | Oporata     | (spustit) | Test Pass/Fail zastaven, stiskněte pro spuštění.                                               |  |
| Msg Display<br>OFF<br>1/2 | Operate     | (zastavit | Test Pass/Fail spuštěn, stiskněte pro zastavení.                                               |  |
|                           | Msg display | ON<br>OFF | Zapnutí zobrazení informací o testu Pass/Fail<br>Vypnutí zobrazení informací o testu Pass/Fail |  |

Obr. 2-94 Tab. 2-59 Menu Pass/Fail (strana 2/2)

| Pass/Fail                                            | Menu              | Nastavení | Komentář                                                                                 |
|------------------------------------------------------|-------------------|-----------|------------------------------------------------------------------------------------------|
| -                                                    | Output            | Fail      | Signál se generuje, pokud je stav Fail.                                                  |
| 2/2                                                  | Output            | Pass      | Signál se generuje, pokud je stav Pass.                                                  |
| Output<br>Fail<br>StopOnOutput<br>OFF<br>MaskSetting | Stop on<br>Output | ON<br>OFF | Test se zastaví, pokud je generován signál.<br>Test pokračuje, pokud je generován signál |
|                                                      | Mask Setting      |           | Vstup do menu nastavení masky                                                            |

#### Nastavení masky

Stisknutím tlačítka Utility > Pass/Fail > Mask Setting vstoupíte do následujícího menu:

| Obr. 2-95              | Tab. 2-60 Menu nastavení masky (strana 1/2)       |                                                                     |                                                                       |  |
|------------------------|---------------------------------------------------|---------------------------------------------------------------------|-----------------------------------------------------------------------|--|
| Mask                   | Menu                                              | Nastavení                                                           | Komentář                                                              |  |
| X Mask<br>O.20div      | X Mask                                            | +ک<br>< x dílky >                                                   | Nastavení horizontální mezery pro průběh (0,04<br>dílků - 4,00 dílky) |  |
| Y Mask<br>€<br>0.20di⊍ | Y Mask<br>U Mask<br>Y Mask<br>Y Mask<br>V dílky > | Nastavení vertikální mezery pro průběh (0,04<br>dílků - 4,00 dílky) |                                                                       |  |
| CreateMask             | Create Mask                                       |                                                                     | Vytvoření testovací masky odpovídající mezerám<br>nastaveným výše     |  |
| Location<br>External   | Location                                          | Internal<br>External                                                | Nastavení umístění souborů masky v paměti                             |  |

| Obr. | 2-96 | Tab. 2-61 Menu | u nastaven | í ma | isky | (strana 2/2) | při ukládání do interní paměti |
|------|------|----------------|------------|------|------|--------------|--------------------------------|
|      |      |                |            |      |      |              |                                |

| Mask        | Menu      | Nastavení | Komentář                                                                           |
|-------------|-----------|-----------|------------------------------------------------------------------------------------|
|             | Save      |           | Uložení vytvořené masky do interní paměti                                          |
| 2/2<br>Save | Load      |           | Vyvolání nastavení masky z interní paměti                                          |
| Imp./Exp.   | Imp./Exp. |           | Otevření Import/Export menu (stejné jako<br>Import/Export menu REF. Viz tab. 2-10) |

Obr. 2-97

Tab. 2-62 Menu nastavení masky (strana 2/2) při ukládání do externí paměti

| Mask   | Menu   | Nastavení | Komentář                                                              |  |
|--------|--------|-----------|-----------------------------------------------------------------------|--|
| 2/2    | Save   |           | Otevření menu pro uložení (stejné jako uložení<br>REF. Viz tab. 2-12) |  |
| Save   | Lood   |           | Otovřaní monu pro vevolání viz tab. 2.63                              |  |
| Load   | LUAU   |           |                                                                       |  |
| Import | Import |           | Otevření menu pro import (stejné jako import                          |  |
| 1L     | import |           | REF. Viz tab. 2-14)                                                   |  |

#### Opětovné vyvolání nastavení masky

Stisknutím tlačítka Utility > Pass/Fail > Mask Setting > Load vstoupíte do následujícího menu:

Obr. 2-98 Tab. 2-63 Menu pro vyvolání

| Load             | Menu     | Nastavení                 | Komentář                               |  |  |
|------------------|----------|---------------------------|----------------------------------------|--|--|
| Explorer<br>File | Explorer | Path<br>Directory<br>File | Přepnutí na cestu, adresář nebo soubor |  |  |
| Load             | Load     |                           | Načtení vybraného souboru              |  |  |

Funkce Pass/Fail nefunguje v režimu X-Y.

#### Vazba pro testování Pass/Fail

V obvodu výstupu testu **Pass/Fail** je použita technologie optické izolace. Pro správnou funkčnost je třeba výstup propojit s dalším obvodem.

Před propojením s externím obvodem se ujistěte, že maximální napětí/proud nepřesahuje 400 V/100 mA. Výstupní zařízení není limitováno polaritou a lze ho připojit libovolně.

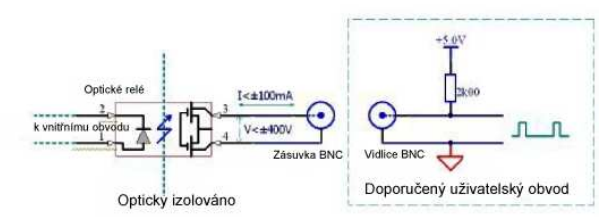

Obr. 2- 99 Schéma zapojení výstupu pro Pass/Fail

#### Nastavení tisku

Přístroj podporuje externí tiskárny. Stisknutím tlačítka **Utility > Print set** vstoupíte do následujícího menu:

| Obr. 2-100                 | Tab. 2-64 Menu | -64 Menu nastaveni tisku |                                       |  |  |  |
|----------------------------|----------------|--------------------------|---------------------------------------|--|--|--|
| Print Set                  | Menu           | Nastavení                | Komentář                              |  |  |  |
| Print                      | Print          |                          | Tisk                                  |  |  |  |
| Inverted<br>OFF<br>Palette | Inverted       | ON<br>OFF                | Inverze barev<br>Tisk původních barev |  |  |  |
| Grayscale<br><b>1</b>      | Palette        | Gray Scale<br>Color      | Nastavení barvy tisku                 |  |  |  |

#### Záznam vlnového průběhu

Záznamník průběhů zaznamenává průběhy ze vstupů kanálu 1 a 2. Maximální délka záznamu je 1000 rámečků. Tuto funkci lze aktivovat také výstupem z testu **Pass/Fail**, což je výhodné pro zachycení abnormálních signálů během dlouhého časového rozmezí bez nutnosti vizuálního sledování.

Stisknutím tlačítka **Utility > Record > Mode > Record** vstoupíte do následujícího menu:

Záznamník průběhů: Zaznamenává průběhy ve specifikovaném intervalu.

| Obr. 2-101                  | Tab. 2-65 Menu záznamníku (strana 1/2) |                        |                                                                                |  |  |
|-----------------------------|----------------------------------------|------------------------|--------------------------------------------------------------------------------|--|--|
| Record                      | Menu                                   | Nastavení              | Komentář                                                                       |  |  |
| Mode                        | Mode                                   | Record<br>Play Back    | Volba režimu nahrávání<br>Volba režimu přehrávání                              |  |  |
| Courco                      | MODE                                   | Storage                | Volba režimu ukládání                                                          |  |  |
| OUICE                       |                                        | OFF                    | Vypnutí všech funkcí záznamníku                                                |  |  |
| CH1<br>End Frame<br>Operate | Source                                 | CH1<br>CH2<br>P/F-Out  | Volba zdroje zaznamenávaného signálu                                           |  |  |
|                             | End Frame                              | <b>ئ</b><br><1-1000>   | Nastavení počtu rámečků pro záznam                                             |  |  |
|                             | Operate                                | (spustit)<br>(zastavit | Záznam zastaven, stisknutím se spustí<br>Záznam probíhá, stisknutím se zastaví |  |  |

Obr. 2-102 Tab. 2-66 Menu záznamníku (strana 2/2)

| Record                    | Menu     | Nastavení             | Komentář                     |
|---------------------------|----------|-----------------------|------------------------------|
| 2/2<br>Interval<br>22.0ms | Interval | ა<br><1,00 ms-1000 s> | Nastavení časového intervalu |

Přehrávání: Přehrávání zaznamenaných průběhů

| Obr. 2-103    | Tab. 2-67 Menu záznamníku (strana 1/2) |                        |                                    |  |  |
|---------------|----------------------------------------|------------------------|------------------------------------|--|--|
| Record        | Menu                                   | Nastavení              | Komentář                           |  |  |
| Mode          |                                        |                        | Přehrávání zastaveno, stisknutím   |  |  |
| Play back     | Operate                                | (spusiii)              | se spustí                          |  |  |
| Operate       |                                        | (zastavit)             | Přehrává se, stisknutím se zastaví |  |  |
|               |                                        |                        | Nastavení režimu opakovaného       |  |  |
| Play Mode     | Play Mode                              |                        | přehrávání                         |  |  |
|               | T lay Mode                             | ▶→■                    | Nastavení režimu jednorázového     |  |  |
| Interval      |                                        |                        | přehrávání                         |  |  |
| 1.00ms<br>1/2 | Interval                               | €)<br><1,00 ms-1000 s> | Nastavení intervalu                |  |  |

Obr. 2-104 Tab. 2-68 Menu záznamníku (strana 2/2)

|   | Record      | Menu             | Nastavení               | Komentář                                       |  |
|---|-------------|------------------|-------------------------|------------------------------------------------|--|
|   | 2/2         | Start Frame      | <b>€)</b><br><1 -1000 > | Nastavení počátečního rámečku                  |  |
|   | Start Frame | Current<br>Frame | <b>ئ</b><br><1 -1000 >  | Nastavení aktuálního rámečku<br>pro přehrávání |  |
| = | End Frame   | End Frame        | <b>€)</b><br><1 -1000 > | Nastavení posledního rámečku                   |  |

Pro přehrávání nebo pokračování zobrazování průběhu lze použít i tlačítko RUN/STOP.

| Ukládání: Uklá | dání zaznamenaných průběhů do pevné paměti dle nastavených rámců. |
|----------------|-------------------------------------------------------------------|
| Obr. 2-105     | Tab. 2-69 Menu ukládání (strana 1/2)                              |

| Record               | Menu        | Nastavení               | Komentář                                    |
|----------------------|-------------|-------------------------|---------------------------------------------|
| Mode<br>Storage      | Start Frame | <b>€)</b><br><1 -1000 > | Nastavení počátečního rámečku uložení       |
| Start Frame          | End Frame   | <b>€)</b><br><1 -1000 > | Nastavení posledního rámečku<br>pro uložení |
| Location<br>Internal | Location    | Internal<br>External    | Nastavení místa pro uložení                 |

Obr. 2-106 Tab. 2-70 Menu ukládání (strana 2/2) při ukládání do interní paměti

|          | Record    | Menu      | Nastavení | Komentář                                                                                    |
|----------|-----------|-----------|-----------|---------------------------------------------------------------------------------------------|
|          | 2/2       | Save      |           | Uložení zaznamenaného průběhu<br>na místo v interní paměti                                  |
|          | Save      | Load      |           | Vyvolání zaznamenaného průběhu<br>z místa v interní paměti                                  |
| Imp./Exp | Imp./Exp. | lmp./Exp. |           | Otevření menu importu/exportu<br>(stejné jako u REF menu<br>importu/exportu, viz tab. 2-10) |

Obr. 2-107 Tab. 2-71 Menu ukládání (strana 2/2) při ukládání do interní paměti

| Record |      | Menu   | Nastavení                                 | Komentář                                                                     |
|--------|------|--------|-------------------------------------------|------------------------------------------------------------------------------|
| 2/2    |      | Save   |                                           | Otevření menu pro uložení (stejné jako<br>u menu uložení REF, viz tab. 2-12) |
| Save   |      | Lood   |                                           | Otovřaní manu pro počtaní viztah 2 62                                        |
| Load   | Load |        | Otevieni menu pro nacterii, viz tab. 2-03 |                                                                              |
| Import |      | Import |                                           | Otevření menu pro import (stejné jako<br>u REF menu importu, viz tab. 2-14)  |
|        |      |        |                                           |                                                                              |

#### Volba jazyka

Osciloskop je vybaven vícejazyčným menu, jazyk lze libovolně změnit. Stisknutím tlačítka Utility > Language vstoupíte do menu pro volbu jazyka.

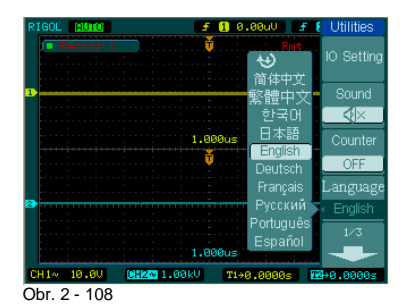

#### Automatické měření

Tlačítko **Measure** v **MENU** na předním panelu aktivuje funkci automatického měření. V níže uvedených pokynech se dozvíte, jak tuto funkci využívat.

#### Automatické měření

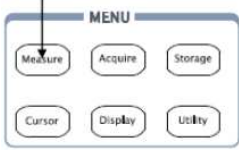

Obr. 2 - 109 Menu na čelním panelu

Pro zobrazení nabídky nastavení automatického měření stiskněte tlačítko **Measure**. Přístroj provádí 20 měření: Vpp, Vmax, Vmin, Vtop, Vbase, Vamp, Vavg, Vrms, Overshoot, Preshoot, Freq, Period, Rise Time, Fall Time, Delay1-2, Delay1-2, +Width, -Width, +Duty, -Duty (10 napěťových a 10 časových měření).

| Obr. 2-110                  | Tab. 2-72 Men | u měření   |                                                                |
|-----------------------------|---------------|------------|----------------------------------------------------------------|
| Measure                     | Menu          | Nastavení  | Komentář                                                       |
| Source<br>CH1               | Source        | CH1<br>CH2 | Volba kanálu 1 nebo 2 jako zdroje pro měření                   |
| Voltage                     | Voltage       |            | Volba měření napěťového parametru                              |
| - voltage                   | Time          |            | Volba měření časového parametru                                |
| Time                        | Clear         |            | Vymazání výsledku měření z obrazovky                           |
| Clear<br>Display All<br>OFF | Display All   | OFF<br>ON  | Vypnutí všech výsledků měření<br>Zapnutí všech výsledků měření |

#### 1. Napěťová měření

| Obr. 2-111                                                                                                    | Tab. 2-73 Menu měření napětí (strana 1/3) |           |                                                         |
|----------------------------------------------------------------------------------------------------|-------------------------------------------|-----------|---------------------------------------------------------|
| t to the second second | Menu                                      | Nastavení | Komentář                                                |
| 1 √า∿า∿<br>Vmax                                                                                                    | Vmax                                      |           | Měření maximálního napětí průběhu                       |
| ± √min                                                                                                    | Vmin                                      |           | Měření minimálního napětí průběhu                       |
| Ţ_JTLJTL<br>Vpp                                                                                                    | Vpp                                       |           | Měření napětí špička-špička                             |
| I J U L                                                                                                    | Vtop                                      |           | Měření napětí na plochém vrchu obdélníkového<br>průběhu |

#### Obr. 2-112 Tab. 2-74 Menu měření napětí (strana 2/3)

| ₩ -            | Menu  | Nastavení | Komentář                                                  |
|----------------|-------|-----------|-----------------------------------------------------------|
| ±<br>Vbase     | Vbase |           | Měření napětí na ploché základně obdélníkového<br>průběhu |
| t_n_n_<br>Vamp | Vamp  |           | Měření napětí mezi Vtop a Vbase                           |
| t Vavg         | Vavg  |           | Měření střední hodnoty napětí průběhu                     |
| Vrms           | Vrms  |           | Měření skutečného efektivního napětí průběhu              |

#### Obr. 2-113 Tab. 2-75 Menu měření napětí (strana 3/3)

| 001.2 110                       | 1 ub. 2 7 5 Werte | и потопі парос |                                |
|---------------------------------|-------------------|----------------|--------------------------------|
| +⊕ -                            | Menu              | Nastavení      | Komentář                       |
| t<br>Vavg<br>t<br>Vrms          | Overshoot         |                | Měření překmitu (v procentech) |
| +<br>Overshoot<br>↓<br>Preshoot | Preshoot          |                | Měření podkmitu (v procentech) |

## 2. Časová měření

| Obr. 2-114 | Tab. 2-76 Menu | ı časových mě | ření (strana 1/3) |
|------------|----------------|---------------|-------------------|
|            |                |               |                   |

| 2112 111        |           |           | Kenne (K                                             |
|-----------------|-----------|-----------|------------------------------------------------------|
| +⊕              | Menu      | Nastaveni | Komentar                                             |
|                 | Period    |           | Měření doby trvání průběhu                           |
| Freq            | Freq      |           | Měření frekvence průběhu                             |
| Rise Time       | Rise time |           | Měření času náběhu (doba vzestupné hrany)<br>průběhu |
| ↔><br>Fall Time | Fall time |           | Měření času sestupné hrany průběhy                   |

#### Obr. 2-115 Tab. 2-77 Menu časových měření (strana 2/3)

| ₩ -     | Menu    | Nastavení | Komentář                                       |
|---------|---------|-----------|------------------------------------------------|
| + Width | + Width |           | Měření šířky kladného pulsu v pulzním průběhu  |
| - Width | -Width  |           | Měření šířky záporného pulsu v pulzním průběhu |
| +Duty   | +Duty   |           | Měření kladné střídy v pulzním průběhu         |
| - Duty  | -Duty   |           | Měření záporné střídy v pulzním průběhu        |

Obr. 2-116 Tab. 2-78 Menu časových měření (strana 3/3)

| + €+                             | Menu                    | Nastavení | Komentář                                                        |
|----------------------------------|-------------------------|-----------|-----------------------------------------------------------------|
| <br>+ Duty<br>7<br>- Duty        | Delay1 → 2 <del>f</del> |           | Měření zpoždění signálu na vzestupné hraně<br>mezi dvěma kanály |
| <br>Delay1→2 ƒ<br><br>Delay1→2 ╊ | Delay1 → 2 🕇            |           | Měření zpoždění signálu na sestupné hraně<br>mezi dvěma kanály  |

Výsledky automatických měření se zobrazují ve spodní části obrazovky. V jedné chvíli lze zobrazovat maximálně tři výsledky měření. Pokud už jsou místa obsazena, další nový výsledek posouvá předchozí výsledky doleva mimo obrazovku.

- 3. Používání automatického měření
- Podle potřeby zvolte kanál, na kterém budete měřit (CH1 nebo CH2). Použijte tlačítka: Measure > Source > CH1 nebo CH2.
- Pro zobrazení všech měřených hodnot nastavte Display All na ON. Na obrazovce se bude zobrazovat 18 parametrů.
- Vyberte stránku parametrů měření; zvolte stránku časových nebo napěťových parametrů pomocí následujících tlačítek: Measure > Voltage (nebo Time) > Vmax, Vmin...
- 4) Pro zobrazení měřené hodnoty na obrazovce zvolte požadovaný parametr pomocí funkčního tlačítka v pravé části menu a čtěte data ve spodní části obrazovky. Pokud se zobrazuje údaj "\*\*\*\*\*", znamená to, že za aktuálních podmínek nelze daný parametr měřit.
- Vymazání naměřených hodnot: stiskněte Clear a všechny naměřené hodnoty se přestanou zobrazovat.

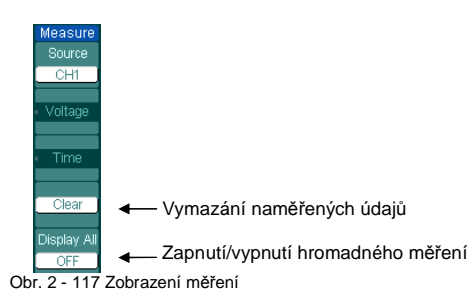

#### Automatické měření napěťových parametrů

Osciloskop umožňuje automatické napěťové měření zahrnující Vpp, Vmax, Vmin, Vtop, Vbase, Vamp, Vavg, Vrms, Overshoot a Preshoot (viz obr. 2-118).

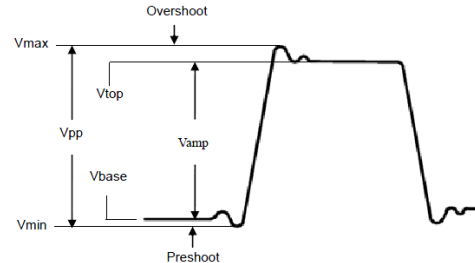

Obr. 2 - 118 Parametry napětí

Vpp: Napětí špička-špička

Vmax: Maximální amplituda. Nejkladnější napěťová špička v celém průběhu.

Vmin: Minimální amplituda. Nejzápornější napěťová špička v celém průběhu.

Vamp: Napětí mezi Vtop a Vbase průběhu.

Vtop: Napětí na plochém vrchu, používá se pro obdélníkové průběhy.

Vbase: Napětí na ploché základně, používá se pro obdélníkové průběhy.

Overshoot: Definováno jako (Vmax-Vtop)/Vamp, používá se pro obdélníkové a pulzní průběhy. Preshoot: Definováno jako (Vmin-Vbase)/Vamp, používá se pro obdélníkové a pulzní průběhy. Average: Střední hodnota napětí celého průběhu. Vrms: Skutečná efektivní hodnota celého průběhu

#### Automatické měření časových parametrů

Přístroj umožňuje automatické časové měření zahrnující Freqency, Period, Rise Time, Fall Time, +Width, -Width, Delay1-2, Delay1-2, +Duty a -Duty (viz obr. 2-119).

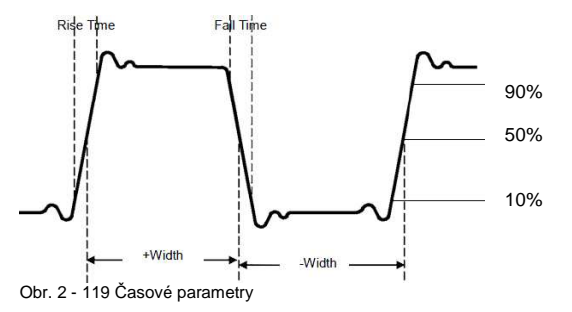

| Rise Time: | Čas, za který náběžná hrana prvního pulsu průběhu vzroste z 10% na 90%            |
|------------|-----------------------------------------------------------------------------------|
|            | amplitudy.                                                                        |
| Fall Time: | Čas, za který sestupná hrana prvního pulsu průběhu klesne z 90% na 10% amplitudy. |
| +Width:    | Šířka prvního pozitivního pulsu v místě 50% amplitudy.                            |
| -Width:    | Šířka prvního negativního pulsu v místě 50% amplitudy.                            |
| Delay1-2:  | Zpoždění signálu mezi dvěma kanály na náběžné hraně.                              |
| Delay1-2:  | Zpoždění signálu mezi dvěma kanály na sestupné hraně.                             |
|            |                                                                                   |

- +Duty: Kladná střída, definovaná jako +Width/Period.
- -Duty: Záporná střída, definovaná jako +Width/Period.

#### Měření pomocí kurzorů

Na obrázku vidíte umístění tlačítka Cursor v MENU na předním panelu.

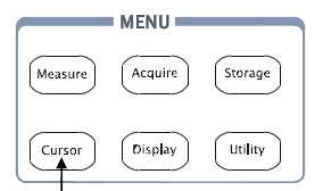

Měření kurzorem Obr. 2 - 120 MENU ne čelním panelu

Měření pomocí kurzorů má tři režimy: Manual, Track a Auto Measure.

#### 1) Manual

V tomto režimu se na obrazovce zobrazují dva rovnoběžné kurzory. Pohybem kurzorů lze provádět vlastní napěťová nebo časová měření signálu. Hodnoty se zobrazují pod menu. Před použitím kurzorů se ujistěte, že jste jako kanál pro měření, zvolili zdroj signálu.

2) Track

V tomto režimu se na obrazovce zobrazují dva protínající se kurzory. Průsečík kurzorů se automaticky nastaví do pozice na zobrazovaném průběhu. Otáčením ovladače U upravujete horizontální pozici kurzoru na průběhu. Osciloskop zobrazuje hodnoty koordinátů v části pod menu.

#### 3) Auto Measure

Tento režim funguje při automatickém měření. Osciloskop zobrazuje kurzory při automatickém měření. Tyto kurzory znázorňují elektrický význam měření.

Režim Auto Measure nefunguje bez zapnutí automatických měření.

#### Manuální režim

Obr. 2-121 Tab. 2-79 Menu manuálního režimu

| Cureore                | Menu   | Nastavení                    | Komentář                                                                                                    |
|------------------------|--------|------------------------------|----------------------------------------------------------------------------------------------------|
| Mode<br>Manual<br>Type | Mode   | Manual                       | Nastavení kurzoru pro manuální měření<br>parametrů X/Y                                                                                                 |
| Source                 | Туре   | X<br>Y                       | Zobrazuje se jako vertikální linka pro měření<br>horizontálních parametrů<br>Zobrazuje se jako horizontální linka pro měření<br>vertikálních parametrů |
| CurB                   | Source | CH1<br>CH2<br>MATH/FFT<br>LA | Volba zdroje signálu pro měření<br>(LA je k dispozici jen u modelové řady DS1000D)                                                                     |

V tomto režimu osciloskop měří hodnoty koordinátů kurzorů Y nebo X a hodnotu přírůstku mezi dvěma kurzory.

Při manuálním měření pomocí kurzorů postupujte podle níže uvedených kroků:

1. Pomocí tlačítek Cursor > Mode > Manual zvolte manuální režim měření.

2. Pomocí tlačítek Cursor > Source > CH1, CH2, MATH nebo FFT zvolte zdroj signálu pro měření.

Při měření v kanálu MATH jsou výsledky udávány s jednotkou "d" (dílek).

- 3. Pomocí tlačítek Cursor >Type > X nebo Y zvolte typ kurzoru.
- 4. Pohybem kurzorů nastavte přírůstek mezi oběma kurzory (viz následující tabulka).

#### Tab. 2-80 Menu kurzorů

| Kurzor   | Přírůstek | Ovládání                                                            |  |
|----------|-----------|---------------------------------------------------------------------|--|
| Kurzer A | х         | Otáčením multifunkčního ovladače pohybujte kurzorem A horizontálně. |  |
| KUIZOI A | Y         | Otáčením multifunkčního ovladače pohybujte kurzorem A vertikálně.   |  |
| Kurzor B | х         | Otáčením multifunkčního ovladače pohybujte kurzorem B horizontálně. |  |
| Ruizoi B | Y         | Otáčením multifunkčního ovladače pohybujte kurzorem B vertikálně.   |  |

POZN: Kurzorem lze pohybovat pouze, pokud je zobrazeno menu kurzorů.

5. Pro získání naměřených hodnot:

Umístěte kurzor 1 (časový kurzor je vycentrován uprostřed obrazovky, napěťový kurzor je vycentrován na nulové úrovni signálu).

Umístěte kurzor 2 (stejně jak je výše uvedeno). Horizontální prostor mezi kurzorem 1 a 2 ( $_{\Delta}X$ ): Čas mezi kurzory (1/ $_{\Delta}X$ ), jednotka Hz, kHz, MHz, GHz. Vertikální prostor mezi kurzorem 1 a 2 ( $_{\Delta}Y$ ): Napětí mezi kurzory.

Pokud jako zdroj signálu zvolíte LA (modelová řada DS1000D), budou hodnoty měření následující: Umístěte kurzor 1 (časový kurzor je vycentrován uprostřed obrazovky). Umístěte kurzor 2 (časový kurzor je vycentrován uprostřed obrazovky). Hodnota kurzoru 1: Hex Hodnota kurzoru 1: Binární Hodnota kurzoru 2: Hex Hodnota kurzoru 2: Binární

Pokud se zavře menu kurzorů, nebo se zobrazí jiné menu, hodnoty se automaticky zobrazí v pravém horním rohu obrazovky,.

#### Důležité body

Kurzor Y: Kurzory Y se zobrazují jako horizontální čáry pro měření vertikálních parametrů. Obvykle se používají pro měření napětí. Pokud je nastavena jako zdroj funkce, odpovídají jednotky příslušné funkci.

Kurzor X: Zobrazuje se jako vertikální čára pro měření horizontálních parametrů.

Obvykle indikuje odchylku času spouštění. Pokud je jako zdroj nastavena FFT, X znamená frekvenci.

#### Režim sledování

Obr. 2-122 Tab. 2-81 Menu režimu sledování

|                             | Menu               | Nastavení          | Komentář                                                   |
|-----------------------------|--------------------|--------------------|------------------------------------------------------------|
| Cursors<br>Mode<br>Track    | Mode               | Track              | Nastavení režimu sledování pro měření kurzory              |
| Cursor A<br>CH1<br>Cursor B | Cursor A           | CH1<br>CH2<br>None | Nastavení kurzoru A pro kanál 1, 2 nebo vypnutí kurzoru A. |
| CH1<br>CurA<br>CurB         | Cursor B           | CH1<br>CH2<br>None | Nastavení kurzoru B pro kanál 1, 2 nebo vypnutí kurzoru B. |
|                             | CurA<br>(Cursor A) | Ð                  | Otáčením ovladače ♦ pohybujte horizontálně kurzorem A.     |
|                             | CurB<br>(Cursor B) | Ð                  | Otáčením ovladače 🗘 pohybujte horizontálně kurzorem B.     |

V režimu sledování se kurzory pohybují společně se zvoleným průběhem.

#### Při měření v režimu sledování postupujte takto:

- 1. Pomocí tlačítek Cursor > Mode > Track zvolte měřící režim sledování.
- Pomocí tlačítek Cursor > Cursor A nebo Cursor B > CH1, CH2 nebo None zvolte zdroj signálu pro kurzor A a kurzor B.
- 3. Pohybem kurzorů nastavte horizontální pozice kurzorů (viz následující tabulka).

#### Tab. 2-82 Použití kurzorů

| Kurzor   | Ovládání                                   |
|----------|--------------------------------------------|
|          | Otáčením ovladače 🕁 pohybujte horizontálně |
| Ruizoi A | kurzorem A.                                |
| Kurzor P | Otáčením ovladače 🝤 pohybujte horizontálně |
| KUIZUI D | kurzorem B.                                |

Horizontální pohyb kurzorů není možný, pokud je otevřeno jiné menu (než menu režimu sledování).

#### 4. Pro získání naměřené hodnoty:

Umístěte kurzor 1 (časový kurzor je vycentrován uprostřed obrazovky, napěťový kurzor je vycentrován na nulové úrovni signálu). Umístěte kurzor 2 (časový kurzor je vycentrován uprostřed obrazovky, napěťový kurzor je vycentrován na nulové úrovni signálu). Odečtěte horizontální mezeru mezi kurzorem 1 a 2 (ΔX): Čas mezi kurzory, jednotky v sekundách. (1/<sub>Δ</sub>X), jednotka Hz, KHz, MHz, GHz. Vertikální prostor mezi kurzorem 1 a 2 (ΔY): Napětí mezi kurzory, jednotky ve Voltech.

#### Automatický režim

Obr. 2-123 Tab. 2-83 Menu automatického režimu

| Cursors | Menu  | Nastavení | Komentář                                      |
|---------|-------|-----------|-----------------------------------------------|
| Mode    |       |           |                                               |
| AULU    |       |           |                                               |
|         |       |           |                                               |
|         | Modo  | Auto      | Zobrazení kurzorů pro probíhající automatické |
| ·       | WIDGE | Auto      | merenii (viz nasiedujici obrazek)             |
|         |       |           |                                               |
|         |       |           |                                               |
|         |       |           |                                               |

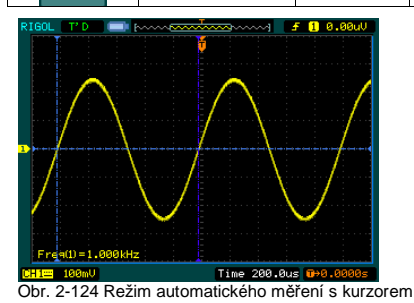

Pokud není v menu automatického měření zvolen žádný parametr, nebude na obrazovce zobrazen kurzor. Osciloskop může automaticky pohybovat kurzorem pro měření 20 parametrů v menu **Measure**.

#### Použití tlačítek pro ovládání spouštění

Tlačítka pro ovládání spouštění zahrnují tlačítko AUTO (automatické nastavení) a RUN/STOP. AUTO:

Tlačítko **AUTO** umožňuje automatická nastavení pro použitelné zobrazení vstupního signálu. Po stisknutí tlačítka **AUTO** se zobrazí následující menu.

| 0.0          |                       |           |                                                                                                    |
|--------------|-----------------------|-----------|----------------------------------------------------------------------------------------------------|
| AUTO         | Menu                  | Nastavení | Komentář                                                                                                   |
| Multi-cycle  | _nnnn_<br>Multi Cycle |           | Stiskněte pro zobrazení opakujícího se průběhu.                                                            |
| Single Cycle | <br>Single Cycle      |           | Stiskněte pro zobrazení jednorázového průběhu.                                                             |
| Rise Edge    | <br>Rise Edge         |           | Stiskněte pro zobrazení náběžné hrany průběhu<br>a automatické měření času náběhu.                         |
|              | Fall Edge             |           | Stiskněte pro zobrazení sestupné hrany průběhu<br>a automatické měření času sestupu.                       |
|              | Zrušení)              |           | Stiskněte pro zrušení všech nastavených<br>automatických akcí, přístroj se přepne do<br>předchozího stavu. |

#### Funkce automatického nastavení

Po stisknutí tlačítka AUTO je přístroj nakonfigurován na tyto výchozí parametry:

Tab. 2-85 Výchozí nastavení

| Menu                   | Nastavení                                          |
|------------------------|----------------------------------------------------|
| Formát zobrazení       | Y-T                                                |
| Režim načítání         | Normal                                             |
| Vertikální propojení   | Stejnosměrné nebo střídavé v závislosti na signálu |
| Vertikální "V/dílek"   | Nastaveno                                          |
| Volt/dílek             | Hrubě                                              |
| Šířka pásma            | Plná                                               |
| Inverze signálu        | Vypnuta                                            |
| Horizontální pozice    | Uprostřed                                          |
| Horizontální "S/dílek" | Nastaveno do pravé pozice                          |
| Typ spouštění          | Edge                                               |
| Zdroj spouštění        | Vyhledá automaticky kanál se signálem              |
| Propojení spouštění    | Stejnosměrné                                       |
| Spouštěcí napětí       | Nastaveno na střed                                 |
| Režim spouštění        | Auto                                               |
| Ovladač POSITION       | Ofset spouštění                                    |

#### RUN/STOP:

Spustí nebo zastaví načítání průběhu.

Ve stavu **STOP** lze Volt/dílek a časovou základnu v určitých mezích nastavovat. To znamená zvětšovat/zmenšovat zobrazovaný průběh vertikálním i horizontálním směrem.

# Kapitola 3: Používání a příklady

#### Příklad 1: Jednoduchá měření

Tato funkce slouží ke sledování neznámých signálů; zobrazení, měření frekvence a amplitudy špička-špička.

#### Pro rychlé zobrazení signálu postupujte podle níže uvedených kroků:

- 1. Nastavte útlum sondy a dělič kanálu na 10X.
- 2. Pomocí sondy přiveďte na vstup kanálu 1 signál.
- 3. Stiskněte tlačítko AUTO.

Osciloskop automaticky nastaví vertikální a horizontální rozlišení a spouštění na optimální hodnoty. Pro optimalizaci zobrazení upravte tyto ovladače podle potřeby ještě manuálně.

#### Volba automatického měření

Přístroj u většiny signálů provádí automatická měření. Pro měření frekvence a amplitudy špička-špička proveďte tyto kroky:

- Měření amplitudy špička-špička Stiskněte tlačítko Measure > Source > CH1, abyste nastavili zdroj měřeného signálu. Stisknutím tlačítka Voltage > Vpp zvolte měření špička-špička. Výsledná hodnota se zobrazuje na obrazovce.
- 2. Měření frekvence

Stiskněte tlačítko **Measure** > **Source** > **CH1**, abyste nastavili zdroj měřeného signálu. Stisknutím tlačítka **Time** > **Freq** zvolte měření frekvence. Výsledná hodnota se zobrazuje na obrazovce.

Měření frekvence, periody a napětí špička-špička jsou zobrazována na obrazovce a jsou pravidelně aktualizována.

#### Příklad 2: Zobrazení zpoždění signálu způsobené obvodem

Tento příklad popisuje měření vstupního a výstupního signálu v obvodu a sledování jeho zpoždění. Nastavte útlum sondy a dělič kanálu na 10X a připojte kanál 1 na vstup a kanál 2 na výstup měřeného obvodu.

#### Postupujte podle následujících kroků:

- 1. Zobrazte signály (kanál 1 a 2):
- (1) Stiskněte tlačítko AUTO.
- (2) Pomocí ovladačů SCALE nastavte horizontální a vertikální rozlišení vhodné pro zobrazení signálů.
- (3) Stisknutím tlačítka CH1 zvolte kanál 1 a pomocí ovladače POSITION nastavte pozici průběhu kanálu 1.
- (4) Stisknutím tlačítka CH2 zvolte kanál 2 a pomocí ovladače POSITION nastavte pozici průběhu kanálu 2.
- 2. Změřte čas zpoždění po průchodu signálu obvodem. Automatické měření zpoždění:
- (1) Stisknutím tlačítka Measure > Source > CH1 nastavte zdroj měření.
- (2) Stisknutím tlačítka Time, zvolte typ měření.
- (3) Po stisknutí Delay 1→2 f se na obrazovce zobrazí výsledek měření. Na níže uvedeném obrázku je zobrazena změna průběhu:

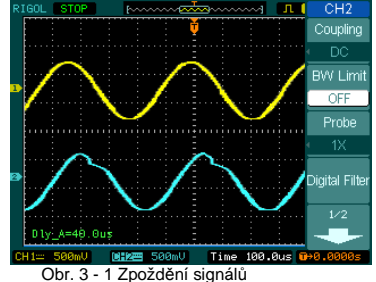

#### Příklad 3: Zachycení jednorázového signálu

Při zachycování jednorázového signálu je před měřením třeba mít o signálu alespoň nějaké informace, aby bylo možno správně nastavit spouštěcí úroveň a sklon. Například pokud je signál odvozený z logiky TTL, mohlo by fungovat spouštěcí napětí 2V na vzestupné hraně.

V následujících krocích se dozvíte, jak použít osciloskop pro zachycení jednorázového signálu.

- 1. Nastavte dělič sondy a dělič vstupu přístroje na 10X.
- 2. Nastavte spouštění.
- 1. Stisknutím tlačítka MENU v oblasti ovládání spouštění zobrazte menu.
- 2. Stisknutím Edge zvolte režim spouštění.
- 3. Stiskněte **Slope** a zvolte **f**.
- 4. Stiskněte **Source** a zvolte **CH1**.
- 5. Stiskněte Sweep a zvolte Single.
- 6. Stiskněte Set Up > Coupling a zvolte DC.
- Pomocí vertikálních a horizontálních ovladačů SCALE nastavte Volt/dílek a časovou základnu na vhodný rozsah vzhledem k signálu.
- 4. Pomocí ovladače LEVEL nastavte spouštěcí úroveň.
- Stisknutím tlačítka RUN/STOP spusťte zachytávání. Pokud signál dosáhne podmínek pro spuštění, zobrazí se na obrazovce průběh představující data, která osciloskop načetl během jednoho sběru dat.

Tato funkce se napomáhá snadnému zachytávání vyskytujících se ruchů s vysokou amplitudou. Nastavte spouštěcí úroveň o trochu vyšší, než je normální úroveň signálu, stiskněte **RUN/STOP** a čekejte. Pokud se objeví šum, přístroj zachytí průběh před a po spuštění. Pomocí horizontálního ovladače **POSITION** změňte pozici spouštěcí úrovně, získáte invertované zpožděné spuštění. To je vhodné pro sledování průběhu předtím, než se šum objeví.

#### Příklad 4: Redukce náhodných šumů v signálu

Pokud signál obsahuje šum (viz obr. 3-2), nastavte přístroj tak, aby se šum redukoval a nerušil zobrazovaný průběh.

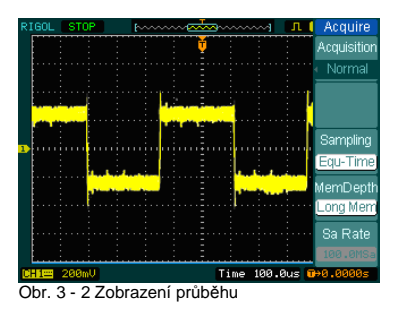

- 1. Nastavte útlum sondy a dělič vstupu přístroje na 10X.
- 2. Přiveďte do přístroje signál a stabilizujte obraz.
- 3. Pomocí nastavení vazby zlepšete spouštění.
- (1) V sekci spouštění stiskněte tlačítko MENU.
- (2) Stiskněte Set Up > Coupling > LF Reject nebo HF Reject.

**HF Reject** (potlačení vysokých frekvencí) zapojí na vstup dolní propust s -3 dB mezním bodem na 150 kHz. Tento filtr použijte pro potlačení rušivých signálů o vysokých frekvencích, jako jsou např. rozhlasové stanice AM nebo FM na cestě spouštění.

- LF Reject (potlačení nízkých frekvencí) zapojí na vstup horní propust s -3 dB mezním bodem na 8 kHz. Tento filtr použijte pro potlačení rušivých signálů o nízkých frekvencích jako je např. síťový šum na cestě spouštění.
- 4. Vhodnou volbou typu sběru dat potlačte šum a nastavte intenzitu zobrazovaného průběhu.
- (1) Pokud signál obsahuje šum a průběh je zobrazen příliš tlustou křivkou, zvolte průměrovací režim sběru dat. V tomto režimu se průběh zobrazí tenkou křivkou a bude ho možné lehce sledovat a provádět měření. Průměrovací sběr dat nastavte takto:
- Stiskněte tlačítka Acquire > Acquisition > Average
- Pomocí tlačítka Averages zvolte počet průměrování, aby se co nejlépe eliminovaly šumy ze zobrazovaného průběhu. Počet průměrování lze nastavit v rozmezí 2-256 (viz obr. 3-3).

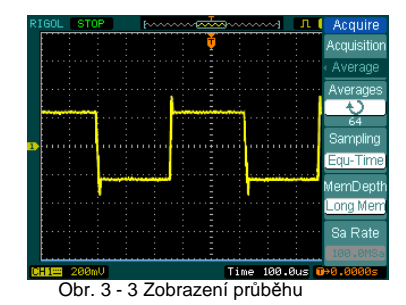

(2) Snížení šumu lze docílit také snížením intenzity zobrazení průběhu.

Při zapnutém režimu průměrovacího sběru dat se sníží obnovovací frekvence obrazovky.

#### Příklad 5: Měření pomocí kurzorů

K dispozici je 20 automatických měření. Pro jednodušší časová a napěťová měření průběhu lze použít měření pomocí kurzorů.

#### Měření maximální frekvence základního průběhu sinc

Při měření frekvence vzestupné hrany signálu postupujte podle níže uvedených kroků:

- 1. Pro otevření menu kurzorů stiskněte tlačítko Cursor.
- 2. Stiskněte Mode a zvolte Manual.
- 3. Stiskněte **Type** a zvolte **X**.
- 4. Otočením ovladače €) umístěte kurzor A na první špičku vlny.
- 5. Otočením ovladače 🗘 umístěte kurzor B na druhou špičku vlny.
- Sledujte deltu času a frekvenci zobrazenou na obrazovce.

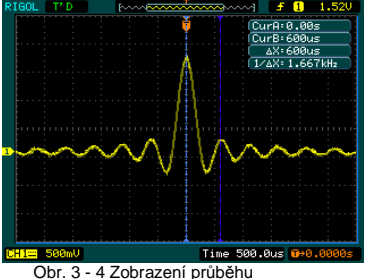

Obr. 5 - 4 Zobrazeni prubeni

#### Měření amplitudy první špičky průběhu sinc

Postupujte podle těchto kroků:

- 1. Pro otevření menu kurzorů stiskněte tlačítko Cursor.
- 2. Stiskněte *Mode* a zvolte *Manual*.
- 3. Stiskněte *Type* a zvolte *Y*.
- 4. Otočením ovladače 🕁 umístěte kurzor A na první špičku vlny.
- 5. Otočením ovladače 🗘 umístěte kurzor B na druhou špičku vlny.

V menu kurzoru (obr. 3-5) sledujte následující měření:

- Delta napětí (napětí špička-špička)
- Napětí na kurzoru 1
- Napětí na kurzoru 2

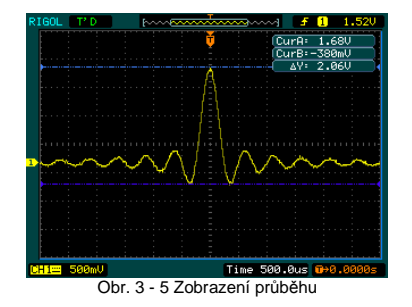

#### Příklad 6: Použití operací X-Y

#### Sledování změn fáze

Zapojte osciloskop pro monitorování vstupu a výstupu obvodu a sledujte změny fáze.

- Při sledování vstupu a výstupu obvodu pomocí zobrazení X-Y postupujte podle níže uvedených kroků:
- 1. V menu sondy nastavte útlum na 10X. Přepínač na sondě nastavte na 10X.
- 2. Připojte kanál 1 sondou na vstup obvodu a kanál 2 sondou na výstup obvodu.
- 3. Pokud se průběhy nezobrazují, stiskněte tlačítka CH1 a CH2.
- 4. Stiskněte tlačítko AUTO.
- Pomocí ovladače SCALE nastavte rozlišení tak, aby se oba průběhy zobrazovaly s přibližně stejnou amplitudou.
- 6. Stisknutím horizontálního tlačítka MENU zobrazte menu.
- 7. Pomocí tlačítka Time Base zvolte X-Y.
- Přístroj zobrazuje Lissajousův obrazec, který představuje vstupní a výstupní charakteristiku obvodu.
- 8. Pomocí ovládačů SCALE a POSITION nastavte požadované zobrazení průběhu.
- 9. Ke sledování fázového posuvu mezi dvěma kanály použijte metodu elipsy (viz obr. 3-6)

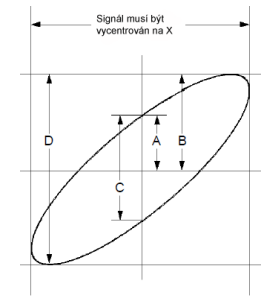

Obr. 3 - 6 Metoda elipsy pro sledování fázového posunu

Sinθ = A/B nebo C/D, kde θ = fázový posuv (ve stupních) mezi dvěma signály, z čehož vyplývá, že:

#### $\theta$ = ±arkussinus (A/B) nebo ±arkussinus (C/D)

Pokud je hlavní osa elipsy v prvním a třetím kvadrantu, musí být  $\theta$  v rozsahu (0~ $\pi$ /2) nebo 3 $\pi$ /2~2 $\pi$ ). Pokud je hlavní osa elipsy ve druhém a čtvrtém kvadrantu, musí být  $\theta$  v rozsahu ( $\pi$ /2~ $\pi$ ) nebo ( $\pi$ ~3 $\pi$ /2).

#### Příklad 7: Spouštění videosignálem

Při testování video obvodů (např. v DVD přehrávači) použijte pro získání stabilního zobrazení video spouštění.

#### Spouštění při video půlsnímku

Při spouštění video půlsnímkovým synchronizačním pulsem postupujte podle těchto kroků:

- 1. Pro zobrazení menu spouštění stiskněte tlačítko **MENU** v oddělení spouštění na předním panelu.
- 2. Stiskněte Mode a zvolte Video.
- 3. Stiskněte Source a jako zdroj spouštění zvolte CH1.
- 4. Stiskněte **Polarity** a zvolte <sup>∐</sup>.
- 5. Stiskněte Sync a Odd Field nebo Even Field.
- Pomocí ovladače LEVEL nastavte spouštěcí úroveň na synchronizačním impulsu videa tak, aby byl obraz stabilní.
- 7. Otáčením horizontálního ovladače SCALE sledujte na obrazovce kompletní průběh.

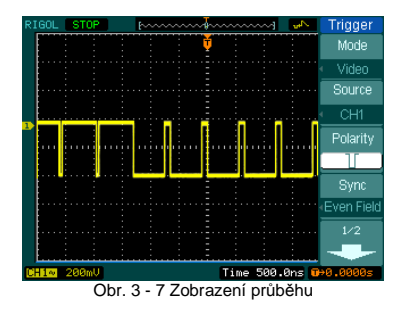

Ke spuštění dochází při synchronizačním pulsu lichého nebo sudého půlsnímku. Aby nedocházelo ke zmatku současným spouštěním při lichém i sudém půlsnímku, zvolte sudý nebo lichý půlsnímek, jak je uvedeno výše v bodě 5.

#### Spouštění na video řádku

- 1. Pro zobrazení menu spouštění stiskněte tlačítko MENU v sekci spouštění na předním panelu.
- 2. Stiskněte Mode a zvolte Video.
- 3. Stiskněte Source a jako zdroj spouštění zvolte CH1.
- 4. Stiskněte Polarity a zvolte <sup>∐</sup>
- 5. Stiskněte Sync a zvolte Line Num.
- 6. Pomocí multifunkčního ovladače zvolte specifický řádek pro spouštění.
- Pomocí ovladače LEVEL nastavte spouštěcí úroveň na synchronizačním impulsu videa tak, aby byl obraz stabilní.
- 8. Otáčením horizontálního ovladače SCALE sledujte na obrazovce kompletní průběh.

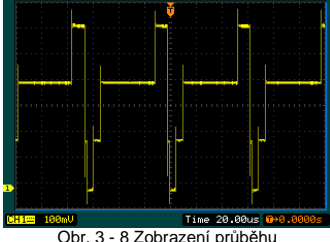

Obi. 5 - 8 Zobrazeni più

#### Příklad 8: Kurzorová měření FFT

FFT měření zahrnují: měření amplitudy (Vrms nebo dBVrms) a měření frekvence (Hz). Postupujte podle těchto kroků:

- Stiskněte tlačítko Cursor > Manual.
- 2. Stiskněte Type a zvolte X nebo Y.
- 3. Stiskněte Source a zvolte FFT.
- 4. Otočením ovladače € nastavte kurzor na požadované místo.

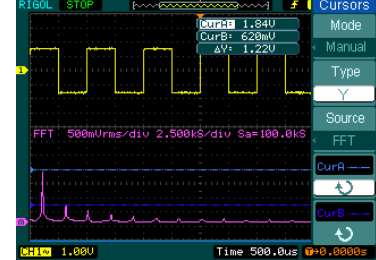

Obr. 3-9 Příklad měření FFT amplitudy pomocí kurzoru

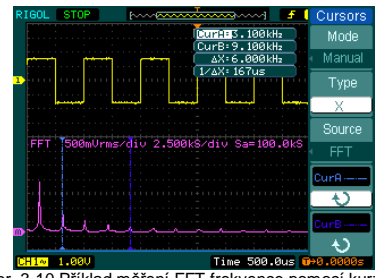

Obr. 3-10 Příklad měření FFT frekvence pomocí kurzoru

#### Příklad 9: Test Pass/Fail

Během testu osciloskop automaticky zkoumá vstupní signál a porovnává ho s přednastavenou maskou průběhu. Pokud se průběh "dotkne" masky, dojde ke stavu "Fail", v ostatních případech je test v pořádku. V případě potřeby lze použít programovatelný výstup pro externí použití, např. pro výstupní kontrolu na výrobní lince. Výstup je standardní součástí přístroje a je opticky izolován. Postupujte následujícím způsobem:

- 1. Stiskněte tlačítko Utility > Pass/Fail.
- 2. Stiskněte Enable Test a zvolte ON.
- 3. Stiskněte Mask Setting >Load.
- Zvolte Load pro opětovné vyvolání uložené masky nebo zvolte X Mask a Y Mask, nastavte horizontální a vertikální limity a stiskněte Create Mask, tím se vytvoří nová maska.
- 5. Stisknutím Output vyberte očekávané výstupní průběhy.
- 6. Pro zahájení testu stiskněte Operate.

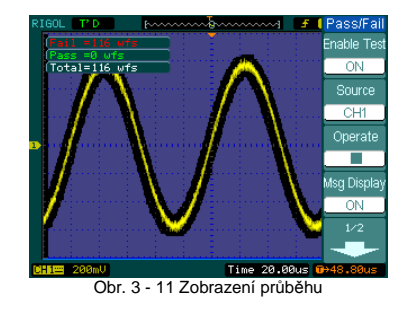

#### Příklad 10: Spouštění digitálními signály

Pro spouštění načítání digitálního signálu lze použít režimy **Pattern** a **Duration**. Tyto dva režimy spouštění lze použít pouze pro digitální kanály. **Pattern** 

Postupujte následujícím způsobem:

- 1. Pro zobrazení menu spouštění stiskněte tlačítko MENU v sekci spouštění na předním panelu.
- 2. Stiskněte Mode a zvolte režim Pattern.
- 3. Otočením ovladače 🗘 zvolte kanál, který chcete nastavit.
- 4. Stiskněte Code a nastavte kód (H, L, X, 4 nebo \*).
- 5. Stiskněte Sweep a zvolte režim spouštění (Auto, Normal nebo Single).
- 6. Stiskněte Set Up a nastavte čas Holdoff.

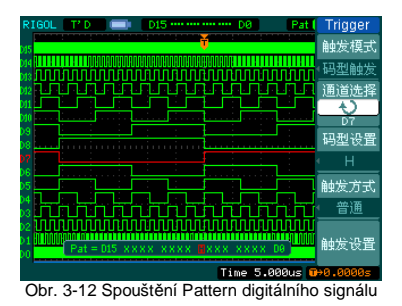

#### Duration

Postupujte následujícím způsobem:

- 1. Pro zobrazení menu spouštění stiskněte tlačítko MENU v sekci spouštění na předním panelu.
- 2. Stiskněte Mode a zvolte režim Duration.
- 3. Otočením ovladače 🝤 zvolte kanál, který chcete nastavit.
- 4. Stiskněte Code a nastavte kód (H, L, nebo X).
- 5. Stiskněte Qualifier a nastavte podmínky časového limitu.
- 6. Stiskněte Time a nastavte čas.
- 7. Stiskněte Sweep a zvolte režim spouštění (Auto, Normal nebo Single).
- 8. Stiskněte Set Up a nastavte čas Holdoff.

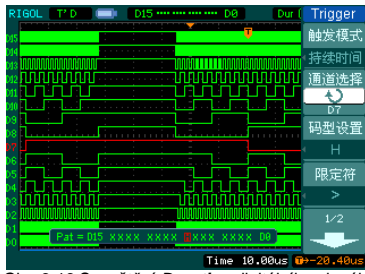

Obr. 3-13 Spouštění Duration digitálního signálu

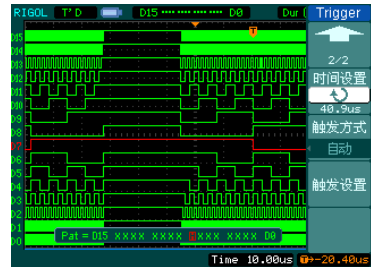

Obr. 3-14 Spouštění Duration digitálního signálu

# Zprávy nápovědy a odstraňování závad

#### Zprávy nápovědy

Setting at limit: Nastavení dosahuje mezní hodnoty, dále již nelze nastavovat. Trigger level at limit: Spouštěcí úroveň dosahuje mezní hodnoty (při otáčení ovladačem LEVEL). Trigger position at limit: Pozice spouštění je v počátečním nebo koncovém bodu kapacity paměti (při otáčení horizontálním ovladačem POSITION při nastavování ofsetu spouštění). Volts/Div at limit: Vertikální rozlišení Volt/dílek dosahuje mezní hodnoty plného rozsahu (při otáčení vertikálním ovladačem SCALE).

Vertical position at limit: Vertikální pozicé průběhu dosahuje mezní hodnoty rozsahu (při otáčení vertikálním ovladačem POSITION)

No active cursor: Výchozí stav kurzorů při měření kurzorem v režimu sledování. Delayed scale at limit: Horizontální rozlišení dosahuje mezní hodnoty (v režimu zpožděného zobrazování při otáčení horizontálním ovladačem SCALE).

Delayed position at limit: Horizontální pozice zvětšeného okna dosahuje mezní polohy (v režimu zpožděného zobrazování při otáčení horizontálním ovladačem POSITION). Function not available: Tato funkce není v dané konfiguraci k dispozici nebo je konfigurace pevně nastavena bez možnosti změn.

Sampling at limit: Vzorkovací frekvence v režimu X-Y dosahuje mezní hodnoty. Real Time Div at limit: Časová základna v režimu vzorkování v reálném čase je nastavena na nejvyšší horizontální rozlišení.

Time/div at limit: Horizontální rozlišení v režimu ekvivalentního vzorkování je nastaveno na nejvyšší horizontální rozlišení.

Memory position at limit: Paměťový ofset dosahuje plného rozsahu paměti.

Save finished: Proces ukládání je dokončen.

The storage is empty: Místo v paměti, z kterého má být vyvolán průběh nebo nastavení je prázdné. Measurement already selected: Měřený parametr, který jste zvolili, je již zobrazován na obrazovce. Dot display only: V tomto nastavení použijte bodové zobrazení.

Failed operation on files: Selhání při operaci se soubory v paměťovém zařízení USB. Failed print: Selhání tisku.

Failed upgrade: Selhání aktualizace z USB disku.

Files are covered: Při ukládání do paměti bude původní soubor nahrazen novým.

#### Odstraňování závad

- 1. Po zapnutí přístroje zůstává obrazovka tmavá (bez zobrazení):
- (1) Zkontrolujte připojení síťového kabelu.
- (2) Ujistěte se, že je zapnutý síťový vypínač.
- (3) Po výše uvedené kontrole restartujte přístroj.
- (4) Pokud problém přetrvává, kontaktujte prodejce nebo autorizovaný servis.

#### 2. Po načtení signálu se nezobrazí průběh:

- (1) Zkontrolujte propojení sond se signálem.
- (2) Zkontrolujte připojení sond ke vstupu přístroje
- (3) Zkontrolujte připojení sond k měřenému obvodu.
- (4) Zkontrolujte, zdali je v měřeném místě generován signál.
- (5) Zopakujte načítání.

#### 3. Výsledky měření jsou 10x vyšší nebo nižší, než bylo očekáváno.

Zkontrolujte, jesti je útlum na sondě nastaven shodně s útlumem na vstupu kanálu.

#### 4. Pokud není stabilní obraz:

- Zkontrolujte zdroj spouštěcího signálu a věnujte pozornost tomu, zda je nastaven používaný kanál.
- (2) Zkontrolujte typ spouštění. Pro normální signály použijte Edge, pro video signály Video.
- (3) Přepněte vazbu na HF Rejection nebo LF Rejection, aby se odfiltrovaly případné šumy, které ovlivňují spouštění.
- (4) Nastavte spouštěcí citlivost a čas Holdoff.

5. Po stisknutí tlačítka RUN/STOP se na obrazovce nezobrazí průběh.

Zkontrolujte, zda je režim spouštění nastaven na **Normal** nebo **Single** a zda není spouštěcí úroveň mimo rozsah signálu. Pokud ano, nastavte pomocí ovladače **LEVEL** spouštěcí úroveň na správný rozsah nebo stiskněte tlačítko **50%**. Nebo nastavte režim spouštění na **AUTO**. Kromě toho pro zobrazení průběhu stiskněte tlačítko **AUTO**.

- Po nastavení průměrovacího sběru dat, nebo pokud je zapnuta setrvačnost zobrazení, se zobrazený průběh aktualizuje pomalu. Při těchto nastaveních je to normální.
- 7. Signál se zobrazuje postupně jako žebřík.
- (1) Časová základna je nastavena na příliš pomalou. Pro zlepšení obrazu zvětšete horizontální rozlišení pomocí horizontálního ovladače SCALE.
- (2) Pokud je typ zobrazení nastaven na Vectors, přepněte ho pro zlepšení zobrazení na Dots.

# Technické údaje

Všechny technické údaje platí pro osciloskopy modelových řad DS1000E a DS1000D a sondy s útlumem nastaveným na 10X, pokud není uvedeno jinak. Aby přístroj vyhovoval těmto údajům, musí být splněny tyto podmínky:

- Přístroj musí být v provozu nepřetržitě 30 minut v prostředí se specifikovanou teplotou.
- Pokud se teplota změní o 5°C, je t řeba provést samokalibraci, která se spouští pomocí menu utilit.
- Všechny údaje jsou garantovány, pokud není uvedeno "typicky".

| Sběr dat             |                                                                                             |            |          |
|----------------------|---------------------------------------------------------------------------------------------|------------|----------|
| Vzorkovací režimy    | Reálný čas                                                                                  | Ekvivalent |          |
| Vzorkovací frekvence | 100a/a 200M6a/a <sup>1</sup>                                                                | DS1102X    | DS1052X  |
|                      | 165a/s, 200105a/s                                                                           | 25GSa/s    | 10 GSa/s |
| Průměrování          | Nkrát načteno, všechny kanály simultánně,<br>N je volitelné z 2, 4, 8, 16, 32, 64, 128, 256 |            |          |

| Vstupy                                |                                              |
|---------------------------------------|----------------------------------------------|
| Vazba vstupů                          | DC, AC, GND                                  |
| Vstupní impedance                     | 1MΩ ±2%, paralelně s 15pF ±3pF               |
| Nastavení útlumu sondy                | 1X, 5X, 10X, 50X, 100X, 500X, 1000X          |
| Maximální vstupní papětí              | 400 V (DC+AC špičkově, vstupní impedance 1MΩ |
|                                       | 40 V (DC+AC špičkově)*                       |
| Časové zpoždění mezi kanály (typicky) | 500 ps                                       |

| Horizontálı                                             | ní            |                                                                                              |                             |                           |
|---------------------------------------------------------|---------------|----------------------------------------------------------------------------------------------|-----------------------------|---------------------------|
| Rozsah vzorkovacích<br>frekvencí<br>Interpolace průběhu |               | V reálním čase: 13,65Sa/s - 1GSa/s<br>Ekvivalentní vzorkování: 13,65Sa/s - 25GSa/s           |                             |                           |
|                                                         |               | Sin(x)/x                                                                                     |                             |                           |
|                                                         | Režim kanálu  | Vzorkovací frekvence                                                                         | Délka záznamu<br>(normální) | Délka záznamu<br>(dlouhý) |
| Délka<br>záznamu                                        | Jednokanálový | 1GSa/s                                                                                       | 16 Kpts                     | neuvedeno                 |
|                                                         | Jednokanálový | 500 MSa/s nebo nižší                                                                         | 16 Kpts                     | 1 Mpts                    |
|                                                         | Dvoukanálový  | 500 MSa/s nebo nižší                                                                         | 8 Kpts                      | 512 Kpts                  |
| Horizontální rozlišení<br>(s/dílek)                     |               | 2ns/dílek - 50s/dílek, DS1102X<br>5ns/dílek - 50s/dílek, DS1052X<br>Sekvence přepínání 1-2-5 |                             |                           |
| Vzorkovací frekvence<br>a přesnost času zpoždění        |               | ±50 ppm (na časový inte                                                                      | erval 1ms)                  |                           |

| Přesnost časového měření | Jednorázově: ± (vzorkovací interval + 50 ppm × naměřená |  |
|--------------------------|---------------------------------------------------------|--|
| (plné pásmo)             | hodnota +0,6 ns)                                        |  |
|                          | >16 průměrovaných: ± (1 vzorkovací interval + 50 ppm ×  |  |
|                          | hodnota + 0,4 ns)                                       |  |

| Vertikální                                        |                                                                                                    |
|---------------------------------------------------|----------------------------------------------------------------------------------------------------|
| A/D převodník                                     | 8 bitové rozlišení, simultánní sběr dat <sup>2)</sup>                                                                                                    |
| Rozsah Volt/dílek                                 | 2 mV/dílek~10V/dílek na BNC vstupu                                                                                                    |
| Maximální vstupní napětí                          | Maximální vstupní napětí analogových kanálů<br>CAT I 300 Vrms, 1000 Vpk, okamžité napětí 1000 Vpk<br>CAT II 100 Vrms, 1000 Vpk<br>RP2200 10:1 - CAT II 300 Vrms<br>RP3200 10:1 - CAT II 300 Vrms<br>RP3300 10:1 - CAT II 300 Vrms                                                                                                    |
| Rozsah ofsetu                                     | ±40 V (200 mV-10 V), ±2 V (2 mV-100 mV)                                                                                                    |
| Analogová šíře pásma                              | 100 MHz (DS1102D, DS1102E)<br>50 MHz (DS1052D, DS1052E)                                                                                                    |
| Jednorázová šíře pásma                            | 80 MHz (DS1102D, DS1102E)<br>50 MHz (DS1052D, DS1052E)                                                                                                    |
| Volitelná analogová šířka<br>pásma (typicky)      | 20 MHz                                                                                                    |
| Spodní mezní frekvence<br>(AC -3dB)               | ≤5 Hz (na vstupu BNC)                                                                                                    |
| Čas vzestupu na BNC<br>(typicky)                  | <3,5 ns <7 ns (na 100M resp. na 50M)                                                                                                    |
| Přesnost DC zisku                                 | 2 mV/dílek-5 mV/dílek:<br>±4% (normální nebo průměrné načítání)<br>10 mV/dílek-10 V/dílek:<br>±3% (normální nebo průměrné načítání)                                                                                                    |
| Přesnost DC měření (režim<br>průměrného načítání) | Průměr ≥16 průběhů s vertikální polohou na nule:<br>± (přesnost DC ziskuxhodnota+0,1 dílku+1 mV)<br>Průměr ≥16 průběhů s vertikální polohou mimo nulu:<br>± [přesnost DC ziskux(hodnota + vertikální pozice) + (1% z vertikální<br>pozice) + 0,2 dílku]<br>Pro nastavení od 2 mV/dílek do 200 mV/dílek připočtěte 2 mV Pro<br>nastavení od 200 mV/dílek do 10V/dílek připočtěte 50 mV. |

| Přesnost DC měření (režim<br>průměrného načítání) | Průměr ≥16 průběhů s vertikální polohou na nule:<br>± (přesnost DC ziskuxhodnota+0,1 dílku+1 mV)<br>Průměr ≥16 průběhů s vertikální polohou mimo nulu:<br>± [přesnost DC ziskux(hodnota + vertikální pozice) + (1% z vertikální<br>pozice) + 0,2 dílku]<br>Pro nastavení od 2 mV/dílek do 200 mV/dílek připočtěte 2 mV<br>Pro pastavení od 200 mV/dílek do 10//dílek připočtěte 50 mV |  |
|---------------------------------------------------|----------------------------------------------------------------------------------------------------|--|
| Přesnost měření ΔV                                | ΔV mezi kterýmikoliv dvěma průměry z 16 průběhů načtenými                                                                                                    |  |
| (režim průměrného                                 | se stejným nastavením a okolními podmínkami:                                                                                                    |  |
| načítání)                                         | ± (přesnost DC zisku×hodnota+0,05 dílku)                                                                                                    |  |

| Spouštění                              |                                                        |                                                                                         |  |  |
|----------------------------------------|--------------------------------------------------------|-----------------------------------------------------------------------------------------|--|--|
| Citlivost spouštění                    | 0,1 dílku~1                                            | 0,1 dílku~1,0 dílku (nastavitelná)                                                      |  |  |
| Rozsah spouštěcích úrovní              | Interní                                                | ±5 dílků od středu obrazovky                                                            |  |  |
|                                        | EXT                                                    | ±1,2V                                                                                   |  |  |
| Přesnost spouštěcí úrovně<br>(typicky) | Interní                                                | ± (0,3 dílku×V/dílek)(±4 dílky od středu obrazovky)                                     |  |  |
| vzestupu a sestupu ≥20                 | EXT                                                    | ± (6% nastavení + 200 mV)                                                               |  |  |
| Ofset spouštění                        | Normální re<br>zpožděné s                              | Normální režim: pre-spouštění (262144/ vzorkovací frekvence),<br>zpožděné spouštění 1 s |  |  |
|                                        | Režim pom<br>spouštění 6                               | Režim pomalého načítání: pre-spouštění 6 dílků, zpožděné<br>spouštění 6 dílků           |  |  |
| Rozsah Holdoff spouštění               | 100 ns~1,5                                             | \$                                                                                      |  |  |
| Nastavení úrovně na 50%<br>(typicky)   | Frekvence                                              | Frekvence vstupního signálu ≥50 Hz                                                      |  |  |
| Spouštění EDGE                         | 1                                                      |                                                                                         |  |  |
| Sklon spouštění                        | Vzestupný, Sest                                        | upný, Vzestupný + Sestupný                                                              |  |  |
| Spouštění PULSE                        |                                                        |                                                                                         |  |  |
| Podmínky spuštění                      | (>, <, =) pozitivní impuls, (>, <, =) negativní impuls |                                                                                         |  |  |
| Rozsah šířky pulsů                     | 20 ns~10 s                                             | is~10 s                                                                                 |  |  |
| Spouštění VIDEO                        |                                                        |                                                                                         |  |  |
| Video standard a                       | Podpora NTSC,                                          | pora NTSC, PAL a SECAM                                                                  |  |  |
| řádková frekvence                      | Rozsah počtu řá                                        | sah počtu řádků: 1~525 (NTSC) a 1~625 (PAL/SECAM)                                       |  |  |
| Spouštění SLOPE                        |                                                        |                                                                                         |  |  |
| Podmínky spuštění                      | (>, <, =) pozitivn                                     | í sklon, (>, <, =) negativní sklon                                                      |  |  |
| Nastavení času                         | 20 ns~10 s                                             |                                                                                         |  |  |
| Spouštění ALTERNATIVE                  |                                                        |                                                                                         |  |  |
| Spouštění kanálu 1                     | pouštění kanálu 1 Edge, Pulse, Video, Slope            |                                                                                         |  |  |
| Spouštění kanálu 2                     | Spouštění kanálu 2 Edge, Pulse, Video, Slope           |                                                                                         |  |  |
| Spouštění PATTERN <sup>1)</sup>        |                                                        |                                                                                         |  |  |
| Režim spouštění                        | Režim spouštění D0~D15 volba H, L, X, 🗲, 🔽             |                                                                                         |  |  |
| Spouštění DUARATION <sup>1)</sup>      |                                                        |                                                                                         |  |  |
| Typ spouštění                          | /p spouštění D0~D15 volba H, L, X                      |                                                                                         |  |  |
| Podmínky                               | >, <, =                                                | , =                                                                                     |  |  |
| Nastavení času                         | 20 ns~10 s                                             | ns~10 s                                                                                 |  |  |

| Měření             |                                                                                                    |                                                                                                    |  |
|--------------------|----------------------------------------------------------------------------------------------------|----------------------------------------------------------------------------------------------------|--|
| Kurzor             | Manuální                                                                                                    | Napěťový rozdíl mezi kurzory (ΔV)<br>Časový rozdíl mezi kurzory (ΔT)<br>Převrácená hodnota ΔT v Hz (1/ΔT) |  |
| Ruizoi             | Sledování                                                                                                    | Hodnota napětí průběhu pro osu X<br>Hodnota času průběhu pro osu Y                                        |  |
|                    | Automatické                                                                                                    | Zobrazení kurzorů pro automatické měření                                                                  |  |
| Automatické měření | Vpp, Vamp, Vmax, Vmin, Vtop, Vbase, Vavg, Vrms, Overshoot,<br>Preshoot, Freq, Period, Rise Time, Fall Time, +Width, -Width,<br>+Duty, -Duty, Delay1-2 <b>1</b> , Delay1-2 <b>1</b> , |                                                                                                    |  |

Platí pro modelovou řadu DS1000D
 Pokud je vzorkovací frekvence 1GSa/s, lze použít pouze jeden kanál.

# Technické údaje

| Displej                  |                                          |                                                  |  |  |
|--------------------------|------------------------------------------|--------------------------------------------------|--|--|
| Тур                      | 5.7" (145 mm) úhlopříčka TFT LCD         |                                                  |  |  |
| Rozlišení                | 320 x 234 pixelů RGB                     |                                                  |  |  |
| Barva                    | 64 000 barev                             |                                                  |  |  |
| Kontrast (typicky)       | 150:1                                    |                                                  |  |  |
| Jas podsvícení (typicky) | 300 nit                                  |                                                  |  |  |
| Výstup pro komponzaci s  | ondu                                     |                                                  |  |  |
| Napětí (typicky)         | Amplituda ~3\/n-n                        |                                                  |  |  |
| Frekvence (typicky)      | 1kHz                                     |                                                  |  |  |
|                          |                                          |                                                  |  |  |
| Napájení                 |                                          |                                                  |  |  |
| Napájecí napětí          | 100 ~ 240 V/AC <sub>RMS</sub> , 45~44    | 100 ~ 240 V/AC <sub>RMS</sub> , 45~440 Hz CAT II |  |  |
| Spotřeba                 | méně než 50W                             |                                                  |  |  |
| Pojistka                 | T, 2 A, 250 V                            |                                                  |  |  |
| Prostředí                |                                          |                                                  |  |  |
| Trosticui                | $Pracovn(10 ^{\circ}C \sim 40 ^{\circ}C$ |                                                  |  |  |
| Teplota prostředí        | Skladovací -20 °C 60 °C                  |                                                  |  |  |
| Chlazení                 | Nucené proudění vzduchu ventilátor       |                                                  |  |  |
|                          | +35 °C nebo méně: ≤90% RH                |                                                  |  |  |
| VINKOST                  | +35~40℃: ≤60% RH                         |                                                  |  |  |
|                          | Pracovní 3000 m nebo méně                |                                                  |  |  |
| naumorska vyska          | Skladovací 15000 m nebo méně             |                                                  |  |  |
|                          |                                          |                                                  |  |  |
| Mechanické vlastnosti    |                                          | <b>I</b>                                         |  |  |
| 1                        | Šířka                                    | 303 mm                                           |  |  |
| Rozměry                  | Výška                                    | 154 mm                                           |  |  |
|                          | Tloušťka                                 | 133 mm                                           |  |  |
| Hmotnost                 | Samostatně                               | 2,4 kg                                           |  |  |
|                          | Včetně obalu                             | 3.8 kg                                           |  |  |

# Stupeň IP IP2X

# Interval kalibrace Doporučovaný interval pro kalibraci je 1 rok

# Příloha A: Příslušenství

#### Standardní příslušenství

- 2 x sonda (1,5 m), 1:1, (10:1) pasivní Šířka pásma pasivních sond je 6 MHz s bezpečnostní třídou 150V CAT II, pokud je přepínač v poloze 1X a plná šíře pásma osciloskopu s bezpečnostní třídou 300V CAT II, pokud je přepínač v poloze 10X.
- Napájecí kabel odpovídající standardu země prodeje
- Kabel USB
- Datový kabel
- Pozitivní logická sonda
- 20 měřících háčků pro logickou sondu
- 20 měřících kablíků pro logickou sondu
- CD-ROM (obsahuje příručku uživatele a software)
- Návod k použití

#### Volitelné příslušenství

- BNC kabel
- Kabel RS232
- Přepravní kufřík pro modelové řady DS1000E, DS1000D

# Příloha B: Údržba a čištění

Z bezpečnostních důvodů a z důvodů registrace (CE) neprovádějte žádné zásahy do osciloskopu. Případné opravy svěřte odbornému servisu. Nevystavujte tento výrobek přílišné vlhkosti, nevystavujte jej vibracím, otřesům a přímému slunečnímu záření. Tento výrobek a jeho příslušenství nejsou žádné dětské hračky a nepatří do rukou malých dětí! Nenechávejte volně ležet obalový materiál. Fólie z umělých hmot představují veliké nebezpečí pro děti, neboť by je mohly spolknout.

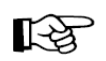

Pokud si nebudete vědět rady, jak tento výrobek používat a v návodu nenajdete potřebné informace, spojte se s naší technickou poradnou nebo požádejte o radu kvalifikovaného odborníka.

Vpichovací teploměr nevyžaduje žádnou údržbu. K čištění pouzdra používejte pouze měkký, mírně vodou navlhčený hadřík. Nepoužívejte žádné prostředky na drhnutí nebo chemická rozpouštědla (ředidla barev a laků), neboť by tyto prostředky mohly poškodit displej a pouzdro osciloskopu.

# Recyklace

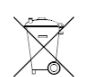

Elektronické a elektrické produkty nesmějí být vhazovány do domovních odpadů. Likviduje odpad na konci doby životnosti výrobku přiměřeně podle platných zákonných ustanovení.

Šetřete životní prostředí! Přispějte k jeho ochraně!

# Záruka

#### Na digitální osciloskop poskytujeme záruku 24 měsíců.

Záruka se nevztahuje na škody, které vyplývají z neodborného zacházení, nehody, opotřebení, nedodržení návodu k obsluze nebo změn na výrobku, provedených třetí osobou.

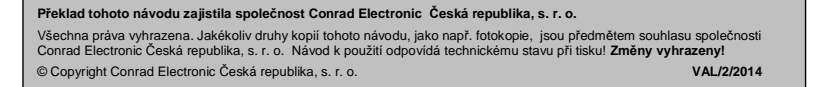